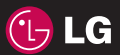

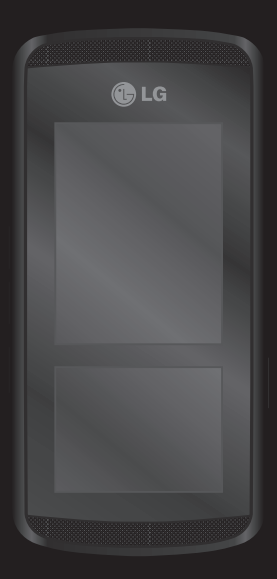

Bepaalde informatie in deze handleiding komt mogelijk niet overeen met uw telefoon. Dit hangt af van de telefoonsoftware of van uw serviceprovider.

# KF600 gebruikershandleiding

Gefeliciteerd met uw aanschaf van de geavanceerde en compacte KF600-telefoon, speciaal gemaakt voor de nieuwste mobiele communicatietechnologie.

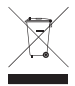

#### Uw oude toestel wegdoen

- 1 Als het symbool met de doorgekruiste verrijdbare afvalbak op een product staat, betekent dit dat het product valt onder de Europese Richtlijn 2002/96/EC.
- 2 Elektrische en elektronische producten mogen niet worden meegegeven met het huishoudelijk afval, maar moeten worden ingeleverd bij speciale inzamelingspunten die door de lokale of landelijke overheid zijn aangewezen.
- **3** De correcte verwijdering van uw oude toestel helpt negatieve gevolgen voor het milieu en de menselijke gezondheid voorkomen.
- 4 Wilt u meer informatie over de verwijdering van uw oude toestel? Neem dan contact op met uw gemeente, de afvalophaaldienst of de winkel waar u het product hebt gekocht.

| 01 | Browser            |
|----|--------------------|
| 02 | Oproepgeschiedenis |
| 03 | Extra              |
| 04 | Multimedia         |
| 05 | Berichten          |
| 06 | Mijn dingen        |
| 07 | Profielen          |
| 08 | Contactpersonen    |
| 09 | Instellingen       |
| 10 | Accosciros         |

Accessoires 10

## Inhoud

Meer informatie over uw telefoon

De SIM-kaart en de batterij plaatsen

Geheugenkaart

#### Menuoverzicht

#### Uw stand-byscherm

#### Browser

| Startpagina              | 19 |
|--------------------------|----|
| Yahoo! Go                | 19 |
| Favorieten               | 19 |
| Adres invoeren           | 20 |
| Geschiedenis             | 20 |
| Opgeslagen pagina's      | 20 |
| Browserinstellingen      | 20 |
| Netwerkprofielen         | 20 |
| Rendermodus              | 21 |
| Cache                    | 21 |
| Cookies                  | 21 |
| Beveiligingscertificaten | 21 |
| Afbeelding weergeven     | 21 |
| Javascript               | 21 |
| Geheugen in gebruik      | 21 |
|                          |    |

| Informatie                           | 21     |
|--------------------------------------|--------|
| Yahoo-instellingen                   | 21     |
| Alle oproepen                        | 22     |
| Gemiste oproepen                     | 22     |
| Gekozen oproepen                     | 22     |
| Ontvangen oproepen                   | 22     |
| Gespreksduur                         | 23     |
| Oproepkosten                         | 23     |
| Gegevensinformatie                   | 23     |
| Wekker                               | 4      |
| Agenda                               | 24     |
| Een gebeurtenis toevoegen aan de ag  | genda  |
|                                      | 24     |
| Een gebeurtenis in de agenda bewer   | ken 25 |
| Een gebeurtenis in de agenda delen . | 26     |
| Rekenmachine                         | 26     |
|                                      |        |

### Extra

| Memo               | 27 |
|--------------------|----|
| Stopwatch          | 7  |
| Conversieprogramma | 27 |
| Wereldtijd         | 27 |
| SIM-services       | 28 |

### Multimedia

| MP3-speler     | . 30 |
|----------------|------|
| Camera         | . 32 |
| Videocamera    | . 34 |
| FM-radio       | . 34 |
| Spraakrecorder | . 35 |
| Nieuw bericht  | . 36 |
| Tekst          | . 36 |
| Multimedia     | . 37 |
| Email          | . 38 |

#### Berichten

| Bluetooth-bericht     |    |
|-----------------------|----|
| Postvak IN            | 40 |
| E-mailpostvak         | 40 |
| Concepten             | 41 |
| Postvak UIT           | 41 |
| Verzonden             | 42 |
| Voicemail beluisteren | 42 |
| Infobericht           | 42 |
| Lezen                 | 42 |
| Onderwerpen           | 43 |
| Sjablonen             | 43 |
| Tekst                 | 43 |
| Multimedia            | 44 |

| Instellingen      | 44 |
|-------------------|----|
| Tekstbericht      | 44 |
| Multimediabericht | 45 |
| E-mail            | 45 |
| Voicemailnummer   | 47 |
| Servicebericht    | 47 |
| Infobericht       | 47 |
| Afbeeldingen      | 48 |
| Geluiden          | 50 |
| Video's           | 50 |

## Mijn dingen

| Documenten                | 51 |
|---------------------------|----|
| Overige                   | 51 |
| Spelletjes & Toepassingen | 52 |
| Extern geheugen           | 52 |

## Profielen

| Activeren      | . 53 |
|----------------|------|
| Personaliseren | 53   |

## Inhoud

#### Contactpersonen

| Zoeken                | 54 |
|-----------------------|----|
| Nieuwe contactpersoon | 54 |
| Snelkiesnummers       | 55 |
| Groepen               | 55 |
| Alles kopiëren        | 56 |
| Alles verwijderen     | 56 |
| Instellingen          | 56 |
| Informatie            | 56 |
|                       |    |

### Contactpersonen

#### Instellingen

| Datum & Tijd          | 57 |
|-----------------------|----|
| Datum instellen       | 57 |
| Datumnotatie          | 57 |
| Tijd instellen        | 57 |
| Tijdnotatie           | 57 |
| Automatische update   | 57 |
| Talen                 | 57 |
| Scherm                | 57 |
| Achtergrond           | 57 |
| Timer belichtingsduur | 57 |
| Helderheid            | 57 |

#### Instellingen

| Sneltoets basisscherm      | 58 |
|----------------------------|----|
| Thema                      | 58 |
| Menustijl                  | 58 |
| Basislettertype            | 58 |
| Lettertype voor het kiezen | 58 |
| Stand-bytekst              | 58 |
| Netwerknaam                | 58 |
| Touchpad afstemmen         | 58 |
| Connectiviteit             | 59 |
| Bluetooth                  | 59 |
| Netwerk                    | 61 |
| USB-verbinding             | 63 |
| Oproep                     | 63 |
| Oproep doorschakelen       | 63 |
| Antwoordmodus              | 64 |
| Mijn nummer verzenden      | 65 |
| Oproep in wacht            | 65 |
| Minuutmelder               | 65 |
| Automatisch opnieuw kiezen | 65 |
| DTMF verzenden             | 66 |
|                            |    |

| Beveiliging           | . 66 |
|-----------------------|------|
| PIN-codeverzoek       | 66   |
| Telefoonvergrendeling | 66   |
| Touchpad vergrendelen | 66   |
| Oproep blokkeren      | 67   |
| Vast oproepnummer     | . 67 |
| Codes wijzigen        | 68   |
| Vliegtuigmodus        | . 68 |
| Energiebesparing      | . 68 |
| Reset                 | . 68 |
| Geheugenstatus        | . 68 |

### Accessoires

Netwerkservice

Technische gegevens

Voor uw veiligheid

Richtlijnen voor veilig en efficiënt gebruik

## Meer informatie over uw telefoon

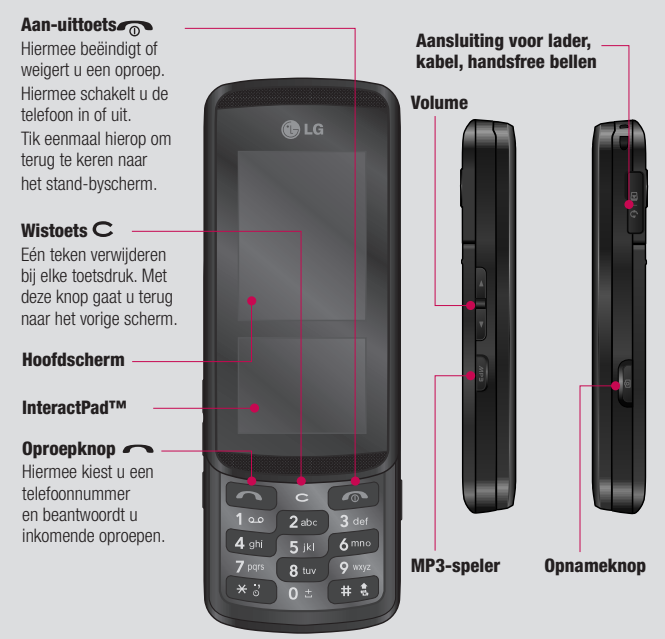

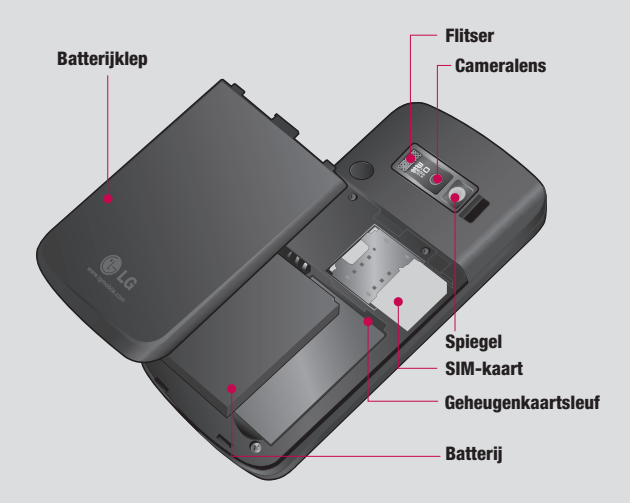

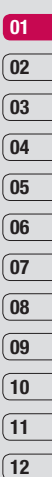

## De SIM-kaart en de batterij plaatsen

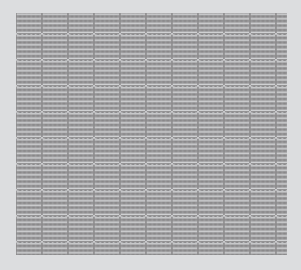

1 De batterijklepverwijderen Schuif de batterijklep naar de onderzijde van de telefoon en verwijder de klep.

WAARSCHUWING: verwijder de batterij niet met een vingernagel

WAARSCHUWING: verwijder de batterij niet als de telefoon is ingeschakeld; dit kan schade aan de telefoon tot gevolg hebben.

|  |  | _ |  |
|--|--|---|--|
|  |  |   |  |
|  |  |   |  |
|  |  |   |  |
|  |  |   |  |
|  |  |   |  |
|  |  |   |  |
|  |  |   |  |
|  |  |   |  |
|  |  |   |  |

2 Verwijder de batterij.

Til de onderzijde van de batterij op en verwijder deze voorzichtig uit het batterijvak.

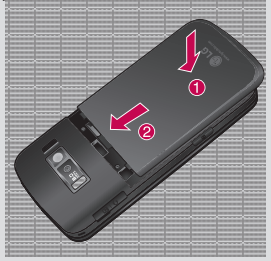

5 Breng het batterijklepje weer op zijn plaats.

Schuif de batterijklep naar de bovenzijde van de telefoon tot deze vastklikt.

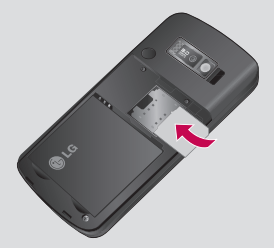

#### 3 De SIM-kaart installeren

Schuif de SIM-kaart volledig in de houder. Plaats de USIM-kaart met het metalen stukie naar beneden.

Trek de SIM-kaart voorzichtig uit de houder om deze te verwijderen.

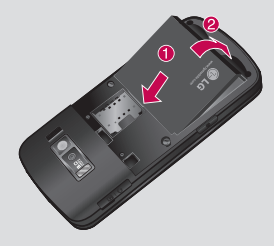

#### 4 Plaats de batterij.

Plaats eerst de bovenzijde van de batterij in het batterijvak. Zorg dat de contactpunten van de batterij in contact staan met de batterijaansluitingen van de telefoon. Druk de onderzijde van de batterij naar beneden tot deze vastklikt.

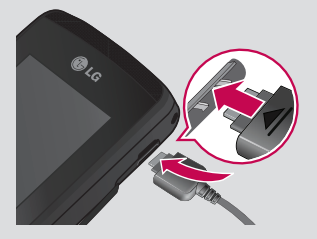

#### 6 Uw telefoon opladen

Trek het klepje van de opladeraansluiting aan de zijkant van uw KF600 open. Plaats de oplader en sluit deze aan op een stopcontact. U dient uw KF600 op te laden tot het bericht Volledig opgeladen op het scherm wordt weergegeven.

## Geheugenkaart

## Een geheugenkaart plaatsen

Vergroot het beschikbare geheugen van uw telefoon met een geheugenkaart. De KF600 is geschikt voor een geheugenkaart van maximaal 2 GB.

- 1 Verwijder de batterijklep en de batterij zoals eerder beschreven.
- 2 Plaats de geheugenkaart. Schuif de geheugenkaart in de sleuf aan de bovenzijde tot de kaart vastklikt. Plaats het metalen stukje naar boven.

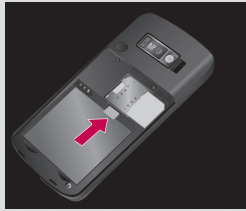

3 Plaats de batterijklep terug zoals eerder beschreven.

### De geheugenkaart formatteren

Als de geheugenkaart al is geformatteerd, kunt u de kaart direct gebruiken. Als uw kaart niet is geformatteerd, moet u dat eerst doen.

Tik in het stand-byscherm op en selecteer ().

- 2 Kies Geheugenbeheer en selecteer Extern geheugen.
- 3 Tik op Indeling en voer het wachtwoord in. Het wachtwoord is standaard 0000. Uw kaart wordt geformatteerd en gebruiksklaar gemaakt.
- 4 U kunt de nieuwe geformatteerde mappen op uw KF600 weergeven door a an te raken en a te selecteren. Kies Extern geheugen. Er worden vijf mappen weergegeven: Afbeeldingen, Geluiden, Video's, Documenten en Overig.

Raadpleeg pagina 46 voor meer informatie over het gebruik van een geheugenkaart.

WAARSCHUWING: als u uw geheugenkaart formatteert, worden alle gegevens gewist. Als u de gegevens op uw geheugenkaart wilt bewaren, moet u eerst een back-up maken.

### Uw contactpersonen overdragen

U kunt als volgt de contactpersonen van uw SIM-kaart overdragen naar uw telefoon:

- 1 Selecteer in het stand-byscherm **\*\*** en kies **•**.
- 2 Selecteer Alles kopiëren.
- 3 Kies Telefoon naar SIM en vervolgens Origineel houden of Origineel verwijderen.
- 4 Tik op Ja om de opdracht te bevestigen.

Instellen 12

## Menuoverzicht

| Ð | Browser<br>1 Startpagina<br>2 Yahoo! Go<br>3 Favorieten<br>4 Adres invoeren<br>5 Geschiedenis<br>6 Opgeslagen pagina's<br>7 Browserinstellingen                      | Oproepgeschiedenis           1         Alle oproepen           2         Gemiste oproepen           3         Gekczen oproepen           5         Gespreksduur           6         Oproepkosten                                                                                                    | Extra     01       1     Wekker     02       3     Rekenmachine     03       4     Memo     03       5     Stopwatch     04       6     Conversieprogramma     04 |
|---|----------------------------------------------------------------------------------------------------|----------------------------------------------------------------------------------------------------|----------------------------------------------------------------------------------------------------|
|   | 8 Informatie<br>9 Yahoo-instellingen                                                                                                    | 7 Gegevensinformatie                                                                                                    | 8 SIM-services 05<br>06                                                                                                    |
|   | Multimedia           1         MP3-speler           2         Camera           3         Videocamera           4         FM-radio           5         Spraakrecorder | Berichten           1         Nieuw bericht           2         Postyak IV           3         E-mailpostyak           4         Concepten           5         Postyak UIT           6         Verzonden           7         Voicemail beluisteren           8         Infobericht           9         Sjablonen           0         Instellingen | Mijn dingen<br>1 Arbeeldingen<br>2 Geluiden<br>3 Video's<br>4 Documenten<br>5 Overige<br>6 Spelletjes &<br>toepassingen<br>7 Extern geheugen<br>11<br>12          |
|   | Profielen<br>1 Normaal<br>2 Stil<br>3 Alleen trillen<br>4 Buiten<br>5 Headset                                                                                        | Contactpersonen<br>1 Zoeken<br>2 Nieuwe<br>contactpersoon<br>3 Snelkiesnummers<br>4 Groepen<br>5 Alles kopiëren<br>6 Alles verwijderen<br>7 Instellingen<br>8 Informatie                                                                                                    | Instellingen 1 Datum & Tijd 2 Talen 3 Scherm 4 Connectiviteit 5 Oproep 6 Beveiliging 7 Vilegtuigmodus 8 Energiebesparing 9 Reset 0 Gebeurgenstatus                |

## Uw stand-byscherm

Wanneer u uw KF600 niet gebruikt, wordt het stand-byscherm weergegeven. Vanaf hier hebt u toegang tot menuopties, kunt u een snelle oproep plaatsen, uw profiel wijzigen en nog veel meer.

Uw KF600 heeft twee schermen, een aanraakscherm en een hoofdscherm. U kunt zelf bepalen wat er op het hoofdscherm wordt weergegeven met behulp van het kleinere aanraakscherm daaronder.

#### Tips voor het aanraakscherm

Het stand-byscherm is bovendien het ideale scherm om vertrouwd te raken met het aanraakscherm.

Tik nauwkeurig op een pictogram op het aanraakscherm om een item te openen. Uw KF600 trilt licht wanneer u op een optie hebt getikt.

- U hoeft niet hard te drukken; het aanraakscherm is gevoelig genoeg om een lichte maar vaste druk te herkennen.
- Gebruik het puntje van uw vinger om op de gewenste optie te tikken. Zorg dat u geen omliggende opties aanraakt.
- Als de schermverlichting is uitgeschakeld, kunt u op de cameraknop aan de rechterzijde drukken om het standbyscherm opnieuw weer te geven.
- Bedek de telefoon niet met een hoesje of een andere laag; het aanraakscherm werkt niet als het wordt afgedekt.
- Als u een optiemenu opent, vindt u op het aanraakscherm een blok met vier navigatiepijlen. U kunt door het menu bladeren door item voor item op het scherm aan te raken of door met uw vinger in de gewenste richting over het aanraakscherm te bewegen.

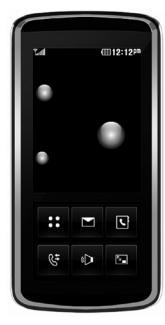

▲ stand-byscherm

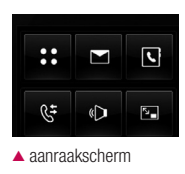

#### De sneltoetsen

De sneltoetsen bieden u eenvoudig toegang tot uw meestgebruikte functies met één aanraking.

Tik op om het hoofdmenu te openen.

Tik om een SMS-bericht te maken en te verzenden. Raadpleeg pagina 27 voor meer informatie.

Tik op dit pictogram om uw adresboek te openen. Uw contactpersonen worden in een alfabetische liist weergegeven. U kunt ook nieuwe contactpersonen maken en bestaande contactpersonen bewerken. Raadpleeg pagina 24 voor meer informatie.

Tik om het menu met de oproeplogbestanden te openen. Hier kunt u uw gemiste en ontvangen oproepen, gekozen nummer en gespreksduur zien.

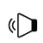

€=

5

Tik om een geluidprofiel voor uw telefoon te kiezen.

Tik om de sneltoetsen te sluiten en het aanraakscherm te

vergrendelen. Druk eenmaal op de 5 cameratoets om het aanraakscherm te ontgrendelen.

| (01 |
|-----|
| 02  |
| 03  |
|     |
| 04  |
| 05  |
| 06  |
| 07  |
| 08  |
| 09  |
| 10  |
|     |
| [11 |
| 12  |

## Uw stand-byscherm

### Het hoofdmenu

In het hoofdmenu staan negen menuopties. U opent het menu als volgt:

- 1 Tik op
- 2 Het hoofdmenu wordt op het hoofdscherm weergegeven. Op het aanraakscherm worden vier navigatiepijlen weergegeven.
- 3 Tik op de pijlen om door de afzonderlijke pictogrammen van het menu te bladeren.
- 4 Wanneer de gewenste optie wordt omcirkeld, kunt u op **OK** tikken om het item te openen.

## De statusbalk

Op de statusbalk worden met verschillende pictogrammen zaken als de signaalsterkte, nieuwe berichten en de levensduur van de batterij aangeduid. U kunt hier ook zien of Bluetooth is ingeschakeld.

In onderstaande tabel staan de betekenissen van de pictogrammen die u in de statusbalk kunt zien.

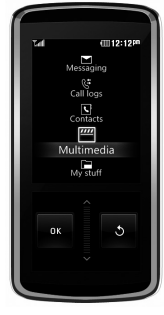

🔺 hoofdmenu

| Pictogram   | Omschrijving                                              | Pictogram | Omschrijving                      |
|-------------|-----------------------------------------------------------|-----------|-----------------------------------|
| <b>T</b> al | Signaalsterkte van netwerk<br>(aantal streepjes varieert) | 4         | Algemeen profiel<br>ingeschakeld  |
| T           | Geen netwerksignaal                                       | Q         | Profiel Buiten ingeschakeld       |
|             | Resterende levensduur van<br>batterii                     | Ø         | Profiel Stil ingeschakeld         |
|             | Batterij leeg                                             | ጽ         | Profiel Headset<br>ingeschakeld   |
| $\boxtimes$ | Nieuw tekstbericht                                        | ų.        | Oproepen worden<br>doorgeschakeld |
| 900         | Nieuw spraakbericht                                       | 0         | GPRS beschikbaar                  |
| $\bowtie$   | Postvak IN is vol                                         |           | EDGE beschikbaar                  |
| U           | Alarm is ingesteld                                        |           |                                   |
| .[].        | Profiel Trilfunctie                                       | B         | Roaming                           |
|             | ingeschakeld                                              | Ĩk≪       | Vliegtuigmodus is geselecteerd    |
|             |                                                           | 8         | Bluetooth                         |

## Browser

U kunt toegang krijgen tot verschillende WAPservices (Wireless Application Protocol), zoals online bankieren, nieuws, weerberichten en vluchtgegevens. Deze services zijn speciaal ontworpen voor mobiele telefoons en worden aangeboden door WAP-serviceproviders. Informeer bij uw netwerkbeheerder en/of de provider van de services die u wilt gebruiken naar de beschikbaarheid van WAP-services, alsmede naar de geldende prijzen en tarieven. Van de serviceprovider ontvangt u tevens instructies met betrekking tot het gebruik van hun services.

Nadat de verbinding tot stand is gebracht, wordt de startpagina weergegeven. De inhoud is afhankelijk van de serviceprovider. Als u op een willekeurig moment de browser wilt verlaten, drukt u op de toets (

#### Navigeren met de WAP-browser

U kunt over internet surfen met behulp van de telefoontoetsen of het WAP-browsermenu.

#### Met de telefoontoetsen

Tijdens het surfen over internet hebben de telefoontoetsen andere functies dan in de telefoonmodus.

| Toets  | Omschrijving                              |
|--------|-------------------------------------------|
| $\leq$ | Door de regels van pagina<br>bladeren     |
| С      | Terugkeren naar de vorige<br>pagina       |
| OK     | Opties selecteren en acties<br>bevestigen |

#### Met het WAP-browsermenu

Tijdens het surfen over het mobiele web zijn er verschillende menuopties beschikbaar.

TIP! De WAP-browsermenu's kunnen verschillen, afhankelijk van uw browserversie.

## Startpagina

#### Menu 1.1

Gaat naar de homepage. De homepage is de website die in het actieve profiel is gedefinieerd. Als u dit niet in het profiel hebt gedefinieerd, wordt dit door de serviceprovider gedaan.

## Yahoo! Go

Menu 1.2

U hebt toegang tot de mobiele internetservice van Yahoo.

- OneSearch: U kunt naar directe antwoorden zoeken.
- E-mail: Uw e-mailaccount wordt weergegeven.
- Weer: De weersomstandigheden en -verwachtingen voor verschillende locaties over de hele wereld worden weergegeven. U kunt een weeroverzicht weergeven voor door u opgeslagen steden. Selecteer Openen voor een uitgebreide weersverwachting voor verschillende steden.
- Lokaal en kaarten: Lokale adressen, restaurants, bars, hotels en meer zoeken.
- Inhoud: Biedt toegang tot verschillende onderwerpen: nieuws, financieel nieuws, entertainment en sport

- Agenda en adresboek: Onderweg toegang tot uw afspraken en de gegevens van al uw contactpersonen. Afspraken en gebeurtenissen in de agenda zijn ook opgenomen in de weergave Vandaag.
- Flickr: Met Flickr kunt u onderweg uw foto's delen en bijhouden. Als een gebruiker is aangemeld bij Flickr kunt u alle foto's van Flickr en uw contacten zien.

**TIP!** In sommige landen is de Yahoo! Go-service niet beschikbaar in verband met netwerkservice.

## Favorieten

#### Menu 1.3

01

02

03

04

05

06

07

08

09

10

11

12

Met dit menu kunt u de URL's van favoriete webpagina's opslaan, zodat u deze later snel kunt openen.

#### Een favoriet maken

- 1 Druk op de linker softkey **Opties**.
- 2 Selecteer Nieuwe toevoegen en druk op OK.
- 3 Druk na het invoeren van de gewenste URL en titel op de toets OK. Na het selecteren van de gewenste favoriet zijn de volgende opties beschikbaar.

## Browser

- Nieuwe favoriet: selecteer deze optie om een nieuwe favoriet te maken.
- Nieuwe map: selecteer deze optie om een nieuwe map te maken.
- Kopiëren: kopiëren naar de favoriet.
- URL verzenden via: hiermee kunt u de geselecteerde favoriet verzenden via een tekstbericht, multimediabericht of e-mail.

## Adres invoeren

#### Menu 1.4

U kunt rechtstreeks verbinding maken met de gewenste site. Druk op **OK** nadat u een URL hebt ingevoerd.

## Geschiedenis

Menu 1.5

In dit menu worden onlangs bekeken pagina's weergegeven.

## Opgeslagen pagina's Menu 1.6

De telefoon kan de op het scherm getoonde pagina opslaan als offline-bestand. U kunt tot 30 pagina's opslaan.

TIP! De totale capaciteit is maximaal 500 kB.

## Browserinstellingen Menu 1.7

U kunt het gebruik van profielen, cache en beveiliging voor de internetservice instellen.

## Netwerkprofielen (Menu 1.7.1)

Een profiel is de netwerkinformatie die wordt gebruikt om verbinding te maken met internet.

In het geheugen van de telefoon zijn standaardprofielen opgeslagen voor bepaalde operators. U kunt de naam van standaardprofielen niet wijzigen. Elk profiel heeft de volgende submenu's:

#### Activeren

Activeert het geselecteerde profiel.

#### Weergeven

Hiermee kunt u het geselecteerde profiel weergeven.

- Bewerken: Hiermee kunt u het geselecteerde profiel bewerken.
- Nieuw profiel: U kunt een nieuw profiel toevoegen.
- Verwijderen: Hiermee verwijdert u het geselecteerde profiel uit de lijst.
- Alles verwijderen: Hiermee verwijdert u alle profielen uit de lijst.

Alles opnieuw instellen: Hiermee kunt u alle profielen opnieuw instellen.

### Rendermodus (Menu 1.7.2)

Aan/uit: U kunt de weergavestijl in- en uitschakelen.

#### Cache (Menu 1.7.3)

De gebruikte informatie en services zijn opgeslagen in het cache-geheugen van de telefoon

TIP! Een cache is een buffergeheugen waarin gegevens tiideliik worden opgeslagen.

### Cookies (Menu 1.7.4)

Controleer of er een cookie is gebruikt.

### Beveiligingscertificaten (Menu 1.7.5)

U kunt de liist met persoonliike certificaten zien die op uw telefoon is opgeslagen.

### Afbeelding weergeven (Menu 1.7.6)

hiermee selecteert u of u de afbeelding/avatar wel of niet wilt weergeven.

#### Javascript (Menu 1.7.7)

U kunt JavaScript in- en uitschakelen.

## Geheugen in gebruik (Menu 1.7.8)

- Telefoon: geeft weer hoeveel geheugen er wordt gebruikt en hoeveel geheugen er beschikbaar is om nieuwe toepassingen in de telefoon op te slaan.
- Extern: aeeft weer hoeveel aeheuaen er wordt aebruikt en hoeveel aeheuaen er beschikbaar is om nieuwe toepassingen in het externe geheugen op te slaan.

## Informatie

#### Menu 1.8

01

02

03

04

05

06

07

08

09

10

11

12

U kunt de versie-informatie van de WAPbrowser weergeven.

## Yahoo-instellingen

Menu 1.9

U kunt de netwerkprofielen Yahoo! Go en Java-toepassing instellen.

#### 21

## Oproepgeschiedenis

U kunt het overzicht van gemiste, ontvangen en gekozen nummers alleen controleren als het netwerk oproepidentificatie binnen het servicegebied ondersteunt.

Het nummer en de naam (indien beschikbaar) worden samen met de datum en tijd van de oproep weergegeven. U kunt ook timers weergeven.

## Alle oproepen

Menu 2.1

U kunt alle lijsten met uitgaande of inkomende oproepen bekijken.

## Gemiste oproepen

Menu 2.2

Met deze optie kunt u de laatste 50 onbeantwoorde oproepen weergeven. U kunt ook:

- Het nummer weergeven en bellen (indien beschikbaar) of dit opslaan in het adresboek.
- Een nieuwe naam voor het nummer invoeren en beide opslaan in het adresboek.
- Een bericht vanaf dit nummer verzenden.
- De oproep uit de lijst verwijderen.

## Gekozen oproepen Menu 2.3

Met deze optie kunt u de laatste 50 uitgaande oproepen weergeven (daadwerkelijk gebeld of geprobeerd te bellen). U kunt ook:

- Het nummer weergeven en bellen (indien beschikbaar) of dit opslaan in het adresboek.
- Een nieuwe naam voor het nummer invoeren en beide opslaan in het adresboek.
- Een bericht vanaf dit nummer verzenden.
- De oproep uit de lijst verwijderen.

## Ontvangen oproepen Menu 2.4

Met deze optie kunt u de laatste 50 inkomende oproepen weergeven. U kunt ook:

- Het nummer weergeven en bellen (indien beschikbaar) of dit opslaan in het adresboek.
- Een nieuwe naam voor het nummer invoeren en beide opslaan in het adresboek.
- Een bericht vanaf dit nummer verzenden.
- De oproep uit de lijst verwijderen.

## Gespreksduur

Menu 2.5

Hiermee kunt u de duur van uw inkomende en uitgaande oproepen bekijken. U kunt de timers ook terug op nul zetten.

De volgende timers zijn beschikbaar.

- Laatste oproep: de duur van de laatste oproep.
- Alle oproepen: de totale duur van alle geplaatste en binnenkomende oproepen na de laatste keer dat de timer opnieuw was ingesteld.
- Gekozen oproepen: de duur van de uitgaande oproepen.
- Ontvangen oproepen: de duur van de inkomende oproepen.

## Oproepkosten

Menu 2.6

Met deze functie kunt u zien wat de kosten zijn van uw laatste oproep, van alle oproepen en hoeveel tegoed u nog hebt. U kunt hiermee ook de kosten op nul zetten. U hebt de PIN2code nodig om de kosten op nul te zetten.

## Gegevensinformatie

Menu 2.7

U kunt controleren hoeveel gegevens er met de optie GPRS-info over het netwerk worden verzonden.

Daarnaast kunt u ook controleren hoelang u online bent.

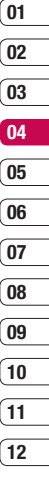

## Extra

## Wekker

## Menu 3.1

U kunt een alarm instellen voor een bepaald tijdstip.

- 1 Selecteer Aan en geef de gewenste alarmtijd op.
- 2 Selecteer de herhaling: Eenmalig, Dagelijks, ma-vr, ma-za, za-zo.
- 3 Blader naar beneden en kies een instelling voor de wekker: Zoals profiel, Altijd luiden of Altijd vibreren.
- 4 Scroll naar beneden om het geluid voor alarmsignalen te kiezen. Tik op Zoeken om een nieuw geluid te selecteren.
- 5 Blader naar beneden en voer een naam in voor het alarm of behoud de suggestie.
- 6 Tik op Opslaan.

TIP! U kunt maximaal 5 alarmen instellen.

## Agenda

# Een gebeurtenis toevoegen aan de agenda (Menu 3.2.1)

Selecteer de datum waaraan u een gebeurtenis wilt toevoegen. U kunt een datum kiezen door naar deze datum te bladeren met de pijltjes op het aanraakscherm of door op te tikken en de datum handmatig in te voeren.

TIP! Als u al een gebeurtenis in uw agenda hebt opgeslagen, moet u **Naar datum** selecteren nadat u op 📑 hebt getikt om een datum voor de gebeurtenis in te voeren.

2 Tik op Nieuw en voer de gewenste begintijd voor de gebeurtenis in. Blader naar beneden met de pijltjes op het aanraakscherm en voer de eindtijd van de gebeurtenis in.

Extra 24

- 3 Blader nogmaals naar beneden en selecteer of u een Alarm voor de gebeurtenis wilt instellen. Blader naar links of rechts om de beschikbare opties weer te geven. U kunt het alarm laten afgaan op de begintijd van een gebeurtenis of op een vooraf ingestelde tijd voorafgaand aan de gebeurtenis zodat u eraan wordt herinnerd.
- 4 Blader naar beneden en geef een onderwerp voor de gebeurtenis op. Voer letters en getallen in met het toetsenblok.
- 5 Scroll nogmaals naar beneden om te selecteren of de gebeurtenis eenmalig is of Dagelijks, Maandelijks, Jaarlijks of Wekelijks wordt herhaald. Als het een terugkerende gebeurtenis is, kunt u ook naar beneden scrollen en een Vervaldatum instellen voor wanneer de gebeurtenis helemaal wordt beëindigd.
- 6 Tik op **Opslaan** om de gebeurtenis in de agenda op te slaan. De dagen waarop een gebeurtenis is opgeslagen, worden gemarkeerd met een driehoekige cursor.

### Een gebeurtenis in de agenda bewerken (Menu 3.2.2)

- 1 Druk op en selecteer Alle schema's voor een lijst met al uw gebeurtenissen. Scroll naar de gebeurtenis die u wilt bewerken en tik op Weergeven. Of selecteer de dag van de gebeurtenis in de agenda en tik op Weergeven.
- 2 Tik op Bewerken en scroll naar de details die u wilt bewerken. Tik nadat u de wijzigingen hebt aangebracht op Opslaan om de bijgewerkte gebeurtenis op te slaan.

TIP! U kunt een gebeurtenis uit de agenda verwijderen door de gebeurtenis te selecteren en op **Verwijderen** te tikken. 01

Extra 25

## Extra

# Een gebeurtenis in de agenda delen

(Menu 3.2.3)

- 2 Kies Verzenden via en kies Tekstbericht, Multimediabericht, Bluetooth of E-mail.

## Rekenmachine

#### Menu 3.3

De rekenmachine bevat standaardfuncties zoals + (optellen), - (aftrekken), x (vermenigvuldigen) en / (delen).

U kunt bovendien verschillende geavanceerde functies gebruiken zoals +/-, sin, cos, tan, log, ln, exp, deg, rad.

- Voer de cijfers in door op de numerieke toetsen te drukken.
- 2 Gebruik een navigatietoets om het symbool te kiezen voor de rekenkundige bewerking die u wilt uitvoeren.
- 3 Voer de volgende cijfers in.
- 4 Druk voor het antwoord op =.
- Tik op om een opdracht voor complexere berekeningen te selecteren.

6 Tik op AC om het scherm te wissen en een nieuwe berekening te beginnen.

## Memo

#### Menu 3.4

- 1 Selecteer de Memo door op **Weergeven** te tikken.
- 2 Druk op **Nieuw** als de invoer leeg is.
- 3 Voer de memo in en druk vervolgens op **Opslaan**.

## Stopwatch

#### Menu 3.5

- Druk op Start om de tijd op te nemen en registreer de verstreken tijd door op Ronde te drukken.
- 2 Druk op **Stop** om de opname van de rondetijd te controleren.
- 3 Druk op **Terugzetten** om terug te keren naar de standaardsituatie.
- 4 Druk op Hervatten om verder te gaan waar u net bent gestopt of druk op Terugzetten om opnieuw te beginnen.

## Conversieprogramma Menu 3.6

Hiermee kunt u elke maateenheid converteren naar een andere eenheid. Er zijn 7 eenheden die u naar andere eenheden kunt converteren: Valuta, Gebied, Lengte, Gewicht, Temperatuur, Volume en Snelheid.

- 1 U kunt een van deze eenheden selecteren door op **OK** te drukken.
- 2 Selecteer de eenheid die u wilt converteren door op ▲ en ▲ te drukken. U kunt in het conversieprogramma het symbool - niet invoeren.
- 3 Selecteer de standaardwaarde met 
   en
   .

## Wereldtijd

Menu 3.7

Met **K**, **b**, **c**, **e**, **e**, **e**, **k**unt u de huidige GMT-tijd en de tijd in grote steden over de hele wereld bekijken.

Op het scherm worden de plaatsnaam en de huidige datum en tijd weergegeven.

## SIM-services

#### Menu 3.8

Dit menu is afhankelijk van de SIM-kaart en de beschikbare netwerkservices.

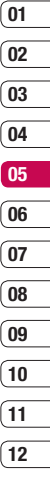

## **Multimedia**

## MP3-speler

Menu 4.1

Uw LG KF600 beschikt over een ingebouwde MP3-speler waarop u al uw favoriete nummers kunt afspelen.

- Alle liedjes: bevat alle nummers op de telefoon.
- Mijn afspeellijst: bevat afspeellijsten die u hebt gemaakt en de lijsten MP3-lijst voor onderweg, Recente liedjes en Favoriete liedjes.
- Instellingen: uw muziekinstellingen aanpassen.

### Een muzieknummer afspelen

- 1 Selecteer MP3-speler.
- Selecteer Alle liedjes en vervolgens het nummer dat u wilt afspelen. Tik op ▶.
- 3 Tik op II als u het nummer wilt onderbreken.
- 4 Tik kop als u meteen naar het volgende nummer wilt gaan.
- 5 Tik op ◀ als u meteen naar het vorige nummer wilt gaan.
- 6 Tik op [58] om het scherm van de muziekspeler te verbergen zodat u uw telefoon kunt blijven gebruiken en tegelijkertijd muziek kunt luisteren.

7 Tik op sals u het afspelen wilt beëindigen en wilt teruggaan naar het menu Muziek.

# Opties gebruiken bij het afspelen van muziek

Tik op en kies een van de volgende opties:

- Afspeellijst weergeven: de afspeellijst weergeven waar u op dit moment naar luistert.
- Instellingen: wijzig de Equalizer, de Speelmodus, of Shuffle instellen om de muziek te mixen.

TIP! U kunt het volume tijdens het luisteren naar muziek wijzigen met de volumetoetsen aan de zijkant van de telefoon.

### Een afspeellijst maken

U kunt zelf afspeellijsten maken door een aantal nummers te selecteren in de map **Alle liedjes**.

- Kies MP3-speler en vervolgens Mijn afspeellijst.
- 2 Tik op Nieuw, geef een naam op voor de afspeellijst en tik op Opslaan.

- 3 De map Alle liedjes wordt weergegeven. Blader naar alle nummers die u in de afspeelliist wilt plaatsen en tik op 📝 om ze toe te voegen. Er verschijnt een vinkje naast de nummers die u toevoegt. Als u per ongeluk een nummer toevoegt dat u niet wilt, kunt u het deselecteren door nogmaals op 🔽 te tikken.
- 4 Tik op Opslaan om de afspeellijst op te slaan

#### Een afspeellijst afspelen

- 1 Tik op MP3-speler en vervolgens op Mijn afspeellijst.
- 2 Selecteer de afspeellijst die u wilt afspelen en tik op Weergeven en vervolgens op .

### Een afspeellijst bewerken

Mogelijk wilt u van tijd tot tijd njeuwe nummers aan een afspeellijst toevoegen en andere van de lijst verwijderen.

Als u uw afspeelliisten wilt organiseren, kunt u de afspeellijst bewerken.

1 Kies MP3-speler en vervolgens Miin afspeelliist.

- 2 Blader naar de afspeellijst die u wilt bewerken en tik op Weergeven en vervolgens op E. Kies een van de volgende opties:
- Afspelen: de afspeellijst afspelen.
- Toevoegen: u kunt met behulp van deze optie nummers toevoegen aan of verwijderen van de afspeellijst.
- Verwiideren: een nummer uit de afspeelliist verwiideren. Tik op Ja om de opdracht te bevestigen.
- Omhoog/Omlaag een nummer omhoog of omlaag verplaatsen in de lijst en zo de afspeelvolgorde aanpassen.
- Meervoudig verwijderen: nummers uit de afspeellijst verwijderen.
- Alles verwijderen: alle nummers uit de afspeellijst verwijderen.
- Informatie: de informatie van de afspeelliist bekiiken.

## Een afspeelliist verwiideren

- 1 Kies MP3-speler en vervolgens Miin afspeelliist.
- 2 Blader naar de afspeellijst die u wilt verwijderen en tik op 📃.
- 3 Selecteer Wissen en tik op Ja om te bevestigen.

01

02

03

04

05

06

07

08

09

10

11

12

## **Multimedia**

## Camera

Met de ingebouwde camera van de telefoon kunt u foto's en video's maken. Bovendien kunt u de foto's naar anderen versturen of instellen als achtergrond.

Menu 4.2

TIP! Het energieverbruik neemt toe als u de camera gebruikt. Als dit pictogram f op de achtergrond wordt weergegeven om aan te geven dat de batterij bijna leeg is, dient u de batterij voor gebruik opnieuw op te laden.

#### • Een foto nemen

Houd de cameraknop **g** ingedrukt. De camera is dan gebruiksklaar. Wellicht is het voor uw opname handig om het scherm in een horizontale stand te draaien.

- Druk op de cameraknop an houd de camera stil om heldere foto's te maken.
- Blijf op voldoende afstand van het object dat u wilt fotograferen (meer dan 50 cm).

- Ga zorgvuldig met de camera om, want deze is gevoelig voor schokken. Reinig de lens van de camera alleen met een zachte doek.
- Demonteer de camera niet, want dat kan brand veroorzaken of ervoor zorgen dat het apparaat niet meer goed werkt.
- De functie voor automatisch scherpstellen is ingeschakeld bij het maken van opnamen.
   Druk de cameratoets half in als u de scherpte wilt aanpassen.

Tik op 📄 om diverse opties in te stellen. Scroll door de opties met behulp van

TIP! U kunt de zoom instellen met de navigati 🔊 to 🐼 t

- Ga naar [ ]: u kunt de foto's in uw Album weergeven of overschakelen op de modus Videocamera.
- Fotomodus [ ]] Hiermee kunt u de opnamemodus instellen op Automatisch, Portret, Liggend, Sport, en Nacht.

- Resolutie [ ]: hiermee kunt u de beeldgrootte instellen. (2048 x 1536) (1600 x 1200), (1280 x 960) (640 x 480) en (320 x 240). Meerdere opnamen is alleen beschikbaar bij een resolutie van 320 x 240 pixels of 640 x 480 pixels.
- Kwaliteit [ ]: hiermee kunt u de beeldkwaliteit instellen op Normaal, Fijn en Superfijn.
- Portretverbeteraar [ 22]: hiermee kunt u de portretverbeteraar instellen.
- Flitser [ 7]: u kunt de flitser inschakelen als u een foto op een donkere plaats maakt.
- Aan als uw handen trillen
- Zelfontspanner [ S ]: hiermee kunt u de vertragingstijd selecteren (3, 5 of 10 seconden). Dan maakt de telefoon na de ingestelde tijd een foto.
- Opslaan in [ ]: nadat u een foto hebt gemaakt, kunt u opgeven waar u deze wilt opslaan. (Extern/Telefoon)

- Multi-shot [ 🗇 ]: hiermee kunt u meerdere foto's achter elkaar nemen.
- Automatische focus [AF]: de automatische focus in- of uitschakelen. U kunt ook Macro selecteren om extreme close-upopnamen te maken. Als u een close-up wilt maken maar het scherpstelvak rood blijft, dan kunt u proberen de opname te maken in de macrostand.
- Kleureffect [ ]: er zijn 4 instellingen beschikbaar. Uit (normaal/kleur), Sepia, Mono (zwart-wit) of Negatief.
- Witbalans [ WB ]: u kunt de instellingen aanpassen aan de omgeving, Automatisch, Daglicht, Gloeilamp, Bewolkt en TLverlichtina
- Sluitertoon [ ]: u kunt het geluid bij het maken van een foto instellen.
- Instellingen terugzetten [ ] 1: u kunt de instellingen terugzetten.

| (04    |
|--------|
|        |
| 05     |
|        |
| Ub     |
|        |
| 07     |
|        |
| 08     |
| $\geq$ |
| 09     |
| _      |
| 10     |
| _      |
| (11    |
|        |

12

01

02

03

## **Multimedia**

## Videocamera

Menu 4.3

- 1 Selecteer het menu Videocamera.
- 2 Het videocameramenu is hetzelfde als het menu voor instellingen van de fotocamera, met uitzondering van de volgende items:
- Videomodus [ ]: hiermee kunt u een video verzenden via MMS of Algemeen.
- Resolutie [ ]: u kunt de volgende resolutie selecteren: 320 x 240, 176 x 144.

## FM-radio

#### Menu 4.4

U kunt zoeken en luisteren naar radiostations.

**TIP!** Gebruik het snoer van de headset als FM-antenne om de radio-ontvangst te verbeteren.

- U kunt het momenteel geselecteerde radiostation aan een cijfer toewijzen door op de bijbehorende cijfertoets te drukken.
- 2 Nadat u radiokanalen hebt ingesteld, kunt u naar een ander kanaal schakelen door kort op de bijbehorende cijfertoets te drukken.
- Frequentie bewerken: u kunt de frequentie aanpassen en een andere radiozender aan het kanaal toewijzen. U kunt de frequentie 0,1 MHz aanpassen met
   an en de nummertoetsen.
- Automatisch scannen: Als u "Nu automatisch scannen?" selecteert, wordt het radiokanaal automatisch ingesteld. En als het bericht "Dit station opslaan?" wordt weergegeven, selecteert u Ja en wordt de geselecteerde frequentie opgeslagen.
- Luisteren via luidspreker: Selecteer deze optie om naar de radio te luisteren via de ingebouwde luidspreker. Selecteer "Luisteren via headset" in [Opties]
- Stationsinfo: inschakelen om de informatie over het radiostation weer te geven.

## Spraakrecorder

Menu 4.5

U kunt een spraakmemo opnemen.

#### Opnemen

- 2 Als u de opname wilt pauzeren of hervatten, drukt u op de linker softkey of op OK.
- Als u wilt ophouden met opnemen, drukt op de rechter softkey Stoppen.

#### Album

U kunt de map Geluiden weergeven. Hierin staan alle in het geheugen opgeslagen geluidsbestanden.

Multimedia 3

## Berichten

## **Nieuw bericht**

Menu 5.1

In dit menu vindt u alle functies voor tekst-, multimedia-, e-mail en Bluetooth-berichten.

## Tekst (Menu 5.1.1)

U kunt een tekstbericht schrijven en bewerken.

- 1 Als u een nieuw bericht wilt opstellen, selecteert u Tekst.
- 2 Gebruik T9 om gemakkelijker tekst te kunnen invoeren.
- 3 Druk op de desbetreffende toets om de volgende zaken in te voegen.

#### Invoegen

- **Symbool:** u kunt speciale tekens invoegen.
- Afbeelding: u kunt de standaardafbeeldingen invoegen of de afbeeldingen in Mijn afbeeldingen die beschikbaar zijn voor korte berichten.
- **Geluid:** u kunt geluiden invoegen voor korte berichten.
- Standaardafbeeldingen: u kunt opgeslagen animaties invoegen.
- **Standaardgeluiden:** u kunt opgeslagen geluiden invoegen.

- Tekstsjabloon: u kunt de tekstsjablonen gebruiken die reeds op de telefoon zijn ingesteld.
- Naam en nummer: u kunt telefoonnummers en e-mailadressen in het adresboek toevoegen.
- Mijn visitekaartje: u kunt uw visitekaartje aan het bericht toevoegen.
- Opslaan in concepten: het bericht wordt opgeslagen in Concepten.
- T9-talen: selecteer de taal voor de T9invoermodus. U kunt de T9-invoermodus deactiveren door T9 uit te selecteren.
- Nieuw T9-woord: selecteer Nieuw T9-woord als u een nieuw woord in het woordenboek wilt invoeren.
- Handschrift: selecteer deze optie om handschriftherkenning in te schakelen en een nieuw bericht te beginnen.
- Tekst wissen: tijdens het schrijven van een SMS kunt u tekst wissen.
- Afsluiten: u gaat terug naar het menu Bericht.

#### TIP!

Tekencodering: Selecteer Beperkte ondersteuning; hiermee worden tekens van 2 bytes gewijzigd in tekens van 1 byte. ("á é í ó ñ ú" -> "a e i o n u")

## Multimedia (Menu 5.1.2)

U kunt MMS-berichten opstellen en afspelen, en de grootte ervan controleren.

- 1 Als u een nieuw bericht wilt opstellen, selecteert u Multimedia.
- 2 U kunt een nieuw bericht maken of kiezen uit een van de aanwezige sjablonen voor MMS-berichten.

De maximale grootte van een bestand dat u wilt invoegen in een MMS-bericht, is 300 kB.

Verzenden naar: hiermee verstuurt u tekstberichten.

- 1 Geef het nummer van de ontvanger op.
- 2 Druk op om meer ontvangers toe te voegen.
- 3 U kunt nummers uit het telefoonboek toevoegen.

#### Invoegen

- **Symbool:** u kunt speciale tekens invoegen.
- Afbeelding: u kunt de standaardafbeeldingen invoegen of de afbeeldingen in Mijn afbeeldingen die beschikbaar zijn voor korte berichten.
- **Geluid:** u kunt geluiden invoegen voor korte berichten.
- Standaardafbeeldingen: u kunt opgeslagen animaties invoegen.
- **Standaardgeluiden:** u kunt opgeslagen geluiden invoegen.
- Tekstsjabloon: u kunt de tekstsjablonen gebruiken die reeds op de telefoon zijn ingesteld.
- Naam en nummer: u kunt telefoonnummers en e-mailadressen in het adresboek toevoegen.
- Mijn visitekaartje: u kunt uw visitekaartje aan het bericht toevoegen.
- Opslaan in concepten: het bericht wordt opgeslagen in Concepten.
- T9-talen: selecteer de taal voor de T9invoermodus. U kunt de T9-invoermodus ook deactiveren door 'T9 uit' te selecteren.

| 12    |  |
|-------|--|
|       |  |
|       |  |
|       |  |
|       |  |
|       |  |
| m     |  |
| Berii |  |
| chte  |  |
| Ψ     |  |

01

02

03

04

05

06

07

08

09

10

11

## Berichten

- Nieuw T9-woord: selecteer Nieuw T9-woord als u een nieuw woord in het woordenboek wilt invoeren.
- Tekst wissen: tijdens het schrijven van een SMS kunt u tekst wissen.
- Handschrift: selecteer deze optie om handschriftherkenning in te schakelen en een nieuw bericht te beginnen.
- Afsluiten: door tijdens het schrijven van een bericht op Afsluiten te drukken, beëindigt u het schrijven en gaat u terug naar het menu Bericht. Het bericht wordt niet opgeslagen.

TIP! Als u bij het opstellen van een multimediabericht een grote afbeelding selecteert (bijv. 200 kB) kan het zo'n 10 seconden duren om deze te laden. Tijdens het laden kunnen er geen toetsen worden geactiveerd. Na ongeveer 10 seconden kunt u het bericht gaan schrijven.

## Email (Menu 5.1.3)

#### E-mailaccount (Menu 5.1.3.1)

Om e-mail te kunnen verzenden en ontvangen, moet u een nieuwe e-mailaccount maken.

- Voer een onderwerp in en schrijf uw bericht. Druk op om afbeeldingen, video's, geluiden of andere bestandstypen bij te voegen.
- 2 druk op Zenden om het adres van de ontvanger in te voeren.
- Raak Zenden aan. Uw e-mail wordt verzonden.
- 4 Voer op de tabbladen door te tikken het adres in van de ontvanger en voer uw bericht in. Voeg via de tab Bestand afbeeldingen, video's, geluiden of andere bestanden toe aan het bericht.
- 5 Tik op Verzenden om uw e-mail te verzenden.

#### Toegangspunt (Menu 5.1.3.2)

Geef de naam van het toegangspunt op.
#### Interval ophalen (Menu 5.1.3.3)

kies hoe vaak de KF600 moet controleren op nieuwe e-mailberichten.

#### Handtekening (Menu 5.1.3.4)

Maak een e-mailhandtekening en schakel deze functie in.

### Bluetooth-bericht (Menu 5.1.4)

- Opslaan in Concepten: als u deze optie selecteert, wordt het bericht opgeslagen in Concepten.
- T9-talen: selecteer de taal voor de T9invoermodus. U kunt de T9-invoermodus ook deactiveren door 'T9 uit' te selecteren.
- Nieuw T9-woord: selecteer T9 Woord toevoegen als u een nieuw woord in het woordenboek wilt invoeren.
- Tekst wissen: tijdens het schrijven van een bericht kunt u tekst wissen.
- Handschrift: selecteer deze optie om handschriftherkenning in te schakelen en een nieuw bericht te beginnen.
- Afsluiten: als u deze optie selecteert tijdens het opstellen van een bericht, wordt het schrijven beëindigd en gaat u terug naar het vorige scherm. Het bericht dat u hebt geschreven wordt niet opgeslagen.

TIP! Voor alle e-mailaccounts kunt u in totaal 100 berichten opslaan. In de mappen Concepten, Postvak UIT en Verzonden kunnen maximaal 100 berichten worden opgeslagen. Als het Postvak IN vol is, ontvangt u geen e-mails meer.

TIP! Een verzonden bericht mag, inclusief bijlagen, maximaal 300 kB groot zijn en een ontvangen bericht maximaal 300 kB. Bij een bericht met meer dan 5 bijlagen, ontvangt u maar vijf van de bijlagen. Bepaalde bijlagen worden mogelijk niet correct weergegeven.

TIP! Als u een e-mail ontvangt die groter is dan 300 kB, kunt u deze niet vinden. 01

02

03

04

05

06

07

08

09

10

37

Berichten

# Berichten

# Postvak IN

### Menu 5.2

U wordt gewaarschuwd als u nieuwe berichten hebt ontvangen. Deze worden opgeslagen in de Inbox.

Als er op de telefoon 'Geen ruimte voor SIM-bericht' verschijnt, hoeft u alleen de SIM-berichten uit de Inbox te verwijderen. Als er op de telefoon 'Geen ruimte voor bericht' verschijnt, kunt u ook andere zaken verwijderen, zoals berichten, media en toepassingen.

### \* SIM-bericht

SIM-bericht staat voor een bericht dat op de SIM-kaart is opgeslagen. U kunt dit bericht verplaatsen naar de telefoon.

Voor gewaarschuwde MMS-berichten moet u wachten tot het bericht is gedownload en verwerkt.

- Weergeven: u kunt de ontvangen berichten weergeven.
- Verwijderen: het huidige bericht verwijderen.
- Antwoorden: u kunt een antwoord sturen naar de afzender.

- Alles beantwoorden: u kunt alle afzenders beantwoorden.
- Doorsturen: u kunt het geselecteerde bericht doorsturen naar een andere partij.
- Terugbellen: u kunt de afzender terugbellen.
- Informatie: u kunt informatie over ontvangen berichten weergeven, zoals het adres van de afzender, het onderwerp (alleen voor multimediaberichten), de datum en tijd, het berichttype en de berichtgrootte.
- Meervoudig verwijderen: meerdere berichten tegelijk verwijderen.
- Alle gelezen verwijderen: alle gelezen berichten verwijderen.
- Alles verwijderen: u kunt alle berichten verwijderen.

# E-mailpostvak

### Menu 5.3

Als u dit menu opent, kunt u, zonder u te hoeven aanmelden op de e-mailserver, verbinding maken met uw externe mailbox om nieuwe e-mailberichten op te halen, of eerder opgehaalde e-mailberichten weergeven.

# Concepten

### Menu 5.4

Met dit menu kunt u multimediaberichten instellen die u het vaakst gebruikt. In dit menu wordt de vooraf ingestelde multimediaberichtenlijst weergegeven. De volgende opties zijn beschikbaar.

- Weergeven: u kunt de multimediaberichten zien.
- Bewerken: hiermee kunt u het geselecteerde bericht wijzigen.
- Verwijderen: hiermee kunt u het geselecteerde bericht verwijderen.
- Informatie: hiermee kunt u informatie over het gekozen bericht weergeven.
- Meervoudig verwijderen: druk op OK nadat u de berichten hebt geselecteerd die u wilt verwijderen, om deze te verwijderen.
- Alles verwijderen: hiermee kunt u alle berichten in de map verwijderen.

# Postvak UIT

#### Menu 5.5

Met dit menu kunt u het bericht weergeven dat nog moet worden verzonden of dat niet kon worden verzonden.

Als het bericht goed is verzonden, wordt het verplaatst naar het postvak voor verzonden berichten.

- Weergeven: u kunt het bericht weergeven.
- Verwijderen: hiermee kunt u het bericht verwijderen.
- Opnieuw verzenden: u kunt het geselecteerde bericht opnieuw verzenden.
- Bewerken: hiermee kunt u het geselecteerde bericht wijzigen.
- Informatie: u kunt de gegevens van elk bericht bekijken.
- Meervoudig verwijderen: u kunt berichten selecteren en vervolgens verwijderen.
- Alles verwijderen: alle berichten in het postvak UIT verwijderen.

| (04      |
|----------|
| 05       |
| 06       |
| 07       |
| 08       |
| (09      |
|          |
|          |
| <u> </u> |

12

01

02

# Berichten

# Verzonden

### Menu 5.6

Met dit menu kunt u de berichten weergeven die al zijn verzonden. U kunt de inhoud van het bericht en de tijd waarop het is verzonden, bekijken.

## Voicemail beluisteren Menu 5.7

Als u deze optie hebt geselecteerd, drukt u op **OK** om uw voicemail te beluisteren.

TIP! Als u een voicemail ontvangt, wordt het pictogram op de telefoon weergegeven en hoort u een signaal. Neem contact op met de netwerkprovider voor meer informatie, zodat u uw telefoon correct kunt configureren.

# Infobericht

Menu 5.8

### (Afhankelijk van netwerk en abonnement)

Infoberichten zijn tekstberichten die u op uw telefoon ontvangt van het netwerk. Deze berichten bevatten algemene informatie, zoals het weerbericht, verkeersinformatie, taxi's, apotheken en aandelenkoersen.

Elke service heeft een apart nummer. Als u de juiste gegevens gebruikt, kunt u van deze service gebruikmaken.

Hebt u een infobericht ontvangen, dan kunt u aan een pop-upbericht zien dat u een bericht hebt ontvangen, of het infobericht wordt direct weergegeven.

Wilt u het bericht nogmaals bekijken of niet in stand-bymodus bekijken, volg dan de onderstaande procedure;

### Lezen (Menu 5.8.1)

- Wanneer u een infoservicebericht hebt ontvangen en Lezen hebt geselecteerd, wordt het weergegeven op het scherm.
- 2 Het bericht wordt weergegeven totdat er een ander bericht is bereikt.

### Onderwerpen (Menu 5.8.2)

### (Afhankelijk van netwerk en abonnement)

- Lijst weergeven: u kunt de toegevoegde Info-dienstberichtnummers bekijken. Als u op de desbetreffende toetsen drukt, kunt u de categorie van het toegevoegde Infobericht bewerken en verwijderen.
- Actieve lijst: u kunt Infodienstberichtnummers in de actieve lijst selecteren. Als u een Infodienstberichtnummer activeert, kunt u berichten van dat nummer ontvangen.

# Sjablonen

Menu 5.9

## Tekst (Menu 5.9.1)

U hebt de onderstaande 6 tekstsjablonen:

- Bel me terug.
- Ik kom later. Ik ben er om
- Waar ben je nu?
- Ik ben onderweg
- Dringend! Neem contact op.
- Ik hou van je

De volgende opties zijn beschikbaar.

- Verzenden via
- Tekstbericht: hiermee kunt u het geselecteerde sjabloonbericht verzenden via SMS.
- Multimediabericht: hiermee kunt u het geselecteerde sjabloonbericht verzenden via MMS.
- Bluetooth-bericht: Hiermee kunt u het geselecteerde sjabloonbericht verzenden via Bluetooth.
- E-mail: met dit menu kunt u een e-mailaccount bewerken, toevoegen en verwijderen.
- > Verwijderen: het sjabloon verwijderen.
- Nieuw sjabloon: hiermee kunt u een nieuw sjabloon maken.
- Alles wissen: u kunt alle multimediaberichten verwijderen.
- Weergeven: u kunt multimediasjablonen zien.
- Bewerken: hiermee kunt u een nieuw bericht schrijven of het geselecteerde sjabloonbericht in de lijst met tekstsjablonen bewerken.

| 02       |
|----------|
| 03       |
| 04       |
| 05       |
| <u> </u> |
| 00       |
| 07       |
| 08       |
| 09       |
| 10       |
| (11      |
| -        |

12

# Berichten

### Multimedia (Menu 5.9.2)

Nadat u een nieuwe sjabloon hebt opgeslagen, hebt u keuze uit de volgende opties.

- Opslaan: u kunt nieuwe multimediasjablonen maken en opslaan.
- Invoegen: u kunt een symbool, afbeelding, video, geluid, nieuwe dia, tekstsjabloon, contactpersoon, visitekaartje of overige items invoegen.
- Voorbeeld: u kunt multimediasjablonen schrijven en hiervan een voorbeeld bekijken.
- Onderwerp bewerken: u kunt het gekozen multimediabericht wijzigen.
- Duur van dia: u kunt de duur van dia's in het multimediabericht instellen.
- T9-talen: selecteer de taal voor de T9invoermodus. U kunt de T9-invoermodus deactiveren door T9 uit te selecteren.
- Afsluiten: hiermee gaat u terug naar het menu Berichten.

# Instellingen

Menu 5.0

### Tekstbericht (Menu 5.0.1)

### Berichttype:

tekst, spraak, fax, oppiepen, X.400, e-mail, ERMES

Doorgaans is het berichttype ingesteld op Tekst. U kunt de tekst omzetten in een andere indeling. Neem contact op met de netwerkexploitant voor meer informatie over de beschikbaarheid van deze functie.

- Geldigheidsduur: via deze netwerkdienst kunt u opgeven hoe lang de tekstberichten worden opgeslagen in de berichtencentrale.
- Ontvangstbevestiging: stel deze optie in op Ja als u wilt controleren of uw bericht is verzonden.
- Antwoord laden: wanneer u een bericht hebt verzonden, kan de ontvanger op uw kosten antwoorden.
- Nummer berichtencentrale: hier kunt u het adres van de SMS-centrale instellen als u tekstberichten wilt verzenden.
- Tekencodering
- Dragerinstelling: U kunt de drager instellen, zoals Liefst GSM of Liefst GPRS.

# 01 02 03 04 05

# 06

10 11 12

# Multimediabericht (Menu 5.0.2)

- Onderwerp: u kunt met dit menu een onderwerp voor multimediaberichten invoeren.
- Duur van dia: geeft de duur van iedere pagina weer als u het bericht opstelt.
- Prioriteit: u kunt de prioriteit instellen van het bericht dat u kiest.
- Geldigheidsduur: via deze netwerkdienst kunt u opgeven hoelang de tekstberichten worden opgeslagen in de berichtencentrale.
- Ontvangstbevestiging: stel deze optie in op Ja om te controleren of uw bericht is verzonden.
- Leesbevestiging: u kunt een rapport ontvangen waarin staat of de geadresseerde het bericht heeft gelezen.
- Automatisch downloaden: als u Aan selecteert, ontvangt u multimediaberichten automatisch. Als u Uit selecteert, ontvangt u alleen een melding in uw Inbox en kunt u deze melding controleren. Als u Alleen thuisnetwerk selecteert, ontvangt u multimediaberichten alleen automatisch binnen uw thuisnetwerk.

- Netwerkprofiel: als u de MMS-server selecteert, kunt u de URL voor de MMSserver instellen.
- Toegestaan berichttype
  Persoonlijk: persoonlijk bericht.
  Advertentie: commercieel bericht.
  Informatie: vereiste informatie.

### E-mail (Menu 5.0.3)

E-mailaccount

Met dit menu kunt u een e-mailaccount bewerken, toevoegen en verwijderen.

- 1 Tik op Nieuw.
- 2 U kunt nu aangeven hoe uw account werkt. Accountnaam: naam van de account. E-mailadres: voer het e-mailadres in dat u hebt gekregen van uw serviceprovider. Mijn naam: hier kunt u uw bijnaam invoeren.

Inkomende mailserver: voer het POP3-adres en het poortnummer in van de server waarop uw e-mail binnenkomt.

Gebruikersnaam: voer uw e-mail-ID in. Wachtwoord: voer uw e-mailwachtwoord in.

# Berichten

Uitgaande mail server: voer het

SMTP-adres en het poortnummer in van de server waarvandaan uw e-mail wordt verzonden.

Validatie uitgaande e-mail: wanneer u de e-mail verzendt, kunt u de validatie in- of uitschakelen.

**ID/WW uitgaande server:** voer de ID en het wachtwoord voor het verzenden van e-mail in.

Tik op **(B)** om de volgende informatie in te voeren en selecteer **Geavanceerde instellingen**.

- Geavanceerde instellingen Protocoltype: kies uw protocoltype. (POP3/IMAP4)

Maximale ontvangstgrootte: de maximumgrootte van te ontvangen emailberichten weergeven.

**Opslaan op server:** selecteer Aan als u de berichten op de server wilt laten staan.

Handtekening invoegen: selecteer Aan als u uw handtekening aan uw emailberichten wilt toevoegen.

### E-mailadres voor antwoord:

e-mailadres waarop u het antwoord wilt ontvangen.

Inkomend poortnummer: hier kunt u het POP3/IMAP-poortnummer wijzigen.

**Uitgaand poortnummer:** hier kunt u het SMTP-poortnummer wijzigen.

Automatisch ophalen: selecteer deze optie om uw

e-mailberichten automatisch op te halen.

Download ophalen: selecteer Alleen headers

of Alle. Nu uw account is ingesteld, verschijnt deze in de lijst met accounts in uw e-mailmap.

- Nieuw account: u kunt tot 5 emailaccounts instellen; dit doet u door het menu Nieuw account te kiezen. Met behulp van het menu Bewerken kunt u de volgende waarden instellen.
- Verwijderen: hiermee kunt u de geselecteerde account uit de lijst verwijderen.
- Alles verwijderen: u kunt alle accountlijsten verwijderen.

### Toegangspunt

Geef de naam van het toegangspunt op.

### Interval ophalen

kies hoe vaak de KF600 moet controleren op nieuwe e-mailberichten.

### Handtekening

Maak een e-mailhandtekening en schakel deze functie in.

### Voicemailnummer (Menu 5.0.4)

U kunt alleen spraakberichten ontvangen als uw netwerkserviceprovider deze functie ondersteunt. Wanneer u een nieuw spraakbericht ontvangt, wordt het desbetreffende pictogram op het scherm weergegeven. Neem contact op met de netwerkexploitant voor meer informatie, zodat u uw telefoon correct kunt configureren.

## Servicebericht (Menu 5.0.5)

U kunt instellen of u het bericht wel of niet wilt ontvangen.

### Infobericht (Menu 5.0.6)

Ontvangen

**Ja:** selecteer deze optie als u Infodienstberichten wilt ontvangen.

**Nee:** selecteer deze optie als u geen Infodienstberichten wilt ontvangen.

Signalen

**Ja:** u hoort een pieptoon wanneer u een Info-dienstbericht hebt ontvangen.

**Nee:** u hoort geen pieptoon wanneer u een Info-dienstbericht hebt ontvangen.

Taal

Druk op 🗹 om de gewenste taal te selecteren. Info-dienstberichten worden weergegeven in de gekozen taal.

| C    |
|------|
| _    |
| 02   |
|      |
| 03   |
|      |
| 04   |
|      |
| 05   |
|      |
| 06   |
| _    |
| 07   |
|      |
| 08   |
| _    |
| ( 09 |
|      |
| (10  |
| _    |
| (11  |
| _    |
| 12   |

# Mijn dingen

# Afbeeldingen

Menu 6.1

Afbeeldingen bevat een lijst met standaardafbeeldingen die vooraf in de telefoon zijn geladen, afbeeldingen die u zelf hebt gedownload en afbeeldingen die u met de camera van de telefoon hebt genomen.

### Optiemenu's in Afbeeldingen

Welke opties in Afbeeldingen worden weergegeven, is afhankelijk van het afbeeldingstype dat u hebt geselecteerd. Voor de foto's die u met de camera van de telefoon hebt gemaakt, zijn alle opties beschikbaar, maar alleen als de opties Bestandsinfo, Afdrukken via, Diavoorstellingen, Sorteren op en Miniatuur-/Lijstweergave beschikbaar zijn voor standaardafbeeldingen.

Tik in de map met afbeeldingen op 🗏 om de lijst met opties weer te geven.

- Verwijderen: u kunt de geselecteerde afbeelding verwijderen.
- Verzenden via: verzend de geselecteerde afbeelding naar een vriend via MMS, Bluetooth of E-mail.

TIP! Mogelijk moet u het formaat van de afbeelding (.jpeg) aanpassen voordat u deze per MMS of e-mail kunt verzenden. Bestand: de informatie over de geselecteerde afbeelding roteren, hernoemen of weergeven (Naam, Grootte, Datum, Resolutie, Type en Copyright). Als u een externe geheugenkaart hebt geplaatst, zijn er twee extra opties beschikbaar: Verenderden neer externe known opties beschikbaar:

Verplaatsen naar externe kaart en Kopiëren naar externe kaart.

- Afdrukken via: een afbeeldingsbestand afdrukken via PictBridge of Bluetooth<sup>®</sup>.
- Diavoorstelling: zie Diavoorstellingen maken op pagina 48.
- Nieuwe map: u kunt een nieuwe map in de map Afbeeldingen maken.
- Meerdere verwijderen: selecteer meer dan één afbeelding voordat u op Verwijderen tikt.
- Alles verwijderen: alle foto's in de map Afbeeldingen verwijderen.
- Sorteren op: rangschik uw afbeeldingen op Datum, Type of Naam.
- Lijstweergave / Miniatuurweergave: de manier wijzigen waarop uw foto's worden weergeven.

### Een foto verzenden

- 1 Scroll naar Afbeeldingen en selecteer deze.
- 2 Selecteer een foto en tik op 🔳.
- 3 Tik op Verzenden via en kies Multimediabericht, Bluetooth of E-mail.
- 4 Als u Multimediabericht of E-mail kiest, wordt de foto als bijlage aan een bericht toegevoegd, dat u op de gebruikelijke manier kunt schrijven en verzenden. Kiest u Bluetooth, dan wordt u gevraagd om Bluetooth in te schakelen; uw telefoon zoekt dan naar een apparaat waarnaar de afbeelding kan worden verzonden.

### Uw afbeeldingen beheren

- Scroll naar Afbeeldingen om ze te selecteren.
- 2 Tik op 🗧 en vervolgens op Sorteren op.
- 3 Kies Datum, Type of Naam.

### Een afbeelding verwijderen

- Scroll naar Afbeeldingen om ze te selecteren.
- 2 Selecteer een afbeelding en tik op 📃.
- 3 Tik op Verwijderen.

### Meerdere afbeeldingen verwijderen

- 1 Scroll naar Afbeeldingen en selecteer deze.
- 2 Tik op en selecteer Meervoudig verwijderen.
- 3 Naast elke afbeelding wordt een vakje weergegeven. Selecteer de afbeelding en raak ☑ aan om deze te markeren. Als u de selectie van een afbeelding wilt opheffen, raakt u ☑ nogmaals aan om het vinkje te verwijderen.
- 4 Als u alle gewenste vakjes hebt gemarkeerd, tikt u op Verwijderen en bevestigt u dat u alle gemarkeerde afbeeldingen wilt verwijderen.

### Een diapresentatie maken

Als u alle afbeeldingen in de telefoon wilt weergeven of snel wilt zien wat u zoal aan afbeeldingen hebt, kunt u een diavoorstelling maken. Hierdoor hoeft u niet elke afbeelding afzonderlijk te openen en weer te sluiten.

- Selecteer Afbeeldingen.
- Selecteer de foto waarmee de diavoorstelling moet beginnen en tik op
   .
- 3 Selecteer Diavoorstelling om de diavoorstelling te starten.

์12

# Mijn dingen

4 Tik op Pauze om de diavoorstelling te onderbreken en op Stoppen om de diavoorstelling te beëindigen en terug te keren naar de map Afbeeldingen.

Door tijdens de diavoorstelling op te tikken, krijgt u de beschikking over nieuwe opties:

- Weergave: u kunt kiezen tussen Volledige afbeelding en Schermvullend. Selecteer Liggend om de afdrukstand van de afbeelding te wijzigen.
- Herhalen aan / uit: hier kunt u opgeven of u de diavoorstelling wilt herhalen.

# Geluiden

#### Menu 6.2

De map **Geluiden** bevat de **standaardgeluiden** en uw spraakopnamen. Hiervandaan kunt u geluiden beheren, verzenden of als beltoon instellen.

### Een geluid gebruiken

- 1 Selecteer Geluiden.
- Selecteer Standaardgeluiden of kies een spraakopnamebestand in de lijst.
- Selecteer een geluid en tik op [51] om het te beluisteren.
- 4 Tik op Instellen als en kies Beltoon of Beltoon-ID.

# Video's

### Menu 6.3

De map Mijn video's bevat de lijst met gedownloade video's en video's die u met de telefoon hebt opgenomen.

### Een video bekijken

- 1 Selecteer Video's.
- 2 Selecteer een video en tik op 🕨.

TIP! Mogelijk dient u het formaat van de foto of video aan te passen voordat u die per MMS kunt verzenden. Bepaalde video's zijn te groot om via MMS te worden verzonden. Kies in dat geval een andere verzendmethode.

### Het video-optiesmenu gebruiken

Tik in de map Video's op 🗧 om de volgende lijst met opties weer te geven.

- Verwijderen: de geselecteerde video verwijderen.
- Bestand: wijzig de naam van de video, verplaats de video naar een andere map of bekijk de informatie (Naam, Grootte, Datum, Resolutie, Type en Copyright).
- Nieuwe map: u kunt een nieuwe map in de map Video's maken.
- Meerdere verwijderen: selecteer meer dan één videoclip voordat u op Verwijderen tikt.
- Alles verwijderen: alle foto's in de map Video's verwijderen.
- Sorteren op: rangschik uw video's op Datum, Type of Naam.
- Lijstweergave / Miniatuurweergave: de manier wijzigen waarop uw video's worden weergeven.

# Documenten

#### Menu 6.4

01

02

03

04

05

06

07

08

09

10

11

**1**2

Vanuit het menu Documenten kunt u al uw documentbestanden weergeven. Vanuit dit menu kunt u Excel-, PowerPoint-, Word-, Text- en PDF-bestanden openen.

# **Overige**

### Menu 6.5

De lijst bestanden in de map Overige weergeven in het interne of externe geheugen. In het Multimediageheugen.

**TIP!** U kunt alleen bestanden via Bluetooth verzenden die zijn opgeslagen in het telefoongeheugen of het externe geheugen.

TIP! Als u de telefoon via een USBkabel met een pc verbindt, ziet u de volgende mappen in het interne geheugen: Afbeeldingen, Geluiden, Video's en Overige. U kunt alle mappen in het externe geheugen zien. Als Bluetooth verbinding maakt met de computer, kunnen bestanden worden overgedragen uit de mappen Afbeeldingen, Geluiden, Video's, Documenten en Overige, maar niet uit de standaardmap. (In de map Overige werken "weergeven" en "afspelen" niet)

# Mijn dingen

### Spelletjes & Toepassingen Menu 6.6

Met dit menu kunt u de Java-toepassingen beheren die op uw telefoon zijn geïnstalleerd. U kunt de gedownloade toepassingen starten of verwijderen, of de verbindingsoptie instellen.

## Extern geheugen

#### Menu 6.7

Via dit menu kunt u Afbeeldingen, Geluiden, Video's, Documenten en Overige items van de geheugenkaart openen. Als het externe geheugen niet beschikbaar is, wordt een pop-upvenster met het bericht "Plaats extern geheugen" weergegeven.

TIP! De SIM-kaart dient te worden geïnstalleerd zodat de telefoon wordt herkend als verwisselbare schijf.

#### Nieuw, fantastisch, LG

De KF600 doet dienst als een apparaat voor massaopslag. Als u de USB-kabel aansluit, kunt u de telefoon als een verwisselbare schijf gebruiken. U kunt MP3-bestanden, foto's, filmpies, tekstbestanden enz. supersnel downloaden van een pc naar de telefoon, door simpelweg de USB-kabel aan te sluiten.

**TIP!** De massaopslagfunctie werkt alleen als de telefoon zich in de stand-bymodus bevindt.

TIP! Verwijder NOOIT de kabel terwijl er bestanden worden gedownload. Als het downloaden is voltooid, dient u op de pc op "Hardware veilig verwijderen" te klikken. Daarna pas mag u de kabel verwijderen.

TIP! Als u een bestand naar de verwisselbare schijf kopieert, wordt er een animatie weergegeven op het scherm. Dit betekent dat de verwisselbare schijf actief is en dat er gegevens worden overgebracht. Koppel de kabel niet los terwijf de animatie wordt weergegeven. Als u de kabel tijdens de animatie verwijdert, gaan er gegevens verloren of kapot en kan de telefoon beschadigd raken.

# Profielen

In Profielen kunt u de beltonen instellen voor verschillende gebeurtenissen, omgevingen of groepen.

Er zijn vijf standaardprofielen: Normaal, Stil, Alleen trillen, Buiten en Headset.

### Activeren (Menu 7.X.1)

- 1 Er wordt een lijst met profielen weergegeven.
- 2 Ga in de lijst met profielen naar het profiel dat u wilt activeren.
- 3 Selecteer vervolgens Activeren.

### Personaliseren (Menu 7.X. 2)

Scroll naar het gewenste profiel in de lijst Profielen. Selecteer Personaliseren.

De optie Profiel instellen wordt geopend. Stel de optie in zoals u wenst.

- Type oproepsignaal: stel het oproepsignaal in voor inkomende oproepen.
- Beltonen: selecteer de gewenste beltoon in de lijst.

- Belvolume: stel het volume van de beltoon in.
- Type berichtsignaal: stel het signaaltype voor berichten in.
- Berichttonen: selecteer het signaal voor berichten.
- Berichtvolume: Stel het berichttoonvolume in.
- Toetsgeluid: U kunt al deze dingen instellen met het touchpad en het toetsenblok (tonen, volume, trillen enz).
- Schuiftonen: de schuiftoon aanpassen aan de omgeving.
- Volume geluidseffect: stel het volume van geluidseffecten in.
- Vol. aan/uit: stel het volume van de beltoon in wanneer de telefoon wordt in- en uitgeschakeld.

TIP! Geen van de profielnamen kan worden gewijzigd.

|   | 01       |
|---|----------|
|   | (00)     |
|   | 02       |
|   | 03       |
|   |          |
|   | 04       |
|   | OF       |
|   | UD       |
|   | 06       |
|   | Ub       |
|   | 07       |
|   | 01       |
|   | 00       |
|   | UO       |
|   | 00       |
|   | 09       |
|   | 10       |
|   |          |
|   | (11      |
|   | <u> </u> |
| ) | (10      |
| Т | 12       |

# Contactpersonen

# Zoeken

### Menu 8.1

1 Voer de naam in die u wilt zoeken.

TIP! U kunt direct zoeken door de eerste letter van de naam in te voeren.

2 Raak aan als u een invoer wilt bewerken, verwijderen of kopiëren.

Het volgende menu wordt weergegeven.

- Weergeven: u kunt de details van iedere invoer weergeven.
- Bewerken: hiermee kunt u de naam, het nummer, de groep, de beltoon en de afbeelding bewerken met behulp van de navigatietoets.
- Nieuw bericht: nadat u het gewenste nummer hebt gevonden, kunt u een bericht (tekst/multimedia/e-mail) naar het geselecteerde nummer verzenden.
- Verzenden via: u kunt de gegevens uit het adresboek verzenden via een tekst-, multimedia-, Bluetooth- of e-mailbericht.
- Verwijderen: hiermee kunt u een item verwijderen.
- Nieuwe contactpersoon: nadat u de opslaglocatie hebt geselecteerd (SIM/telefoon) kunt u gegevens aan het telefoonboek toevoegen.

- Meervoudig verwijderen: hiermee kunt u de geselecteerde bestanden verwijderen.
- Kopiëren naar telefoon/SIM: hiermee kunt u een vermelding van de SIM-kaart naar de telefoon kopiëren en andersom.

# Nieuwe contactpersoon

Menu 8.2

Met deze functie kunt u een telefoonboekvermelding toevoegen. Het telefoongeheugen kan maximaal 1000 vermeldingen bevatten. De geheugencapaciteit van de SIM-kaart is afhankelijk van de serviceprovider van uw telefoon. Hoeveel tekens u per naam kunt opslaan, is afhankelijk van de SIM-kaart.

TIP! Het maximumaantal namen dat u kunt opslaan en de lengte van de nummers is afhankelijk van het type SIM-kaart.

- 1 Selecteer Nieuwe contactpersoon.
- 2 Kies in welke opslag u wilt opslaan.
- 3 Voer een naam in.
- 4 Druk op en voer vervolgens het nummer in. (Mobiel, Thuis, Werk, Emailadres, Fax)

- 5 U kunt een groep voor de vermelding instellen door op 
  ✓ , 
  ✓ te drukken.
- 6 U kunt een beltoon en een foto instellen voor de vermelding.

## Snelkiesnummers

#### Menu 8.3

U kunt een van de toetsen 2000 t/m off toewijzen aan een naam in de lijst. U kunt het nummer dan direct bellen door op deze toets te drukken.

- 1 Selecteer Snelkiezen.
- 2 Om een snelkiesnummer toe te voegen, selecteert u <empty> door op Toewijzen te drukken. Zoek vervolgens de naam op in het telefoonboek.
- 3 Als u het nummer als snelkiesnummer hebt ingesteld, kunt u dit nummer wijzigen en verwijderen. U kunt dit cijfer ook bellen of er een bericht naar verzenden.

## Groepen

#### Menu 8.4

01

02

03

04

05

06

07

08

09

10

11

U kunt per groep de namen sorteren. U kunt lijsten maken voor maximaal 7 groepen.

- Leden weergeven: toont de groepsleden die u hebt geselecteerd.
- Groepsbeltoon instellen: hiermee kunt u een beltoon voor oproepen van groepsleden instellen.
- Pictogram bellergroep: hiermee kunt u een pictogram instellen voor de groep.
- Lid verwijderen: hiermee kunt u een groepslid uit de lijst verwijderen. De naam en het nummer blijven in het adresboek staan.
- Alle leden verwijderen: u kunt alle groepsleden uit de lijst verwijderen.
- Naam wijzigen: hiermee kunt u een groepsnaam wijzigen.
- Alles opnieuw instellen: u kunt alles opnieuw instellen.
- Weergave: toont de groep die u hebt geselecteerd.
- Toevoegen: hiermee kunt u de groepsleden toevoegen.

Contactpersonen

# Contactpersonen

# Alles kopiëren

Menu 8.5

U kunt items van het geheugen van uw SIM-kaart naar het geheugen van de handset kopiëren en omgekeerd.

- SIM naar telefoon: u kunt de invoer van de SIM-kaart naar het telefoongeheugen kopiëren.
- Telefoon naar SIM: u kunt de invoer van het telefoongeheugen naar de SIM-kaart kopiëren.

# Alles verwijderen

Menu 8.6

U kunt alle items van de SIM-kaart of de telefoon verwijderen.

# Instellingen

### Menu 8.7

Standaardgeheugen

U kunt de standaardlocatie instellen op Altijd vragen, SIM of Handset.

### Opties weergeven

Blader naar Weergave-opties en druk op **OK**.

 Naam en nummer: stel het telefoonboek zo in dat alleen de naam wordt weergegeven.  Met afbeelding: hiermee stelt u het telefoonboek zo in dat de gegevens en foto van de contactpersoon worden weergegeven.

# Informatie

### Menu 8.8

### Servicenummers

Met deze functie hebt u toegang tot een lijst met servicenummers die door uw netwerkoperator (indien ondersteund door de SIM-kaart) beschikbaar worden gesteld.

#### Eigen nummers (afhankelijk van SIM)

Hiermee kunt u uw eigen nummer in de SIM-kaart opslaan en controleren.

### Visitekaartje

Met deze optie kunt u uw eigen visitekaartje maken, met uw naam en een mobiel telefoonnummer.

Druk op de linker softkey **(**Nieuw) en voer de benodigde gegevens in als u een nieuw visitekaartje wilt maken.

Als u een visitekaartje wilt bewerken, verwijderen of verzenden, selecteert u de linker softkey K [Opties].

# Datum & Tijd

Menu 9.1

U kunt functies voor datum en tijd instellen.

## Datum instellen (Menu 9.1.1)

U kunt de huidige datum instellen.

## Datumnotatie (Menu 9.1.2)

U kunt de datumnotatie als volgt weergeven: JJJJ/MM/DD, DD/MM/JJJJ, MM/DD/JJJJ. (D: Dag / M: Maand / J: Jaar)

### Tijd instellen (Menu 9.1.3)

U kunt de huidige tijd invoeren.

## Tijdnotatie (Menu 9.1.4)

U kunt de tijdnotatie instellen op 12 of 24 uur.

## Automatische update (Menu 9.1.5)

Als u Aan selecteert, werkt de telefoon de datum en tijd automatisch bij.

## Talen

Menu 9.2

U kunt de schermtaal van de telefoon wijzigen. Dit is ook van invloed op de modus Language Input.

# Scherm

### Menu 9.3

## Achtergrond (Menu 9.3.1)

U kunt de achtergrond voor de standbymodus instellen.

## Timer belichtingsduur (Menu 9.3.2)

U kunt de verlichtingsduur van het scherm instellen.

(Uit, 10 sec., 20 sec., 30 sec., 60 sec.)

### Helderheid (Menu 9.3.3)

U kunt de helderheid van de LCD's instellen op 100%, 80%, 60% of 40%. 11

### Sneltoets basisscherm (Menu 9.3.4)

Als u Aan selecteert, wordt in niet-actieve vensters de functie van de 4 navigatietoetsen en de menutoets als pictogrammen weergegeven.

### Thema (Menu 9.3.5)

de hele weergave van het scherm in een handomdraai wijzigen.

### Menustijl (Menu 9.3.6)

Uw telefoon beschikt over menuthema's in raster- en lijstweergave. Stel de menustijl in door te scrollen en op **OK** te drukken.

### Basislettertype (Menu 9.3.7)

U kunt het gewenste lettertype voor e-mails selecteren.

## Lettertype voor het kiezen

#### (Menu 9.3.8)

Uw telefoon heeft vier beschikbare kiesmethoden. (Kleurstijl/Kralen/Digitaal/Schetsboekstijl)

## Stand-bytekst (Menu 9.3.9)

Als u Aan selecteert, kunt u de tekst bewerken die in de stand-bymodus wordt weergegeven.

### Netwerknaam (Menu 9.3.0)

Als deze functie is geactiveerd, wordt de netwerknaam weergegeven op het LCDscherm.

### Touchpad afstemmen (Menu 9.3.\*)

Het aanraakscherm opnieuw instellen voor eenvoudig gebruik

# Connectiviteit

#### Menu 9.4

### Bluetooth (Menu 9.4.1)

Met Bluetooth kunnen compatibele mobiele apparaten, randapparatuur en computers die zich in dezelfde buurt bevinden direct met elkaar communiceren (zonder draden). Deze handset ondersteunt ingebouwde Bluetooth-connectiviteit, waardoor u de handset kunt aansluiten op compatibele Bluetooth-headsets, computertoepassingen enzovoort

TIP! Ondersteund profiel: HSP, HFP, OPP, BPP, FTP. SPP. A2DP. AVRCP. DUN. SAP. PBAP

TIP! Wanneer u gegevens van een ander Bluetooth-apparaat ontvangt, wordt door de telefoon om een bevestiging gevraagd. Nadat u de overdracht hebt bevestigd, wordt het bestand naar uw telefoon gekopieerd.

TIP! Het bestand wordt, afhankelijk van het bestandstype, in een van de volgende mappen opgeslagen:

- Video (.3qp. mp4): map Video's
- Af(.bmp, gif, jpg, png): map Afbeeldingen
- Geluid (.amr. wav. aac): map Geluiden
- MP3 (.mp3): Map Geluiden
- Documenten (.txt): map Documenten

TIP! Fen document (txt) met meer dan 160 tekens wordt opgeslagen in het Postvak IN (menu 5-2).

#### Bluetooth aan/uit

U kunt de Bluetooth-functie activeren of annuleren

- Apparaatlijst
- Verbinding maken/verbreken: Nadat de telefoon is gekoppeld aan een headset of stereoheadset wordt automatisch een verbinding tussen de telefoon en headset of stereoheadset tot stand gebracht. Na het koppelen met een handset kunt u verbinding maken met de ftp van die handset.

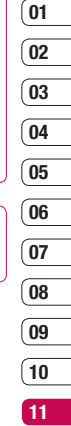

Instellingen 57

 Nieuwe toevoegen: hiermee kunt u nieuwe Bluetooth-apparaten zoeken en deze aan de lijst met aan uw telefoon gekoppelde apparaten toevoegen. Als u Nieuwe toevoegen selecteert, zoekt de telefoon naar Bluetooth-apparaten binnen het bereik.

**TIP!** Als het gewenste toestel na het zoeken niet is gevonden, drukt u op Vernieuwen om opnieuw te zoeken.

Als u bestanden overbrengt via Bluetooth, wordt het scherm inactief door de bestandsoverdracht op de achtergrond.

Druk op **Stoppen** als het apparaat dat u wilt koppelen in de lijst wordt weergegeven.

Scroll naar het gewenste apparaat en druk op **Koppelen**. Vervolgens moet u een wachtwoord opgeven. Dit kan een zelfgekozen wachtwoord zijn (beide apparaten dienen hetzelfde wachtwoord te hebben), of het kan zijn ingesteld door de fabrikant van het apparaat dat u wilt koppelen. Raadpleeg de gebruikershandleiding van het apparaat dat u wilt koppelen om erachter te komen of hiervoor een wachtwoord is ingesteld. U kunt alle apparaten weergeven die al aan uw KF600 zijn gekoppeld. In het menu Gekoppelde apparaten kunt u de volgende opties selecteren:

- Naam wijzigen: hiermee kunt u de naam van het gekoppelde Bluetoothapparaat en de weergave ervan op de handset wijzigen.
- Instellen als toegestaan/Instellen als niet toegestaan: hiermee kunt u een verbinding tussen Bluetoothapparaten toestaan of blokkeren. Als u bijvoorbeeld regelmatig een Bluetoothheadset bij uw telefoon gebruikt, kunt u de verbinding toestaan. Hierdoor maakt de headset automatisch verbinding met de handset als de headset wordt ingeschakeld.
- Verwijderen: hiermee kunt u een gekoppeld Bluetooth-apparaat verwijderen.
- Alles verwijderen: hiermee kunt u alle gekoppelde Bluetooth-apparaten verwijderen.

Bluetooth-instellingen

 Mijn zichtbaarheid: hiermee wordt aangegeven of de handset zichtbaar is voor andere Bluetooth-apparaten.

- **Mijn naam:** u kunt de naam van het Bluetooth-apparaat instellen. De standaardnaam is LG KF600.
- **Mijn adres:** u kunt het adres van het Bluetooth-apparaat weergeven.

#### Alle services

Na het koppelen kunnen we het ondersteunde Bluetooth-profiel van het desbetreffende toestel weergeven.

### Netwerk (Menu 9.4.2)

U kunt handmatig of automatisch een netwerk selecteren dat wordt geregistreerd.

#### Netwerkkeuze (Menu 9.4.2.1)

Meestal is de netwerkselectie ingesteld op Automatisch.

Automatisch: als u de modus Automatisch selecteert, zal de telefoon automatisch een netwerk voor u zoeken en selecteren. Als u eenmaal Automatisch hebt geselecteerd, zal deze instelling bewaard blijven, ook nadat de telefoon is uitgeschakeld en weer ingeschakeld.

- Handmatig: de telefoon zoekt de lijst met beschikbare netwerken en geeft deze weer. Vervolgens kunt u het netwerk selecteren dat u wilt gebruiken als dit netwerk een roaming-overeenkomst heeft met uw eigen netwerkoperator. De telefoon laat u een ander netwerk kiezen als het geselecteerde netwerk niet toegankelijk is.
- Favorieten: u kunt een lijst met favoriete netwerken instellen. De telefoon zal proberen om contact te maken met het eerste netwerk in de lijst wordat andere netwerken worden geprobeerd. Deze lijst wordt ingesteld met behulp van de vooraf ingestelde lijst met bekende netwerken.

### GPRS bijvoegen (Menu 9.4.2.2)

Afhankelijk van de situatie kunt u de GPRSservice instellen.

Aanzetten

Als u dit menu selecteert, wordt de telefoon bij het aanzetten automatisch bij een GPRS-netwerk aangemeld. Door het starten van een WAP- of PC dialuptoepassing wordt de verbinding tot stand gebracht en is gegevensverkeer mogelijk. Als u de toepassing afsluit, wordt de GPRSverbinding ook verbroken, maar blijft u wel aangemeld bij het GPRS-netwerk. 10 11

01

02

03

04

05

06

07

08

09

### Indien gewenst

Als u dit menu selecteert, wordt bij het verbinding maken met een WAP- of applicatieservice de GPRSverbinding tot stand gebracht en wordt deze bij het afsluiten van de WAP- of applicatieverbinding weer verbroken.

#### Toegangspunt (Menu 9.4.2.3)

- Weergeven: de naam van het toegangspunt weergeven.
- Bewerken: de naam van het toegangspunt bewerken.

**TIP!** Wijzigingen kunnen andere inhoud beïnvloeden.

### Netwerkprofiel

- Gegevensverbindingen
  - Naam: u kunt de naam van het netwerk invoeren.
  - Drager: u kunt de dragergegevensservice instellen.
  - 1 Data/2 GPRS

### <Gegevensinstellingen>

Verschijnt alleen als u Gegevensinstellingen selecteert als Drager/service.

- Nummer kiezen: geef het telefoonnummer voor de WAP-gateway op.
- Gebruikers-ID: de gebruikersidentiteit voor uw inbelserver (en NIET de WAPgateway).
- Wachtwoord: het wachtwoord dat nodig is om u te identificeren bij uw inbelserver (en NIET de WAP-gateway).
- **Oproeptype:** selecteer het type gegevensoproep: Analoog of Digitaal (ISDN).
- **Oproepsnelheid:** de snelheid van uw gegevensverbinding; 9600 of 14400 (afhankelijk van de operator).
- Wachttijd: u moet een time-outperiode opgeven.

Na invoering daarvan zal de WAPnavigatieservice onbeschikbaar zijn als er geen gegevens worden ingevoerd of overgebracht.

- **Primaire server:** geef het IP-adres op van de primaire DNS-server.
- Secondaire server: geef het IP-adres op van de secundaire DNS-server.

### <GPRS-instellingen>

De service-instellingen zijn alleen beschikbaar als GPRS is gekozen als dragerservice.

- **APN:** geef het APN (naam van aansluitpunt) op van de GPRS.
- **Gebruikers-ID:** de gebruikersidentiteit van uw APN-server.
- Wachtwoord: het wachtwoord voor uw APN-server.
- **Primaire server:** geef het IP-adres op van de primaire DNS-server.
- Secondaire server: geef het IP-adres op van de secundaire DNS-server.

### USB-verbinding (Menu 9.4.3)

U kunt een modus in Gegevensservice en Massaopslag selecteren.

Klik op Afsluiten als u het telefoongeheugen niet meer wilt gebruiken en voer de volgende stappen uit.

# **ALET OP!**

U dient op Afsluiten te klikken voordat u de kabel verwijdert. Als u dat niet doet, is de betrouwbaarheid van de overgebrachte gegevens niet gegarandeerd.

- 1 Klik op het kennisgevingsgedeelte. [Hardware ontkoppelen of uitwerpen]
- 2 Selecteer het apparaat voor USBmassaopslag en klik op Stoppen. Het volgende bericht wordt weergegeven: Het USB-apparaat voor massaopslag kan nu veilig van het systeem worden verwijderd Varwijder uargeloop de kohel
- 3 Verwijder vervolgens de kabel.

## Oproep

Menu 9.5

U kunt het voor een oproep relevante menu instellen.

### Oproep doorschakelen (Menu 9.5.1)

Met de Doorschakelservice kunt u binnenkomende telefoon-, fax- en gegevensoproepen doorschakelen naar een ander nummer. Raadpleeg uw serviceprovider voor meer informatie. 01

02

03

04

05

06

07

08

09

10

11

### Alle spraakoproepen

Spraakoproepen worden zonder voorbehoud doorgeschakeld.

### Indien bezet

Spraakoproepen worden doorgeschakeld als de telefoon in gebruik is.

### Bij geen gehoor

Spraakoproepen die u niet beantwoordt, worden doorgeschakeld.

### Indien buiten bereik

Spraakoproepen worden doorgeschakeld indien de telefoon is uitgeschakeld of buiten het dekkingsgebied valt.

### Alle gegevensoproepen

Alle oproepen worden zonder voorbehoud doorgeschakeld naar een nummer met een pc-verbinding.

### Alle faxoproepen

Alle oproepen worden zonder voorbehoud doorgeschakeld naar een nummer met een faxverbinding.

### Alles deactiveren

Alle doorschakelservices annuleren.

### De submenu's

De menu's voor Doorschakelen hebben de onderstaande submenu's.

### - Activeren

De bijbehorende service activeren.

### Naar voicemailnummer

Alle berichten worden doorgestuurd naar een berichtencentrale. Deze functie wordt niet weergegeven in de menu's Alle gegevensoproepen en Alle faxoproepen.

### Naar ander nummer

Het nummer invoeren voor doorschakelen.

### Naar favoriet nummer

U kunt vijf recent doorgeschakelde nummers controleren.

- Deactiveren

Deactiveer de overeenkomstige service.

- Status weergeven

Bekijk de status van de overeenkomstige service.

## Antwoordmodus (Menu 9.5.2)

### Dia openen

Als u dit menu selecteert, kunt u binnenkomende oproepen ontvangen bij geopende klep.

# 01 02 03 04 05 06 07 08 09 09 10

12

### Willekeurige toets

Als u dit menu selecteert, kunt u oproepen ontvangen door op een willekeurige toets te drukken, behalve de toets **(2017)** [Einde].

#### Alleen toets Accepteren

Als u dit menu selecteert, kunt u oproepen ontvangen door slechts te drukken op de toets **(Verzenden)**.

### Mijn nummer verzenden (Menu 9.5.3)

### (Afhankelijk van netwerk en abonnement)

#### Instellen op netwerk

Als u deze optie selecteert, kunt u uw telefoonnummer verzenden, afhankelijk van uw lijnservice, zoals lijn 1 of lijn 2.

#### Aan

U kunt uw telefoonnummer naar een andere partij verzenden.

Uw telefoonnummer wordt op de telefoon van de ontvanger weergegeven.

#### Uit

Uw telefoonnummer wordt niet weergegeven.

## Oproep in wacht (Menu9.5.4)

#### (netwerkafhankelijk)

Activeren

Als u Activeren selecteert, kunt u in de wachtstand geplaatste (inkomende) oproepen aannemen.

#### Deactiveren

Als u Annuleren selecteert, kunt u de in de wachtstand geplaatste (inkomende) oproepen herkennen.

### Status weergeven

Geeft de status van Oproep in wacht weer.

### Minuutmelder (Menu 9.5.5)

Als u Aan selecteert, kunt u de duur van het gesprek controleren doordat er tijdens het gesprek elke minuut een geluid klinkt.

### Automatisch opnieuw kiezen (Menu 9.5.6)

Aan

Als deze functie is geactiveerd, zal de telefoon automatisch proberen opnieuw te kiezen als de verbinding de eerste keer niet is gelukt.

Instellingen

### ▶ Uit

Als deze functie is geactiveerd, zal de telefoon niet proberen opnieuw te kiezen als de verbinding de eerste keer niet is gelukt.

## DTMF verzenden (Menu 9.5.7)

Tijdens actieve oproepen kunt u aanraaktonen verzenden om uw voicemail of andere geautomatiseerde telefoonservices te bedienen.

# Beveiliging

#### Menu 9.6

### PIN-codeverzoek (Menu 9.6.1)

In dit menu kunt u instellen dat er bij het inschakelen van de telefoon wordt gevraagd om de PIN-code van uw SIM-kaart. Als deze functie is geactiveerd, wordt u gevraagd uw PIN-code in te voeren.

- Selecteer het verzoek om PIN-code in het menu met beveiligingsinstellingen en druk op **OK**.
- 2 Stel de optie in op Aan/Uit.
- 3 Als u deze instelling wilt wijzigen, moet u bij het inschakelen van de telefoon uw PIN-code invoeren.

- 4 Als u meer dan drie keer de verkeerde PINcode invoert, wordt de telefoon vergrendeld. Als de PIN-code is vergrendeld, moet u de PUK-code invoeren.
- 5 U kunt de PUK-code maximaal tien keer invoeren. Als u meer dan tien keer de verkeerde PUK-code invoert, kunt u de telefoon niet ontgrendelen. U moet dan contact opnemen met uw serviceprovider.

### Telefoonvergrendeling (Menu 9.6.2)

U kunt een beveiligingscode gebruiken om onbevoegd gebruik van uw telefoon tegen te gaan. Als u de telefoonvergrendeling instelt op Bij inschakelen zal bij het inschakelen van de telefoon telkens om de beveiligingscode worden gevraagd.

Als u de telefoonvergrendeling instelt op Als SIM is gewijzigd zal alleen om de beveiligingscode worden gevraagd bij het verwisselen van de SIM-kaart.

### Touchpad vergrendelen (Menu 9.6.3)

Als u deze functie activeert, wordt het touchpad vergrendeld.

## Oproep blokkeren (Menu 9.6.4)

Met de Oproepblokkeringsservice kunt u een bepaalde categorie oproepen blokkeren. Voor deze functie is een wachtwoord vereist. De volgende submenu's kunnen worden weergegeven.

 Alle uitgaande oproepen De blokkeringsservice voor alle uitgaande oproepen.

#### Uitgaand internationaal

De blokkeringsservice voor alle uitgaande internationale oproepen.

### Uitgaand internationaal behalve thuisland

De blokkeringsservice voor alle uitgaande internationale oproepen behalve het thuisnetwerk.

### Alle inkomende oproepen

De blokkeringsservice voor alle binnenkomende oproepen.

#### Inkomende oproepen in buitenland

De blokkeringsservice voor alle binnenkomende oproepen tijdens roaming.

### Alle blokkeringen deactiveren U kunt alle blokkeringsservices annuleren.

### Wachtwoord wijzigen

U kunt het wachtwoord voor de Oproepblokkeringsservice wijzigen.

#### De submenu's:

#### Activeren

Het netwerk kan worden gevraagd om oproepbeperking.

### - Deactiveren

De geselecteerde oproepbeperking uitschakelen

#### - Status weergeven

De status weergeven, of oproepen wel of niet zijn geblokkeerd.

## Vast oproepnummer (Menu 9.6.5)

### (afhankelijk van SIM)

U kunt uw uitgaande oproepen beperken tot geselecteerde telefoonnummers. De nummers worden beveiligd door uw PIN1code.

### Aan

U kunt uw uitgaande oproepen beperken tot geselecteerde telefoonnummers.

▶ Uit

U kunt de functie Vast oproepnummer annuleren.

### Lijstweergave

U kunt de nummerlijst weergeven die is opgeslagen als Vast oproepnummer.

# 02 03 04 05 06 07 08 09 10

12

### Codes wijzigen (Menu 9.6.6)

PIN is een acroniem voor Persoonlijk IdentificatieNummer, waarmee toegang van onbevoegden wordt voorkomen.

U kunt de toegangscode wijzigen: Beveiligingscode, PIN1-code, PIN2-code.

- 1 Als u de instellingen voor Beveiligingscode/ PIN-code/PIN2-code wilt wijzigen, voert u uw originele code in en drukt u op OK.
- 2 Voer de nieuwe Beveiligingscode/PIN-code/ PIN2-code in en controleer deze.

# Vliegtuigmodus

Menu 9.7

Hiermee kunt u op plekken waar draadloze netwerken niet mogelijk zijn (zoals in vliegtuigen), het gebruik van de telefoon beperken tot de functies waarvoor geen draadloos netwerk is vereist.

Als u de vliegtuigmodus inschakelt, wordt dit pictogram op het scherm weergegeven in plaats van het pictogram van het netwerksignaal.

Aan: u kunt niet bellen (of worden gebeld), ook niet naar alarmnummers. Ook kunt u geen andere functies gebruiken waarvoor netwerkdekking is vereist. Uit: deactiveer de vliegtuigmodus en start uw handset opnieuw op als u toegang wilt krijgen tot het netwerk.

## Energiebesparing

Menu 9.8

Als u Aan selecteert, bespaart u energie als u de telefoon niet gebruikt.

## Reset

Menu 9.9

U kunt alle fabrieksinstellingen weer terugzetten. U hebt de Beveiligingscode nodig om deze functie te activeren.

## Geheugenstatus

Menu 9.0

U kunt de beschikbare ruimte en het geheugengebruik van het interne geheugen en het multimediageheugen controleren. U kunt naar het menu van elke geheugenlocatie gaan.

# Accessoires

Er zijn verscheidene accessoires voor de mobiele telefoon beschikbaar. U kunt deze opties selecteren al naar gelang uw persoonlijke communicatiebehoeften.

|                              |      |                                                     | (02   |
|------------------------------|------|-----------------------------------------------------|-------|
| Accustandaard                |      | Handsfreeset                                        | US    |
| noouotanaaana                |      | met oordopjes en                                    | 04    |
|                              |      | regelaar voor de                                    | 05    |
|                              |      | muziekspelei m                                      | 06    |
| Reisadapter                  | A    | één stereoheadset                                   | (07   |
| Met deze oplader             | NA . | Regelaar: knop voor beantwoorden                    | 07    |
| kunt u de batterij           | R    | en beëindigen, regelaar voor de                     | (08   |
| opladen terwijl u            |      | muziekspeler, volumeregeling, knop                  | (00   |
| niet thuis of niet op        |      | voor wachtstand en microfoon.                       | 09    |
| kantoor bent.                |      |                                                     | 10    |
| Gegevenskabel/               |      | TIP! Gebruik altijd originele LG-accessoires.       |       |
| cd                           |      |                                                     | (11   |
| U kunt de<br>telefoon op uw  |      | TIP! Als u dit niet doet kan uw garantie vervallen. | 12    |
| pc aansiuiten om             |      |                                                     |       |
| gegevens uit te<br>wisselen. |      | TIP! De accessoires kunnen per regio                |       |
|                              |      | servicekantoor of onze vertegenwoordiger voor       |       |
|                              |      | meer informatie.                                    | Acce  |
|                              |      |                                                     | ioss( |
|                              |      |                                                     | res   |

01

# Netwerkservice

De draadloze telefoon die in deze gids is beschreven, is goedgekeurd voor het gebruik met GSM 900-, DCS 1800, PCS 1900- en W-CDMA-netwerken.

Een aantal voorzieningen in deze gids worden aangeduid met netwerkservices Dit zijn speciale services die worden aangeboden door uw serviceprovider. Voordat u deze netwerkservices kunt gebruiken, moet u zich daarop abonneren bij uw serviceprovider. Deze kan u ook instructies geven voor het gebruik van deze services.

# Technische gegevens

## Algemeen

Productnaam: KF600

Systeem: GSM 900 / DCS 1800 / PCS 1900

## Omgevingstemperaturen

Max: 55 °C (ontladen) / 45 °C (laden) Min: -10 °C

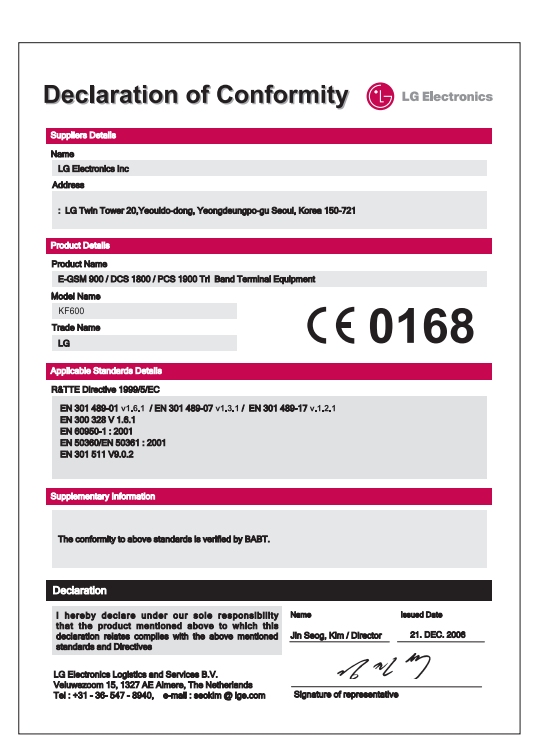

# Voor uw veiligheid

Lees deze eenvoudige richtiijnen door. Het niet volgen van deze richtiijnen kan gevaarlijk of verboden zijn. Meer informatie vindt u in deze handleiding.

## \land WAARSCHUWING!

- Mobiele telefoons dienen aan boord van een vliegtuig uitgeschakeld te zijn.
- Houd de telefoon niet in uw hand vast als u een voertuig bestuurt.
- Gebruik de telefoon niet in de buurt van benzinestations, chemische fabrieken of explosiewerkzaamheden.
- Gebruik voor uw veiligheid ALLEEN de aangegeven ORIGINELE batterijen en opladers.
- Houd de telefoon tijdens het opladen niet met natte handen vast. Hierdoor kunt u elektrische schokken oplopen of de telefoon beschadigen.
- Bewaar de telefoon op een veilige plaats, buiten het bereik van kleine kinderen. De telefoon bevat kleine onderdelen die, indien losgemaakt, verstikking kunnen veroorzaken.

# 🕂 LET OP!

- Schakel de telefoon uit wanneer dit door speciale voorschriften wordt vereist. Gebruik de telefoon bijvoorbeeld niet in ziekenhuizen, aangezien door het gebruik gevoelige medische apparatuur beschadigd kan raken.
- Noodoproepen zijn mogelijk niet via alle draadloze netwerken beschikbaar. U dient daarom voor noodoproepen nooit uitsluitend afhankelijk te zijn van uw mobiele telefoon.
- Gebruik alleen de ORIGINELE accessoires, om schade aan uw telefoon te vermijden.
- Alle radiozenders kunnen storing veroorzaken in elektronische apparaten die zich in de buurt bevinden. Een weinig storing kan al van invloed zijn op tv's, radio's, pc's, etc.
- Batterijen dienen volgens de van toepassing zijnde wetgeving te worden weggegooid.
- Haal de telefoon of batterij niet uit de behuizing.
- Er bestaat explosiegevaar als de batterij wordt vervangen door een batterij van een verkeerd type.

# Richtlijnen voor veilig en efficiënt gebruik

Lees deze eenvoudige richtlijnen door. Het niet volgen van deze richtlijnen kan gevaarlijk of verboden zijn. Meer informatie vindt u in deze handleiding.

### Blootstelling aan radiogolven Informatie over blootstelling aan radiogolven en SAR (Specific Absorption Rate)

Deze mobiele telefoon, model KF600, is ontwikkeld met het oog op naleving van geldende veiligheidsvoorschriften voor blootstelling aan radiogolven. Deze voorschriften zijn gebaseerd op wetenschappelijke richtlijnen met veiligheidsmarges die de veiligheid waarborgen van alle personen, ongeacht leeftijd of gezondheidstoestand.

- De richtlijnen voor blootstelling aan radiogolven hanteren de maateenheid SAR (Specific Absorption Rate). Bij tests voor SAR worden de standaardmethoden gebruikt, waarbij de telefoon in alle gemeten frequentiebanden het hoogst toegestane energieniveau gebruikt.
- Hoewel de verschillende modellen telefoons van LG kunnen opereren op onderling verschillende SAR-niveaus, zijn ze allemaal zodanig ontwikkeld dat naleving van de geldende richtlijnen wordt gewaarborgd.

- De SAR-limiet die wordt aanbevolen door de ICNIRP (International Commission on Non-Ionizing Radiation Protection) bedraagt 2 W/kg evenredig verdeeld over tien gram lichaamsweefsel.
- De hoogste SAR-waarde voor dit model telefoon dat door DASY4 werd getest voor gebruik in het oor is 0,471 W/kg (10 g) en voor gebruik op het lichaam 0,743 W/kg (10 g).
- Voor inwoners in landen/gebieden die de door de IEEE (Institute of Electrical and Electronics Engineers) geadviseerde SARlimiet toepassen, is de waarde gemiddeld 1,6 W/kg per één (1) gram weefsel (bijvoorbeeld de Verenigde Staten, Canada, Australië en Taiwan).

### Onderhoud van het product

# \Lambda WAARSCHUWING!

Gebruik alleen batterijen, opladers en accessoires die voor gebruik bij dit type telefoon zijn goedgekeurd. Het gebruik van andere typen batterijen kan gevaarlijk zijn en kan ertoe leiden dat de garantie vervalt.

# Richtlijnen voor veilig en efficiënt gebruik

- Demonteer het apparaat niet. Laat eventuele noodzakelijke reparaties uitvoeren door een gekwalificeerd onderhoudstechnicus.
- Houd het apparaat uit de buurt van elektrische apparaten zoals tv's, radio's en computers.
- Houd het apparaat uit de buurt van warmtebronnen zoals radiatoren en kookplaten.
- Plaats nooit uw telefoon in een magnetron; de batterij zou hierdoor kunnen ontploffen.
- Laat het apparaat niet vallen.
- Stel het apparaat niet bloot aan mechanische trillingen of schokken.
- De coating van het apparaat kan beschadigd raken als het wordt afgedekt met folie of een vinylhoes.
- Reinig de telefoon niet met sterke chemicaliën (bijv. alcohol, benzine, verdunners enz.) of reinigingsmiddelen. Hierdoor zou brand kunnen ontstaan.
- Stel het apparaat niet bloot aan extreme omstandigheden met rook en stof.
- Bewaar de telefoon niet in de buurt van creditcards, bibliotheekpasjes en dergelijke, omdat het apparaat de informatie op de magnetische strip kan beïnvloeden.

- Tik niet op het scherm met een scherp voorwerp, om beschadiging van de telefoon te voorkomen.
- Stel de telefoon niet bloot aan vloeistoffen en vocht.
- Wees voorzichtig met het gebruik van accessoires, zoals oordopjes en headsets. Zorg ervoor dat kabels veilig zijn opgeborgen en raak de antenne niet onnodig aan.
- Verwijder de gegevenskabel voordat u de handset inschakelt.

### Elektronische apparaten

Alle mobiele telefoons kunnen storingen opvangen die de werking kunnen beïnvloeden.

- Vraag eerst toestemming voordat u uw telefoon in de buurt van medische apparatuur gebruikt. Bewaar de telefoon niet in de buurt van een pacemaker (zoals in uw borstzak).
- Sommige hoortoestellen zijn gevoelig voor storing door mobiele telefoons.
- Een weinig storing kan al van invloed zijn op tv's, radio's, pc's, etc.
#### Veiligheid onderweg

Stel u op de hoogte van de wetten en voorschriften voor het gebruik van mobiele telefoons in de gebieden waar u rijdt.

- Gebruik tijdens het rijden geen handheldtelefoon.
- Concentreer u op het rijden.
- Maak indien beschikbaar gebruik van een handsfreekit.
- Verlaat de weg en parkeer de auto voordat u een oproep beantwoordt, als de verkeerssituatie dat vereist.
- RF-energie kan bepaalde elektronische systemen in de auto ontregelen, zoals stereo-apparatuur en veiligheidsfuncties.
- Als uw auto is voorzien van een airbag, mag u deze niet door gemonteerde of draagbare draadloze apparatuur blokkeren. Als u dit wel doet, kan dit ernstige verwondingen tot gevolg hebben.

Zet het volume niet te hoog als u buitenshuis naar muziek luistert, zodat u de geluiden uit uw omgeving nog kunt horen. Dit is vooral belangrijk als u de straat oversteekt.

#### Voorkom gehoorbeschadiging

Gehoorbeschadiging kan optreden als u te lang aan hard geluid wordt blootgesteld. Daarom raden wij u aan de headset niet te dicht bij uw oren in of uit te schakelen. Zet het muziek- en gespreksvolume niet te hoog.

#### Explosiewerkzaamheden

Gebruik de telefoon niet in de buurt van explosiewerkzaamheden. Neem beperkende maatregelen in acht en houd u aan regels en voorschriften.

#### Mogelijk explosiegevaar

- Gebruik de telefoon niet bij pompstations. Gebruik de telefoon niet in de buurt van brandstoffen en chemicaliën.
- Onthoud u van vervoer of opslag van brandbare gassen, vloeistoffen en explosieven in dezelfde ruimte van een voertuig waarin de mobiele telefoon en eventuele accessoires zich bevinden.

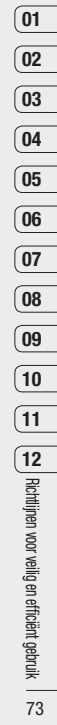

# Richtlijnen voor veilig en efficiënt gebruik

#### Vliegtuigen

Draadloze apparaten kunnen storingen veroorzaken in vliegtuigen

- Schakel uw mobiele telefoon uit voordat u aan boord van een vliegtuig gaat.
- Gebruik het toestel niet op het terrein van de luchthaven zonder toestemming van de bemanning.

#### Kinderen

Bewaar de telefoon op een veilige plaats, buiten het bereik van kleine kinderen. De telefoon bevat kleine onderdelen die, indien losgemaakt, verstikking kunnen veroorzaken.

#### Noodoproepen

Noodoproepen zijn mogelijk niet via alle draadloze netwerken beschikbaar. U dient daarom voor noodoproepen nooit uitsluitend afhankelijk te zijn van uw mobiele telefoon. Vraag dit na bij uw plaatselijke serviceprovider.

#### Batterij en onderhoud

- De batterij hoeft niet volledig ontladen te zijn voordat u die weer kunt opladen. In afwijking van andere typen batterijen heeft de batterij geen geheugen dat van invloed is op de prestaties.
- Gebruik alleen batterijen en opladers van LG. De opladers van LG zijn zodanig ontwikkeld dat ze de levensduur van de batterijen optimaliseren.
- Demonteer de batterij niet en voorkom kortsluiting.
- Houd de metalen contacten van de batterij schoon.
- Vervang de batterij wanneer deze niet meer voldoende presteert. De batterij kan honderden keren worden opgeladen voordat deze moet worden vervangen.
- Laad de batterij opnieuw op als hij gedurende langere tijd niet is gebruikt, om de levensduur te verlengen.
- Stel de batterijoplader niet bloot aan direct zonlicht en gebruik hem niet in vochtige ruimten zoals een badkamer.

- Bewaar de batterij niet in erg warme of koude ruimten; dat kan ten koste gaan van de prestaties van de batterij.
- Er bestaat explosiegevaar als de batterij wordt vervangen door een batterij van een verkeerd type.
- Voer gebruikte batterijen af volgens de instructies van de fabrikant.

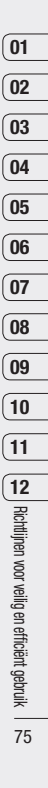

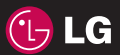

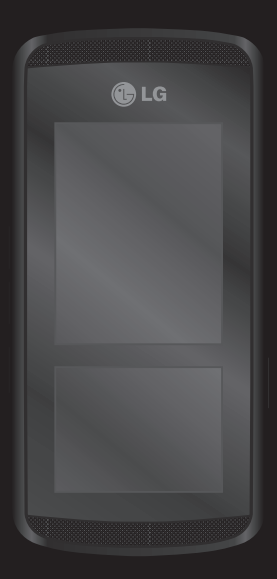

Le contenu de ce manuel peut avoir quelques différences avec celui de votre appareil selon l'opérateur et la version logiciel que vous utilisez.

# KF600 Guide de l'utilisateur

Félicitations! Vous venez de faire l'acquisition du KF600 un téléphone portable sophistiqué et compact, conçu pour tirer parti des toutes dernières technologies de communication mobile numérique.

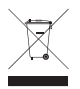

#### Recyclage de votre ancien téléphone

- Ce symbole, représentant une poubelle sur roulettes barrée d'une croix, signifie que le produit est couvert par la directive européenne 2002/96/EC.
- 2 Les éléments électriques et électroniques doivent être jetés séparément, dans les vide-ordures prévus à cet effet par votre municipalité ou être rapportés dans un magasin de téléphonie mobile.
- 3 Le recyclage de votre téléphone dans une poubelle appropriée ou dans un magasin de téléphonie mobile aidera à réduire les risques pour l'environnement et votre santé.
- 4 Pour plus d'information concernant l'élimination de votre ancien appareil, veuillez contacter votre mairie, le service des ordures ménagères ou encore la magasin où vous avez acheté ce produit.

| Navigateur     | 01 |
|----------------|----|
| Journal appels | 02 |
| Outils         | 03 |
| Multimédia     | 04 |
| Messagerie     | 05 |
| Perso          | 06 |
| Profiles       | 07 |
| Répertoire     | 08 |
| Paramètres     | 09 |
| Accessories    | 10 |

# Sommaire

Familiarisation avec le téléphone

Installation de la carte SIM et de la batterie

Carte mémoire

Navigation dans les menus

#### Écran de veille

#### Navigateur

| Page d'accueil          | 18 |
|-------------------------|----|
| Yahoo! Go               | 18 |
| Signets                 | 19 |
| Écrivez l'adresse       | 19 |
| Historique              | 19 |
| Pages sauvegardées      | 19 |
| Paramètres navigateur   | 20 |
| Profil réseau           | 20 |
| Mode de rendu           | 20 |
| Cache                   | 21 |
| Cookies                 |    |
| Certificats de sécurité | 21 |
| Afficher image          | 21 |
| JavaScript              | 21 |
| Mémoire utilisée        |    |
| Informations            | 22 |
| Paramètres Yahoo        | 22 |

#### Journal appels

| Tous appels       | 23 |
|-------------------|----|
| Appels en absence | 23 |
| Appels composés   | 23 |
| Appels reçus      | 23 |
| Durées appels     | 24 |
| Coûts d'appel     | 24 |
| Informations GPRS | 24 |

#### Outils

| Alarm clock                           | 25   |
|---------------------------------------|------|
| Calendrier                            | 25   |
| Ajout d'un événement au calendrier    | . 25 |
| Modification d'un événement du calend | rier |
|                                       | . 26 |
| Partage d'un événement du calendrier  | . 27 |
| Calculatrice                          | 27   |
| Mémo                                  | 27   |
| Chronomètre                           | 28   |
| Convertisseur d'unités                | 28   |
| World clock                           | 28   |
| Services SIM                          | 29   |
|                                       |      |

#### Multimédia 30

| Lecteur MP3       | . 30 |
|-------------------|------|
| Appareil photo    | . 32 |
| Caméra vidéo      | . 34 |
| Radio FM          | . 34 |
| Enregistreur voix | . 35 |

#### Messagerie 38

| Nouveau message              | 36 |
|------------------------------|----|
| SMS                          | 36 |
| MMS                          | 37 |
| Email                        | 39 |
| Message Bluetooth            | 39 |
| Boîte de réception           | 41 |
| E-mail                       | 42 |
| Brouillons                   | 42 |
| Boîte d'envoi                | 42 |
| Envoyés                      | 43 |
| Écouter la messagerie vocale | 43 |
| Message d'information        | 43 |
| Lire                         | 43 |
| Rubriques                    | 44 |

| Modèles                |    |
|------------------------|----|
| SMS                    |    |
| MMS                    | 45 |
| Réglages               | 46 |
| SMS                    | 46 |
| MMS                    | 46 |
| E-mail                 | 47 |
| Numéro de boite vocale | 49 |
| Message de service     | 49 |
| Message d'information  | 49 |
|                        |    |

#### Perso

| Images          | 50 |
|-----------------|----|
| Sons            | 52 |
| Vidéos          | 53 |
| Documents       | 54 |
| Autres          | 54 |
| Jeux et appl    | 54 |
| Mémoire externe | 54 |

# Sommaire

#### Profiles

| Activer       | <br>56 |
|---------------|--------|
| Personnaliser | <br>56 |

#### Répertoire

| Rechercher      | 58 |
|-----------------|----|
| Nouveau contact | 59 |
| Numéros abrégés | 59 |
| Groupes         | 60 |
| Tout copier     | 61 |
| Supprimer tout  | 61 |
| Réglages        | 61 |
| Informations    | 62 |

#### Paramètres 63

| Date et heure           | 63 |
|-------------------------|----|
| Définir date            | 63 |
| Format date             | 63 |
| Définir heure           | 63 |
| Format heure            | 63 |
| Mise à jour automatique | 63 |

|    | Langues                          | 63 |
|----|----------------------------------|----|
| 56 | Affichage                        | 63 |
| 56 | Fond d'écran                     | 63 |
|    | Durée rétroéclairage             | 64 |
|    | Luminosité                       | 64 |
| 58 | Raccourci vers l'écran d'accueil | 64 |
| 59 | Thème                            | 64 |
| 59 | Style de menu                    | 64 |
| 60 | Style de police principal        | 64 |
| 61 | Style de police de numér         | 64 |
| 61 | Texte veille                     | 64 |
| 61 | Nom du réseau                    | 65 |
| 62 | Calibration pavé tactile         | 65 |
|    | Connectivité                     | 65 |
| 63 | Bluetooth                        | 65 |
| 63 | Réseau                           | 68 |
| 63 | Connection USB                   | 71 |
| 63 | Appels                           | 71 |
| 63 | Transfert d'appel                | 71 |
| 63 | Mode réponse                     | 72 |
|    | Envoyer mon numéro               | 73 |

| Appel en attente             | 73 |
|------------------------------|----|
| Minuterie                    | 73 |
| Rappel auto                  | 74 |
| Envoyer DTMF                 | 74 |
| Sécurité                     | 74 |
| Demande code PIN             | 74 |
| Verrouillage du téléphone    | 75 |
| Verrouillage du pavé tactile | 75 |
| Interdiction appel           | 75 |
| Numéro fixe                  | 76 |
| Changer codes                | 77 |
| Mode Avion                   | 77 |
| Économie énergie             | 78 |
| Réinitialisation             | 78 |
| Etat mémoire                 | 78 |
|                              |    |

Accessories

Service réseau

Données techniques

Pour votre sécurité

Guidelines for safe and efficient use

# Familiarisation avec le téléphone

#### Touche raccrocher/ marche-arrêt 🔊

Permet de terminer ou de rejeter un appel. Permet d'allumer/ éteindre le téléphone. Appuyez une fois sur cette touche pour revenir à l'écran de veille.

#### InteractPad™

#### Écran tactile

#### Touche d'effacement C

Permet de supprimer un caractère à chaque pression. Permet de revenir à l'écran précédent.

# Touche d'appel Permet de consulter le journal d'appel et de

répondre aux appels entrants.

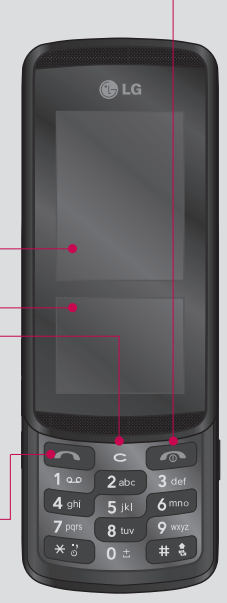

#### Connecteur d'accessoires /Du chargeur de batterie et prise Casque/prise casque

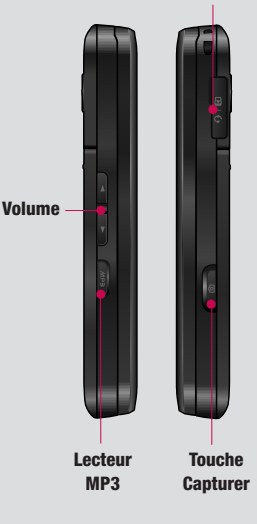

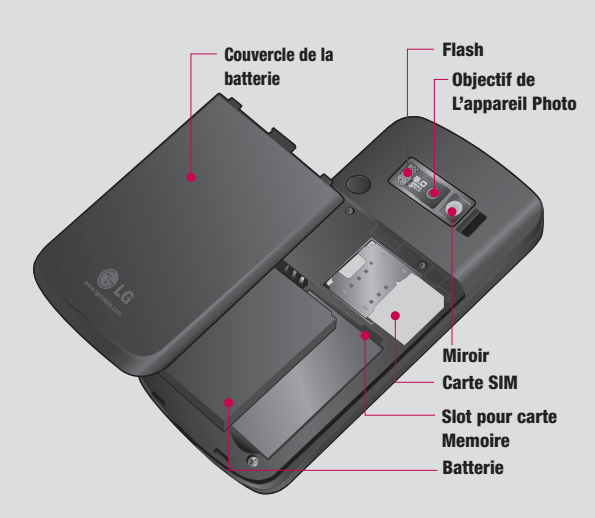

| 01  |
|-----|
| 02  |
| 03  |
| 04  |
| 05  |
|     |
| 00  |
| 07  |
| 08  |
| (09 |
| 10  |
| (11 |
| 12  |

# Installation de la carte SIM et de la batterie

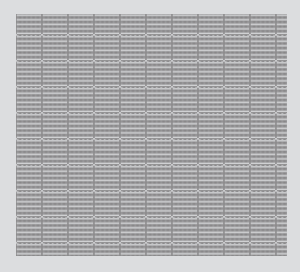

#### 1 Retirez le couvercle de la Batterie. Faites coulisser le couvercle du compartiment de la batterie vers le bas du téléphone, puis retirez-le.

ATTENTION: n'essayez pas de retirer la batterie en la soulevant avec vos ongles.

ATTENTION: ne retirez pas la batterie alors que le téléphone est allumé, vous risqueriez de l'endommager.

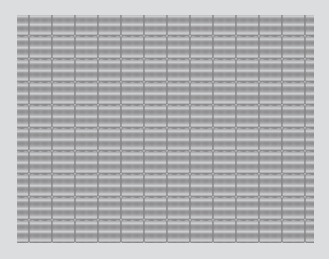

#### 2 Retirez la Batterie.

Soulevez la base de la batterie et retirez-la délicatement de son compartiment.

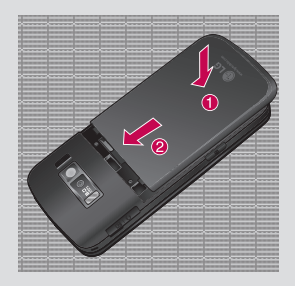

5 Replacez le couvercle de la Batterie. Faites glisser le couvercle de la batterie vers le haut du téléphone jusqu'au déclic.

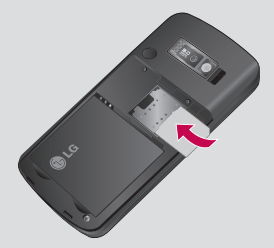

#### 3 Installation de la Carte SIM.

Faites glisser la carte SIM dans le logement approprié. Assurez-vous que la zone de contact dorée de la carte est bien orientée vers le bas.

Pour retirer la carte SIM, tirez-la doucement dans la direction opposée.

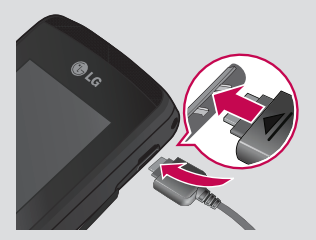

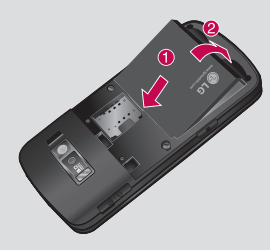

4 Installation de la Batterie.

Placez tout d'abord la partie supérieure de la batterie dans la partie supérieure du compartiment de la batterie. Assurez-vous que les contacts de la batterie sont bien en face des pôles batterie du téléphone. Appuvez sur la partie inférieure de la batterie jusqu'à ce qu'elle s'enclenche.

#### 6 Chargement de la batterie

Soulevez le couvercle de la prise du chargeur située sur le côté du KF600. Insérez la prise du chargeur, puis branchez ce dernier au secteur. Vous devez charger la batterie de votre KF600 jusqu'à ce que le message Chargement terminé s'affiche.

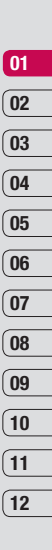

# Carte mémoire

#### Installation d'une carte mémoire

Une carte mémoire permet d'étendre l'espace mémoire de votre téléphone. Le KF600 prend en charge les cartes mémoire jusqu'à 2 Go max.

- 1 Retirez le couvercle de la batterie et la batterie comme indiqué précédemment.
- 2 Insérez la carte mémoire. Faites-la glisser dans le logement prévu à cet effet, dans la partie supérieure, jusqu'au déclic. Assurezvous que la zone de contact dorée de la carte est bien orientée vers le haut.

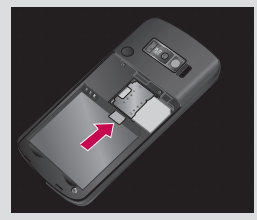

 Replacez la batterie et le couvercle de la batterie comme indiqué précédemment.

#### Formatage de la carte mémoire

Si votre carte mémoire est déjà formatée, elle est directement prête à l'emploi. Dans le cas contraire, vous devez la formater.

Sur l'écran de veille, touchez , puis sélectionnez .

- 2 Choisissez Gest. de mémoire, puis sélectionnez Mém. externe.
- 3 Touchez Format et saisissez le mot de passe, par défaut : 0000. Votre carte sera formatée et prête à l'emploi.
- 4 Pour afficher les nouveaux dossiers formatés du KF600, touchez sélectionnez m. choisissez Mém. externe. Cinq dossiers s'affichent : Images, Sons, Vidéos, Documents et Autres.

Pour plus de détails sur l'utilisation de la carte mémoire, consultez la page 46.

WARNING: Lors du formatage de la carte mémoire, tout son contenu est effacé. Si vous ne voulez pas perdre les données de votre carte mémoire, sauvegardez-les avant de procéder au formatage.

#### Transfert de votre répertoire

Pour transférer votre répertoire de la carte SIM vers votre téléphone :

- 1 Sur l'écran de veille, touchez **\***, puis choisissez **•**.
- 2 Sélectionnez Tout copier.
- Sélectionnez Téléphone vers SIM, puis Garder original ou Effacer original.
- 4 Touchez Oui pour confirmer.
- LG KF600 | Guide de l'utilisateur

# Navigation dans les menus

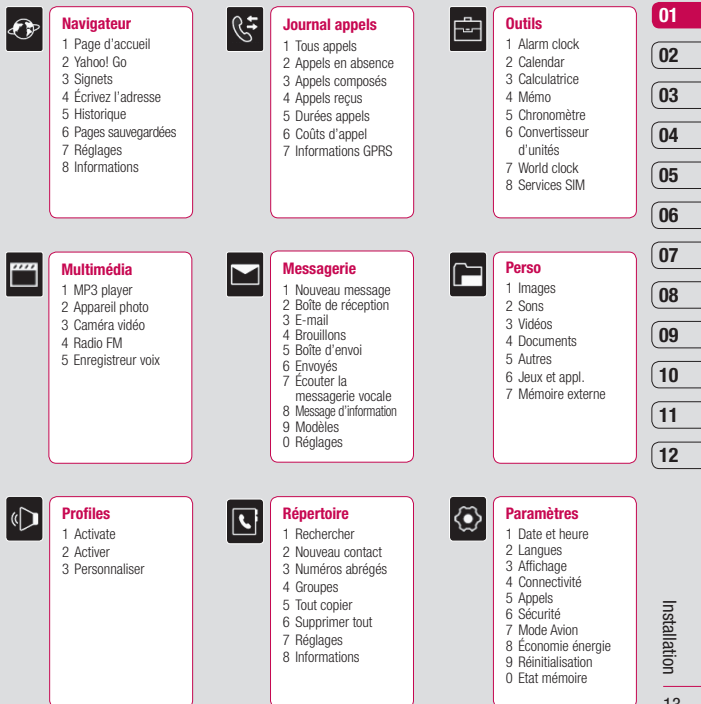

13

# Écran de veille

Lorsque vous n'utilisez pas votre KF600, vous retournez à l'écran de veille. À partir de cet écran, vous pouvez accédér à toutes les options des menus, émettre un appel rapide, modifier votre profil et effectuer beaucoup d'autres opérations. Votre KF600 est doté de deux écrans : un écran tactile et un écran principal. Vous pouvez déterminer ce qui s'affiche sur l'écran principal à l'aide de l'écran plus petit situé au-dessous de lui.

# Conseils d'utilisation de l'écran tactile

L'écran de veille permet également de se familiariser avec l'écran tactile.

Pour sélectionner un élément, touchez l'icône correspondante sur l'écran tactile. Votre KF600 vibre légèrement lorsqu'il reconnaît que vous avez appuyé sur une option.

- Il est inutile d'exercer une forte pression sur l'écran tactile. En effet, celui-ci est suffisamment sensible pour détecter une pression à la fois légère et sûre.
- Appuyez du bout du doigt sur l'option souhaitée. Veillez à ne pas appuyer sur les touches voisines.
- Pour restaurer l'écran de veille lorsque la lumière est éteinte, appuyez sur la touche Appareil photo, sur le côté droit de l'écran.

- Ne placez pas votre téléphone dans un étui car l'écran tactile ne fonctionne pas s'il est recouvert d'un quelconque matériel.
- Lorsque vous accédez à un menu d'options, l'écran tactile affiche un pavé contenant 4 flèches. Utilisez les flèches pour passer d'un élément à un autre dans le menu ou faites glisser votre doigt sur l'écran tactile dans la direction souhaitée.

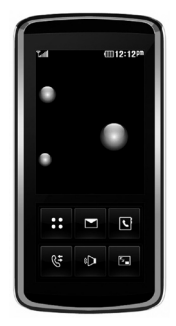

Menu principal

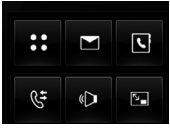

#### Écran tactile

#### Touches de raccourci

Les touches de raccourci vous permettent d'accéder d'une simple touche aux fonctions que vous utilisez le plus.

- Permet d'ouvrir le menu principal.
- Permet de créer et envoyer un SMS. Pour plus d'informations, reportez-vous à la page 27.

Permet d'ouvrir votre répertoire. Le contenu de votre répertoire s'affiche par ordre alphabétique. Vous pouvez également créer de nouveaux contacts et modifier des contacts existants. Pour plus d'informations, reportez-vous à la page 24.

Appuyez pour ouvrir le menu du journal des appels. Ce menu vous permet

- d'afficher les appels reçus comme les appels en absence, les numéros composés et la durée des appels.
- «D

હ∓

Appuyez pour choisir un profil audio pour votre téléphone.

Appuyez pour fermer les touches de raccourci et verrouiller l'écran tactile. Appuyez une fois sur la touche Appareil photo pour

déverrouiller.

Menu principal

Le menu principal vous propose neuf options : Pour ouvrir le menu :

- 1 Touchez \$.
- 2 Le menu principal s'affiche à l'écran. L'écran tactile affiche 4 flèches directionnelles.
- Touchez les flèches pour naviguer parmi les icônes du menu principal.
- 4 Lorsque l'option souhaitée est sélectionnée, touchez OK pour ouvrir.

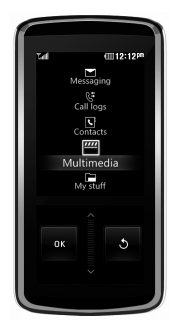

Menu principal

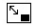

# Écran de veille

#### Barre d'état

La barre d'état indique, à l'aide d'icônes, des éléments tels que l'intensité du signal, l'arrivée de nouveaux messages, le niveau de charge de la batterie et si la connectivité Bluetooth est activée.

Le tableau ci-dessous explique la signification des icônes susceptibles d'apparaître dans la barre d'état.

| Icones      | Description                                                     |
|-------------|-----------------------------------------------------------------|
| <b>Full</b> | Intensité du signal réseau (le<br>nombre de barres peut varier) |
| Ÿ           | Aucun signal réseau                                             |
|             | Niveau de charge de la batterie                                 |
|             | Batterie déchargée                                              |
| $\boxtimes$ | Nouveau SMS                                                     |
| 0.0         | Nouveau message vocal                                           |
| $\bowtie$   | Boîte de réception pleine                                       |
|             | Échec de l'envoi du message                                     |

| Icones          | Description               |
|-----------------|---------------------------|
| U               | Alarme activée            |
| -               | Profil Vibreur activé     |
| $\triangleleft$ | Profil Général activé     |
| Q               | Profil Extérieur activé   |
| Ŕ               | Profil Silencieux activé  |
| ഹ               | Profil Casque activé      |
| Ĵ               | Transfert d'appels activé |
| G               | GPRS disponible           |
| 6               | EDGE disponible           |
| B               | Itinérance                |
| <b>k</b> ≪      | Mode Avion activé         |
| 8               | Bluetooth                 |
|                 |                           |

# Navigateur

Ce menu dépend de la SIM et des services de votre opérateur. Vous avez accès à différents services WAP (Wireless Application Protocol : protocole d'application sans fil), tels que les services bancaires en ligne, les actualités, la météo et le trafic aérien. Tous ces services ont été spécialement conçus pour les téléphones portables et sont gérés par des fournisseurs de services WAP.

Consultez votre opérateur réseau et/ou votre fournisseur de services pour plus d'informations sur la disponibilité et les tarifs des services WAP proposés. Vous obtiendrez également les instructions nécessaires à l'utilisation de ces services.

Une fois la connexion établie, la page d'accueil s'affiche. Son contenu dépend de votre opérateur. Pour quitter le navigateur à tout moment, appuyez sur la touche ( ). Le téléphone repasse alors en mode veille.

#### Utilisation du navigateur WAP

Vous pouvez surfer sur le WAP I aide des touches du t I phone ou du menu du navigateur WAP.

#### Utilisation des touches du téléphone

Lorsque vous surfez sur Internet, les touches du téléphone ont d'autres propriétés qu'en mode téléphone.

| -      |                                                                      | _    |
|--------|----------------------------------------------------------------------|------|
| Touche | Description                                                          | 03   |
|        | Permettent de faire défiler<br>chaque ligne de la zone de<br>contenu | 04   |
| с      | Permet de revenir à la page<br>précédente                            | 06   |
| ОК     | Permet de sélectionner des<br>options et de confirmer des<br>actions |      |
|        |                                                                      | 1 00 |

#### Utilisation du menu du navigateur WAP

De nombreuses options sont disponibles lors de la navigation sur Internet mobile

Astuce: Les menus votre navigateur WAP peuvent varier en fonction de la version de votre navigateur.

12

01

02

Navigateur | 17

# Navigateur

# Page d'accueil

Menu 1.1

Ce menu permet d'accéder à la page d'accueil. La page d'accueil est le site qui se trouve dans le profil activé.

Elle est définie par l'opérateur par défaut si vous ne l'avez pas fait dans le profil activé.

# Yahoo! Go

Menu 1.2

Vous pouvez accéder au service Internet Yahoo Mobile.

- oneSearch: cette fonction permet d'obtenir des informations instantanées.
- E-mail: permet d'afficher votre messagerie électronique.
- Météo: permet d'afficher les bulletins actuels et les prévisions de plusieurs lieux dans le monde.

Vous pouvez consulter les bulletins météorologiques résumés pour les villes enregistrées. Si vous sélectionnez Ouvrir, un bulletin météorologique détaillé s'affiche pour plusieurs villes.

- Informations locales et cartes: recherchez et localisez des adresses, des restaurants, des bars, des hôtels et plus encore.
- Lecteurs de contenu: cette fonction propose différents contenus : Infos, Finances, Divertissement et Sports.
- Calendrier et Répertoire : accédez à vos rendez-vous et à tous les détails sur votre contact lors de vos déplacements. Les rendez-vous et événements du calendrier apparaissent également dans l'affichage Aujourd'hui.
- Flickr : le gadget Flickr vous permet de partager et gérer vos photos en déplacement. Grâce à Flickr, affichez toutes les photos contenues sur Flickr ainsi que les photos de vos contacts.

Astuce: Certains pays n'ont pas accès au service Yahoo! Go en raison du service réseau.

# Signets

#### Menu 1.3

Ce menu permet de stocker l'URL de vos pages Web préférées pour y accéder facilement ultérieurement.

#### Pour créer un favori

- 1 Appuyez sur la touche de fonction gauche **Options**.
- 2 Sélectionnez [Ajouter nouveau] et appuyez sur la touche OK.
- 3 Après avoir saisi l'URL et le titre souhaités, appuyez sur la touche OK. Une fois un favori sélectionné, vous avez accès aux options suivantes.
- Nouveau signet: permet de créer un nouveau favori.
- Nouvelle chemise: permet de créer un nouveau dossier.
- **Copier:** permet de copier vers le signet.
- Envoyer URL via: permet d'envoyer le signet sélectionné par SMS, MMS ou e-mail.

# Écrivez l'adresse

#### Menu 1.4

Vous pouvez vous connecter directement au site de votre choix. Après avoir saisi une URL, appuyez sur la touche OK.

# Historique

#### Menu 1.5

Ce menu affiche les dernières pages Internet visitées.

# Pages sauvegardées Menu 1.6

Le téléphone peut enregistrer la page affichée en tant que fichier hors ligne. Vous pouvez enregistrer jusqu'à 30 pages.

Astuce: La capacité totale est de 500 ko.

| 06 |
|----|
|    |
| 07 |
|    |
| 08 |
|    |
| 09 |
|    |
| 10 |

01

02

03

04

05

10 11 12

# Navigateur

# Paramètres navigateur Menu 1.7

Vous pouvez définir le profil, le cache et les informations de sécurité liés au service Internet.

#### Profil réseau (Menu 1.7.1)

Un profil est constitué des informations réseau requises pour se connecter au WAP. Des profils par défaut pour différents opérateurs sont enregistrés dans la mémoire du téléphone. Vous ne pouvez pas renommer les profils par défaut.

Chaque profil comporte les sous-menus suivants :

Each profile has submenus as follows:

#### Activer

permet d'activer le profil sélectionné.

#### Afficher

permet d'afficher le profil sélectionné.

- Modifier: permet de modifier le profil sélectionné.
- Nouveau profil: permet d'ajouter un nouveau profil.
- Supprimer: permet de supprimer de la liste le profil sélectionné.
- Tout réinitialiser: permet de réinitialiser tous les profils.

#### Mode de rendu (Menu 1.7.2)

- Normal: affichage normal de toutes les informations.
- Optimisé: affichage optimisé de toutes les informations.

#### Cache (Menu 1.7.3)

Les informations et les services auxquels vous avez accédé sont enregistrés dans la mémoire cache du téléphone.

Astuce: La mémoire cache est une mémoire tampon utilisée pour enregistrer des données de façon temporaire.

#### Cookies (Menu 1.7.4)

Permet de vérifier si un cookie est utilisé ou non.

#### Certificats de sécurité (Menu 1.7.5)

Ce menu permet d'afficher la liste des certificats personnels stockés dans votre téléphone.

#### Afficher image (Menu 1.7.6)

Ce menu permet d'afficher ou non l'image/ avatar.

#### JavaScript (Menu 1.7.7)

Vous pouvez activer ou désactiver JavaScript.

#### Mémoire utilisée (Menu 1.7.8)

- Téléphone: affiche la mémoire utilisée et la mémoire disponible pour stocker de nouvelles applications dans le téléphone.
- Mém. externe: affiche la mémoire utilisée et la mémoire disponible pour stocker de nouvelles applications dans la mémoire externe.

| 01  |
|-----|
| 02  |
|     |
| 03  |
|     |
| 04  |
|     |
| 05  |
|     |
| 06  |
|     |
| 07  |
|     |
| 08  |
| _   |
| 09  |
|     |
| (10 |
| _   |
| (11 |
|     |
| 12  |

# Navigateur

## Informations

Menu 1.8

Ce menu permet d'afficher les informations relatives à la version du navigateur WAP.

# Paramètres Yahoo Menu 1.9

Vous pouvez définir les profils réseau de Yahoo! Go et de l'application Java.

# **Journal appels**

Vous pouvez consulter la liste des appels manqués, des appels reçus et des numéros composés uniquement si le réseau prend en charge le service CLI (Calling Line Identification, identification de la ligne appelante) dans la zone de couverture. Le numéro et le nom (si disponibles) s'affichent tous deux avec la date et l'heure de l'appel. Vous pouvez également consulter la durée des appels.

# **Tous appels**

#### Menu 2.1

Vous pouvez afficher la liste de l'ensemble des derniers appels entrants et sortants.

#### Appels en absence Menu 2.2

Cette option permet de consulter les 50 derniers appels auxquels vous n'avez pas répondu. Vous pouvez également :

- Consulter le numéro, s'il est disponible, et l'appeler ou l'enregistrer dans votre carnet d'adresses.
- Entrer un nouveau nom pour ce numéro et l'enregistrer dans votre répertoire.
- Envoyer un message à ce numéro (SMS ou MMS).
- Supprimer l'appel de la liste.

# Appels composés

#### Menu 2.3

01

02

03

04

05

06

07

08

09

10

11

12

Cette option permet de consulter les 50 derniers appels émis (numéros que vous avez appelés ou essayé d'appeler). Vous pouvez également :

- Consulter le numéro, s'il est disponible, et l'appeler ou l'enregistrer dans votre répertoire.
- Entrer un nouveau nom pour ce numéro et l'enregistrer dans votre carnet d'adresses.
- Envoyer un message à ce numéro (SMS ou MMS).
- Supprimer l'appel de la liste.

#### **Appels reçus**

#### Menu 2.4

Cette option permet de consulter les 50 derniers appels entrants. Vous pouvez également :

- Consulter le numéro, s'il est disponible, et l'appeler ou l'enregistrer dans votre répertoire
- Entrer un nouveau nom pour ce numéro et l'enregistrer dans votre répertoire.
- Envoyer un message à ce numéro (SMS ou MMS).
- Supprimer l'appel de la liste.

# Journal appels

#### 23

# **Journal appels**

## Durées appels

#### Menu 2.5

Cette fonction vous permet de consulter la dur e des appels entrants et sortants. Vous pouvez galement r initialiser les minuteurs d appels.

Les options de minuterie disponibles sont les suivantes :

- **Dernier appel:** durée du dernier appel.
- Tous appels: durée totale de tous les appels émis ou reçus depuis la dernière réinitialisation du minuteur d'appels.
- Appels composés: durée des appels émis.
- Appels reçus: Durée totale de tous les appels émis ou reçus depuis la dernière réinitialisation.

# Coûts d'appel

#### Menu 2.6

Cette fonction vous permet de vérifier le coût de votre dernier appel, de tous les appels, de conserver et de réinitialiser les coûts. Pour réinitialiser le coût, vous avez besoin du code PIN2.

# Informations GPRS Menu 2.7

Vous pouvez vérifier la quantité de données transférées via le réseau GPRS au moyen de l'option Info GPRS.

De plus, vous pouvez afficher le temps passé en ligne.

# Outils

# Alarm clock

Menu 3.1

Vous pouvez définir jusqu'à 5 alarmes pour être réveillé à une heure spécifique.

- 1 Sélectionnez Activer et entrez l'heure de réveil de votre choix.
- 2 Sélectionner la période de répétition: Une fois par jour, Lun-Ven, Lun-Sam, Sam-Dim.
- 3 Faites défiler l'écran vers le bas et choisissez si vous voulez régler l'alarme sur Suivre profile, Tjs en mode sonnerie ou Tjs en mode vibreur.
- 4 Faites défiler l'écran vers le bas pour sélectionner la sonnerie de l'alarme. Touchez Rechercher pour sélectionner un nouveau son.
- 5 Faites défiler l'écran vers le bas et saisissez un nom pour l'alarme ou conservez le nom suggéré.
- 6 Touchez Enregistrer.

Astuce: vous pouvez définir un maximum de cinq alarmes.

# Calendrier

Menu 3.2

# Ajout d'un événement au calendrier (Menu 3.2.1)

1 Sélectionnez la date pour laquelle vous souhaitez ajouter un événement. Vous pouvez choisir une date en faisant défiler l'écran à l'aide des flèches sur l'écran tactile ou en saisissant la date manuellement.

Astuce: Une fois un événement enregistré dans votre calendrier, vous devez sélectionner Aller à date après avoir appuyé sur date de votre événement.

| 02  |
|-----|
| 03  |
| 04  |
| 04  |
| 05  |
| 06  |
| 07  |
| 08  |
|     |
| 09  |
| (10 |
| (44 |
| [11 |
| 12  |

01

# Outils

- 2 Touchez Nouveau, puis saisissez l'heure de début de l'événement. Faites défiler l'écran vers le bas à l'aide des fièches sur l'écran tactile et saisissez l'heure de fin de votre événement.
- 3 Faites défiler l'écran une nouvelle fois et dites si vous souhaitez définir une Alarme pour l'événement. Faites défiler l'écran vers la droite ou vers la gauche pour voir les options disponibles. Vous pouvez sélectionner l'alarme pour qu'elle se déclenche au moment du démarrage de l'événement ou à un autre moment précédant l'événement pour vous rappeler l'imminence de ce dernier.
- 4 Faites défiler l'écran vers le bas et saisissez l'Objet de l'événement. Utilisez le clavier pour taper des chiffres et des lettres.

- 5 Faites défiler une nouvelle fois l'écran afin de définir si l'événement est unique ou s'il doit être répété de manière quotidienne, hebdomadaire, mensuelle ou annuelle. Si l'événement est répété, vous pouvez également faire défiler l'écran vers le bas pour saisir une date d'expiration à laquelle les événements s'arrêtent totalement.
- 6 Pour enregistrer l'événement dans le calendrier, touchez Enregistrer. Un curseur triangulaire marque les jours pour lesquels des événements sont enregistrés.

# Modification d'un événement du calendrier (Menu 3.2.2)

Appuyez sur et sélectionnez Tous les agendas pour voir la liste de tous vos événements. Faites défiler l'écran jusqu'à l'événement que vous souhaitez modifier, puis touchez Afficher. Sinon, vous pouvez sélectionner le jour de l'événement dans le calendrier, puis toucher Afficher. 2 Touchez Modifier et faites défiler l'écran jusqu'aux détails de l'événement que vous souhaitez modifier. Effectuez vos modifications et touchez Enregistrer.

Astuce: Pour effacer un événement de votre calendrier, sélectionnez-le et affichez-le, puis touchez Supprimer.

# Partage d'un événement du calendrier (Menu 3.2.3)

- Sélectionnez l'événement que vous souhaitez partager et touchez .
- 2 Choisissez Envoyer via et sélectionnez SMS, MMS, Bluetooth ou e-mail.

## Calculatrice

#### Menu 3.3

Ce menu permet d'exécuter des fonctions standard, telles que des additions, des soustractions, des multiplications et des divisions  $(+, -, x, \div)$ .

En outre, vous avez accès à de nombreuses fonctions de votre calculatrice, telles que : +/-, sin, coût, tan, journal, Dans, exp, deg, rad.

- 1 Entrez un nombre à l'aide des touches numériques.
- 2 Utilisez la touche de navigation pour sélectionner un signe de calcul.
- 3 Entrez un nouveau nombre.
- 4 Appuyez sur la = pour afficher le résultat.
- Pour des opérations plus complexes, touchez pour sélectionner une commande.
- 6 Touchez AC pour effacer l'écran et démarrer une nouvelle opération.

# Mémo

# 1 Sélectionnez le Mémo en appuyant sur la touche **Afficher**.

- 2 Si cette entrée est vide, appuyez sur **Nouveau**.
- Saisissez le mémo, puis appuyez sur Enregistrer.

| U      |
|--------|
| 02     |
| 03     |
| 04     |
| 05     |
| 06     |
| 07     |
| 08     |
| 09     |
| (10    |
| (11    |
| $\geq$ |
| 12     |

Menu 3.4

01

Outils 27

# Outils

# Chronomètre

Menu 3.5

- Appuyez sur Démarrer pour mesurer le temps et enregistrez le temps au tour en appuyant sur Tour.
- Appuyez sur Arrêter pour établir le temps au tour enregistré.
- Appuyez sur **Réinitia** pour rétablir la configuration par défaut.
- 4 Touchez Reprise pour redémarrer le chronomètre au moment où vous l'avez arrêté ou Réinitialiser pour remettre le temps à zéro.

## Convertisseur d'unités

Menu 3.6

Ce menu permet de convertir une mesure en l'unité de votre choix. 4 types de mesure peuvent être convertis en diverses unités : Devise, Zone, Longueur, Poids, Température, Volume, Vitesse.

- 1 Pour sélectionner l'un des types d'unité, appuyez sur la touche **OK**.
- 2 Sélectionnez l'unité que vous souhaitez convertir en appuyant sur les touches ,
   . Le convertisseur ne prend pas en charge le symbole « ».
- 3 Sélectionnez la valeur standard à l'aide de
   ✓ , ▷.

## World clock

Menu 3.7

À l'aide des touches **(**, **)**, **(**, **)**, **(**, **)**, et O, vous pouvez consulter l'heure du méridien de Greenwich (GMT) et des principales villes du monde entier. L'écran affiche le nom, la date et l'heure actuelle de la ville sélectionnée.

## **Services SIM**

Menu 3.8

Ce menu dépend du SIM et des services du réseau.

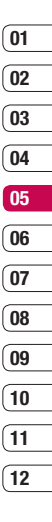

# Multimédia

## Lecteur MP3

Menu 4.1

Votre LG KF600 est équipé d'un lecteur MP3 intégré qui vous permet d'écouter vos morceaux préférés.

- Toutes les chansons: permet d'afficher toutes les chansons de votre téléphone.
- Ma liste d'écoute: permet d'afficher toutes les listes d'écoute que vous avez créées, telles que Chansons récentes, En déplacement et Chansons favorites.
- Paramètres: permet de régler les paramètres musicaux.

#### Lecture d'une chanson

- 1 Choisissez le lecteur MP3.
- Sélectionnez Toutes les chansons, puis la chanson que vous souhaitez lire. Touchez
- 3 Touchez II pour mettre la chanson sur pause.
- 4 Touchez ▶ pour passer à la chanson suivante.
- 5 Touchez pour revenir à la chanson précédente.
- 6 Touchez [58] pour masquer l'écran du lecteur audio. Vous pourrez ainsi utiliser votre téléphone normalement.

7 Touchez Dour arrêter la musique et revenir au menu Musique.

#### Utilisation des options tout en écouta<u>nt</u> de la musique

Touchez t sélectionnez l'une des options suivantes :

- Afficher la liste d'écoute: permet d'afficher la liste d'écoute que vous êtes en train d'écouter.
- Paramètres: permet de basculer entre les modes Égaliseur, Lecture ou Lecture aléatoire qui mélange les morceaux.

Astuce: Pour modifier le volume pendant que vous écoutez de la musique, utilisez les touches de volume situées sur le côté de votre téléphone.

#### Création d'une liste d'écoute

Vous pouvez créer vos propres listes d'écoute en sélectionnant des chansons dans le dossier Toutes les chansons.

- 1 Choisissez Lecteur MP3, puis Ma liste d'écoute.
- Touchez Nouveau, entrez le nom de la liste d'écoute puis touchez Enregistrer.

01

- 3 Le dossier Toutes les chansons s'affiche alors. Sélectionnez toutes les chansons que vous souhaitez inclure dans votre liste d'écoute en faisant défiler l'écran jusqu'aux chansons que vous voulez sélectionner et touchez 📝: une coche s'affiche en regard de leur nom. Si vous ajoutez une chanson par erreur, sélectionnez-la, touchez une nouvelle foi pour que la coche ne soit plus affichée.
- 4 Touchez Enregistrer pour sauvegarder la liste de lecture

#### Lecture d'une liste d'écoute

- 1 Touchez Lecteur MP3, puis Ma liste d'écoute.
- Sélectionnez la liste d'écoute que vous souhaitez lire, touchez Afficher, puis .

#### Modification d'une liste d'écoute

De temps en temps, vous souhaiterez peut-être aiouter de nouvelles chansons ou supprimer des chansons d'une liste d'écoute. Vous avez peut-être envie de réorganiser vos listes d'écoute. Pour éditer la liste d'écoute veuillez procéder de la manière suivante :

- Choisissez Lecteur MP3, puis Ma liste d'écoute.
- 2 Faites défiler la liste de lecture que vous souhaitez modifier, touchez Afficher puis Choisissez entre
- Lire: permet de lire la liste d'écoute.
- Aiouter: permet d'aiouter ou de supprimer des chansons de la liste d'écoute
- Suppr.: permet de supprimer une chanson de la liste de lecture. Touchez Oui pour confirmer.
- Déplacer vers le haut/vers le bas: permet de déplacer la chanson vers le haut ou vers le bas de la liste pour modifier l'ordre de lecture.
- Suppression multiple: permet de supprimer des chansons de la liste de lecture.
- Tout supprimer: permet de supprimer toutes les chansons d'une liste d'écoute
- Informations: permet d'afficher les informations concernant la liste d'écoute

#### Suppression d'une liste d'écoute

- Choisissez Lecteur MP3, puis Ma liste d'écoute.
- 2 Faites défiler l'écran jusqu'à la liste de lecture que vous voulez effacer et touchez 目

**1**2

# Multimédia

 Sélectionnez Supprimer, puis touchez Oui pour confirmer.

# Appareil photo

#### Menu 4.2

L'appareil photo intégré vous permet de faire des photos ou des vidéos. Il permet également d'envoyer les photos ou de les définir comme fond d'écran.

Astuce: L'utilisation de l'appareil photo entraîne une consommation d'énergie accrue. L'icône [1] indique un niveau de batterie faible; dès qu'elle apparaît, nous vous conseillons de recharger la batterie.

#### • Prendre une photo

Maintenez enfoncé le **b**outon Appareil photo. L'appareil photo est prêt à l'emploi. Vous pouvez alors faire pivoter l'écran pour le placer en position horizontale.

- Pour que vos photos soient nettes, maintenez l'appareil immobile lorsque vous appuyez sur le bouton Appareil photo
- Réglez la distance entre l'objectif et votre sujet (supérieure à 50 cm).

- Veillez à manipuler l'appareil avec précaution: évitez les chocs et utilisez un chiffon doux pour nettoyer la lentille.
- Ne démontez pas l'appareil photo et n'effectuez aucune modification afin d'éviter tout risque d'incendie ou de dysfonctionnement.

Astuce: Vous pouvez régler le zoom à l'aide de

- Aller à [ ]: permet d'afficher les photos de votre Album ou de passer en mode caméra vidéo.
- Mode photo [ ]: permet de définir le mode photo parmi Auto, Portrait, Paysage, Sports ou Nuit.

- Résolution [ ]: permet de régler la taille de l'image (2048x1536)(1600x1200), (1280x960) (640x480) et (320x240). Le mode rafale n'est disponible qu'avec la résolution de (320x240), (640x480) pixels.
- Qualité [ ]: Permet de d finir la qualit de l image : Normal, Avance and Super fine.
- Amélioration des portraits [ ]: permet de définir l'amélioration des portraits.
- Flash [ ] : Cette fonction vous permet d'activer le flash pour prendre des photos dans les endroits les plus sombres.
- Stabilisateur[ ]: Sélectionnez Activé si vous tremblez.
- Retardateur [ ] ]: Cette fonction vous permet de sélectionner le délai d'attente (3 secondes, 5 secondes ou 10 secondes). Le téléphone prend la photo au terme du délai spécifié.
- Enreg. sous [ ]: permet de sélectionner l'emplacement après avoir pris la photo (externe ou téléphone).
- Rafale [ ]: Permet de prendre plusieurs photos en rafale.

- Mise pt auto [AE]: Activez ou désactivez la mise au point automatique. Sinon, sélectionnez Macro pour prendre de très gros plans. Si vous essayez de prendre une photo en gros plan mais que le cadre de mise au point reste rouge, essayez d'activer le mode Macro.
- Effet de couleur [ ]: 4 réglages disponibles. Désactivé (normal/couleur), Sepia, Mono (noir et blanc) ou Négatif.
- Balance blcs [WE]: Permet de modifier les paramètres en fonction de l'environnement. Auto, Lumière du jour, Incandescent, Nuageux ou Fluorescent.
- Son prise vue [ ]: permet de définir le son que vous entendrez lorsque vous prenez une photo.
- Réinit. réglages [ ]: permet de réinitialiser les réglages.

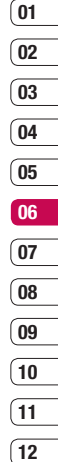
# Multimédia

## Caméra vidéo

Menu 4.3

- 1 Sélectionnez le menu Caméra vidéo.
- 2 Le menu Caméra vidéo présente les mêmes paramètres que le menu Appareil photo à l'exception des éléments suivants :
- Mode vidéo [ m]: permet d'envoyer un fichier vidéo par MMS ou avec l'option Général.
- Résolution [ ]: permet de choisir entre l'une des résolutions suivantes : 320x240, 176x144.

## Radio FM

Menu 4.4

Permet de rechercher des stations et d'écouter la radio.

Astuce: Afin d'améliorer la réception radio, déployez le cordon du casque qui fait office d'antenne.

- Appuyez sur le numéro de canal sous lequel vous souhaitez enregistrer la station de radio sélectionnée.
- 2 Une fois les stations présélectionnées, vous pouvez changer de station en appuyant sur la touche correspondante (pression courte).
- Modifier les canaux: vous pouvez modifier la fréquence et changer la station de radio dans le canal sélectionné. Vous pouvez modifier la fréquence par paliers de 0,1 MHz à l'aide des touches de , set des touches numériques.

- Recherche automatique: si vous sélectionnez "Faire une recherche auto ?" activé, le canal radio est défini automatiquement. Lorsque le message "Enregistrer cette station ?" s'affiche, si vous sélectionnez Oui, la fréquence sélectionnée est stockée.
- Réinitialiser les canaux: sélectionnez cette option pour écouter la radio via le haut-parleur intégré. Pour désactiver le haut-parleur, sélectionnez "Utiliser casque" dans les [Options].
- Infos station: Vous pouvez écouter la radio par le haut-parleur.

## Enregistreur voix

Menu 4.5

Cette fonction permet d'enregistrer un mémo vocal.

#### Enregistrement

- Appuyez sur OK pour lancer l'enregistrement. Une fois l'enregistrement démarré, l'enregistrement du message et le compteur sont affichés.
- 2 Si vous souhaitez interrompre l'enregistrement, puis le reprendre, appuyez sur la touche de fonction gauche ou sur OK.
- 3 Pour terminer l'enregistrement, appuyez sur la touche de fonction droite.

#### Album

Vous pouvez afficher le dossier Sons, qui répertorie tous les fichiers audio enregistrés dans la mémoire.

| (01                        |
|----------------------------|
| 02                         |
| (                          |
| 03                         |
| 04                         |
| (05                        |
| 05                         |
|                            |
| 06                         |
|                            |
|                            |
| 07                         |
| 07                         |
| 07                         |
| 07<br>08                   |
| 07<br>08<br>09             |
| 07<br>08<br>09             |
| 07<br>08<br>09<br>10       |
| 07<br>08<br>09<br>10       |
| 07<br>08<br>09<br>10<br>11 |

01

# Messagerie

### Nouveau message

Menu 5.1

Ce menu comprend des fonctions liées aux SMS, MMS, E-mails, ainsi qu'aux messages Bluetooth.

### SMS (Menu 5.1.1)

Vous pouvez crire et modifier un message texte, en v rifiant le nombre de pages du message.

- 1 Si vous souhaitez rédiger un nouveau message, sélectionnez SMS.
- 2 Pour faciliter la saisie du texte, utilisez le mode T9.
- 3 Appuyez sur chaque bouton pour joindre les éléments suivants.

#### Insérer

- **Symbole:** Vous pouvez ajouter des caractères spéciaux.
- Image: Vous pouvez insérer des images par défaut ou les photos de Mon dossier qui sont disponibles pour les messages courts.
- **Son:** Vous pouvez insérer les sons qui sont disponibles pour les messages courts.
- **Image par défaut:** permet d'insérer l'une des animations enregistrées.
- Son par défaut: permet d'insérer l'un des sons enregistrés.
- modèle texte: Vous pouvez utiliser les Modèles SMS prédéfinis dans le téléphone.
- Nom et numéro: Vous pouvez insérer les numéros de téléphone ou les adresses électroniques de vos contacts.
- Ma carte de visite: permet d'ajouter votre carte de visite au message.

- Enregistrer dans brouillons: permet d'enregistrer les messages dans les brouillons.
- Langues 19: Sélectionnez la langue pour le mode de saisie T9. Vous pouvez également désactiver le mode de saisie T9 en sélectionnant 'T9 désactivé'.
- Ajouter mot T9: Permet d'ajouter un nouveau mot au dictionnaire en utilisant la fonction Nouveau mot T9.
- Écriture manuscrite: sélectionnez cette option pour activer la Reconnaissance de l'écriture manuscrite, rédigez un message.
- Effacer texte: permet d'effacer du texte pendant la rédaction d'un SMS.
- Quitter: Vous avez la possibilité de revenir au menu Message.

Astuce: Codage des caractères: La sélection de Prise en charge réduite permet de modifier l'encodage des caractères à 2 octets en caractères à 1 octet(« á é í ó ñ ú » -> « a e i o n ú »).

### MMS (Menu 5.1.2)

Vous pouvez écrire et modifier des MMS, en vérifiant la taille du message.

- Si vous souhaitez rédiger un nouveau message, sélectionnez Multimédia.
- 2 Vous pouvez créer un nouveau message ou choisir un des modèles de message multimédia déjà créé.

La taille maximale autorisée pour un fichier inséré dans un MMS est de 300 Ko.

**Envoyer à:** Permet d'envoyer des messages texte.

- 1 Entrez les numéros des destinataires.
- 2 Appuyez sur la touche v pour ajouter d'autres destinataires.
- Vous pouvez ajouter des numéros de téléphone au répertoire.

| 02  |
|-----|
| 03  |
|     |
| 04  |
| 05  |
| 06  |
| Ub  |
| 07  |
|     |
| 00  |
| (09 |
| (10 |
|     |
| (11 |
|     |
| 12  |

# Messagerie

#### Insérer

- **Symbole:** Vous pouvez ajouter des caractères spéciaux.
- Image: Vous pouvez insérer des images par défaut ou les photos de Mon dossier qui sont disponibles pour les messages courts.
- **Son:** Vous pouvez insérer les sons qui sont disponibles pour les messages courts.
- **Image par défaut:** permet d'insérer l'une des animations enregistrées.
- Son par défaut: permet d'insérer l'un des sons enregistrés.
- modèle texte: Vous pouvez utiliser les Modèles SMS prédéfinis dans le téléphone.
- Nom et numéro: Vous pouvez insérer les numéros de téléphone ou les adresses électroniques de vos contacts.
- Ma carte de visite: permet d'ajouter votre carte de visite au message.

- Enregistrer dans brouillons: permet de stocker des messages dans les brouillons.
- Langues 19: Sélectionnez la langue pour le mode de saisie T9. Vous pouvez également désactiver le mode de saisie T9 en sélectionnant 'T9 désactivé'.
- Ajouter mot T9 : permet d'ajouter un nouveau mot au dictionnaire en utilisant la fonction Ajouter mot T9.
- Effacer texte: permet d'effacer du texte pendant la rédaction d'un SMS.
- Écriture manuscrite: sélectionnez cette option pour activer la Reconnaissance de l'écriture manuscrite, rédigez un message.
- Quitter: si vous appuyez sur Quitter pendant la rédaction d'un message, vous pouvez stopper l'écriture du message et revenir au menu Message.

Le message que vous avez rédigé n'est pas enregistré.

Astuce: Si vous intégrez une image volumineuse (200 K par exemple) à un MMS, son chargement prendra environ 10 secondes. En outre, vous ne pouvez activer aucune touche pendant le chargement. Au bout de 10 secondes, vous pouvez rédiger votre message multimédia.

### Email (Menu 5.1.3)

#### Messagerie électronique (Menu 5.1.3.1)

Pour envoyer/recevoir des e-mails, vous devez configurer un compte de messagerie.

- Saisissez un objet et rédigez votre message. Appuyez sur pour joindre des images, des vidéos, des sons ou d'autres types de fichiers.
- 2 Appuyez sur Envoyer pour saisir l'adresse des destinataires.
- Pour envoyer votre e-mail, appuyez sur Envoyer.
- 4 Pour entrer les adresses des destinataires et rédiger votre message, utilisez les onglets. Pour joindre des images, des vidéos, des sons ou d'autres types de fichiers, utilisez l'onglet Fichiers.
- 5 Pour envoyer votre e-mail, appuyez sur Envoyer.

### Point d'accès (Menu 5.1.3.2)

Précisez le nom du point d'accès.

#### Intervalle récup. (Menu 5.1.3.3)

Permet de définir la fréquence à laquelle votre KF600 vérifie l'arrivée de nouveaux e-mails.

#### Signature (Menu 5.1.3.4)

Permet de créer une signature et d'activer cette fonction.

### Message Bluetooth (Menu 5.1.4)

- Enregistrer dans brouillons: Permet d'enregistrer le message dans les brouillons.
- Langues T9: Sélectionnez la langue pour le mode de saisie T9. Vous pouvez également désactiver le mode de saisie T9 en sélectionnant 'T9 désactivé'.

| 04     |
|--------|
| 05     |
| 06     |
| 07     |
| 07     |
| 08     |
| 09     |
| (10    |
| $\geq$ |
| [11    |
|        |

12

01

02

# Messagerie

- Ajouter mot T9: Permet d'ajouter un nouveau mot au dictionnaire en utilisant la fonction Nouveau mot T9.
- Effacer texte: vous avez la possibilité de supprimer tous les messages écrits.
- Écriture manuscrite: sélectionnez cette option pour activer la Reconnaissance de l'écriture manuscrite, rédigez un message.
- Quitter: Si vous sélectionnez cette option lors de la rédaction de messages, vous pouvez quitter le message et revenir à l'écran précédent. Le message que vous avez rédigé n'est pas enregistré.

Astuce: Vous pouvez enregistrer jusqu'à 100 messages pour chaque compte de messagerie. Les dossiers Brouillon, Boîte d'envoi et Envoyés peuvent contenir jusqu'à 100 messages. Lorsque la boîte de réception est pleine, vous ne pouvez plus recevoir d'e-mails. Astuce: Lorsque le dossier Brouillon, Boîte d'envoi ou Envoyé est plein et que vous essayez d'enregistrer des messages dans l'un de ces dossiers, les messages déjà enregistrés sont automatiquement supprimés. La taille maximale autorisée pour un message est de 300 Ko (pièces jointes comprises) pour l'envoi et de 300 Ko pour la réception. Si un message contenant plus de cinq pièces jointes vous est envoyé, vous n'en recevrez que cinq. Certaines pièces jointes peuvent ne pas s'áfticher correctement.

Astuce: Si vous recevez un e-mail supérieur à 300 ko, vous ne pourrez pas y accéder.

## Boîte de réception

Menu 5.2

Vous êtes averti lorsque vous recevez des messages. Ils sont stockés dans la Boîte de réception.

Si le téléphone affiche 'Pas d'espace pour message SIM', vous devez supprimer tous les messages SIM de votre boîte d'envoi ou boîte de réception.

Si le téléphone affiche 'Pas d'espace pour message', vous pouvez libérer de l'espace dans chaque dossier en supprimant des messages.

#### \* Message SIM

Message SIM signifie que le message a été exceptionnellement stocké sur la carte SIM. Vous pouvez déplacer ce message vers le téléphone.

Pour le message multimédia notifié, vous devez attendre le téléchargement et le traitement du message.

- Afficher: Vous pouvez afficher les messages reçus.
- Supprimer: Vous pouvez supprimer tous les messages.

- Répondre(SMS/MMS): Vous pouvez répondre à l'expéditeur.
- Répondre à tous: Vous pouvez répondre à l'expéditeur.
- Transférer: Vous pouvez transférer le message sélectionné à une autre personne.
- Appeler: Vous pouvez rappeler l'expéditeur.
- Informations: Vous pouvez afficher les informations sur les messages reçus: l'adresse de l'expéditeur, l'objet (uniquement pour les messages multimédias), la date et heure du message, le type, la taille du message.
- Suppression multiple: Vous avez la possibilité de supprimer plusieurs messages que vous avez sélectionnés.
- Supprimer messages lus: Vous permet de supprimer tous les messages lus.
- Supprimer tout: Vous pouvez supprimer tous les messages.

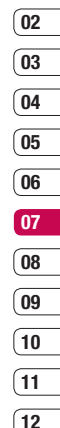

# Messagerie

## E-mail

Vous pouvez vérifier les e-mails enregistrés, les brouillons, la boîte d'envoi ainsi que les e-mails envoyés.

## Brouillons

#### Menu 5.4

Menu 5.3

Ce menu permet de prédéfinir des messages multimédias que vous utilisez fréquemment. Ce menu présente la liste des messages multimédias prédéfinis.

Les options suivantes sont disponibles: v Affichage: vous pouvez afficher les MMS.

- Modifier: permet de modifier le message de votre choix.
- Supprimer: Permet d'effacer le message sélectionné.
- Informations: permet d'afficher les informations relatives au message.
- Suppression multiple: après avoir sélectionné les messages que vous voulez supprimer, appuyez sur OK.
- Supprimer tout: Permet de supprimer tous les messages de la boîte d'envoi.

## Boîte d'envoi

Menu 5.5

Ce menu vous permet d'afficher le message que vous êtes sur le point d'envoyer ou dont l'envoi a échoué.

Une fois envoyé, le message est sauvegardé dans les Messages envoyés

- Afficher: vous pouvez afficher le message.
- Supprimer: vous pouvez supprimer le message.
- Envoyer à nouveau: vous pouvez envoyer le message.
- Modifier: permet de modifier le message de votre choix.
- Informations: vous pouvez vérifier les informations relatives à chaque message.
- Suppression multiple: permet de sélectionner plusieurs messages à supprimer.
- Suppimer tout: vous pouvez supprimer tous les messages de la boîte d'envoi.

## Envoyés

### Menu 5.6

Ce menu permet de visualiser les messages déjà envoyés. Vous pouvez ainsi vérifier l'heure d'envoi et le contenu d'un message.

### Écouter la messagerie vocale Menu 5.7

Une fois ce menu sélectionné, il vous suffit d'appuyer sur **OK** pour écouter votre messagerie vocale.

Astuce: Lorsque vous recevez un message vocal, une icône s'affiche et une alerte sonore est émise. Demandez à votre opérateur plus d'informations sur ses services.

## Message d'information Menu 5.8

#### (Dépendant du réseau et de l'abonnement)

Les messages du service info sont des messages texte fournis par le réseau au téléphone. Ils fournissent toutes sortes d'informations générales, telles que des bulletins météorologiques, des informations sur la circulation routière, sur les taxis, sur des cosmétiques ou le cours des actions.

#### Lire (Menu 5.8.1)

- Lorsque vous avez reçu un message de service d'information et sélectionné [Lire] pour afficher le message, celui-ci s'affiche à l'écran.
- Le message reste affiché jusqu'à la réception d'un autre message.

# Messagerie

### Rubriques (Menu 5.8.2)

#### (dépendent du réseau et de l'abonnement)

- Afficher liste: vous pouvez visualiser les numéros de message du service d'information que vous avez ajoutés. Si vous appuyez sur chaque touche, vous pouvez modifier et supprimer la catégorie du message d'information que vous avez ajoutée.
- Liste active: vous pouvez sélectionner les numéros de message du service d'information dans la liste active. Si vous activez un numéro de service d'information, vous pouvez recevoir les messages envoyés depuis ce numéro.

## Modèles

### SMS (Menu 5.9.1)

Vous disposez de 6 modèles de SMS.

Menu 5.9

- Rappelez-moi SVP
- Je suis en retard, J'arriverai à
- Où êtes-vous?
- Je suis en route.
- Urgent! Appelez-moi.
- Je t'aime.

Les options suivantes sont disponibles:

- Envoyer via
  - **SMS:** permet d'envoyer le modèle sélectionné par SMS.
  - **MMS:** permet d'envoyer le modèle sélectionné par MMS.
  - **Message Bluetooth:** permet d'envoyer le modèle sélectionné par Bluetooth.
  - **E-mail:** permet de modifier, de supprimer ou d'ajouter un compte email.

- Supprimer: permet de supprimer le modèle
- Nouveau modèle: permet de créer un nouveau modèle
- Supprimer tout: permet de supprimer tous les messages multimédia.
- Afficher: permet d'afficher les modèles multimédia.
- Modifier: permet d'écrire un nouveau message ou de modifier un modèle de la liste des modèles de texte.

### MMS (Menu 5.9.2)

Vous disposez des options suivantes.

- Enregistrer: permet d'enregistrer les nouveaux modèles multimédia que vous avez créés.
- Insérer: permet d'ajouter l'un des éléments suivants : Symbole, Image, Vidéo, Son, Nouvelle diapo, Modèle texte, Répertoire, Carte de visite ou Autres.

- Apercu: permet de prévisualiser les modèles multimédia que vous avez créés.
- Modifier obiet: permet de changer l'obiet du message multimédia que vous avez choisi
- Durée diapositive: permet de définir la durée d'affichage des diapos contenues dans un message multimédia.
- Langues t9: permet de sélectionner la langue souhaitée pour le mode de saisie T9. Vous pouvez également désactiver le mode de saisie T9 en sélectionnant 'T9 désactivé'
- Quitter: vous êtes renvoyé au menu Message.

| 01                         |
|----------------------------|
| 02                         |
| 03                         |
| 04                         |
| 05                         |
| <b>00</b>                  |
| 00                         |
| 07                         |
| 07                         |
| 07                         |
| 07<br>08<br>09             |
| 07<br>08<br>09<br>10       |
| 07<br>08<br>09<br>10<br>11 |

# Messagerie

## Réglages

Menu 5.0

### SMS (Menu 5.0.1)

 Type de message: Texte, Vocal, Fax, Pagination, X.400, E-mail, ERMES

Généralement, le type de message est défini sur Texte. Vous pouvez convertir votre texte dans d'autres formats.

Contactez votre fournisseur de service pour connaître la disponibilité de cette fonction.

- Période de validité: Ce service du réseau vous permet de définir la durée de stockage de vos messages dans le centre de messages.
- Accusé de réception: Si vous avez défini sur Oui, vous pouvez vérifier que votre message a été reçu.

Réponse avec le même centre SMS: Lorsqu'un message est envoyé, les destinataires peuvent répondre et reporter le coût de la réponse sur votre facture téléphonique.

- Centre SMS: si vous souhaitez envoyer le message texte, vous pouvez recevoir l'adresse du centre SMS via ce menu.
- Codage des caractères
- Paramètre réseau: permet de définir les paramètres réseau, par exemple GSM ou GPRS.

### MMS (Menu 5.0.2)

- Objet: Vous pouvez saisir l'objet des MMS lorsque ce menu est activé.
- Durée diapositive: Affiche la durée de chaque page lors de la rédaction du message.
- Priorité: Vous pouvez définir la priorité du message sélectionné.
- Période de validité: Ce service du réseau vous permet de définir la durée de stockage de vos MMS dans le centre de messages.

- Accusé de réception: Si vous avez défini cette option sur Oui dans ce menu, vous pouvez vérifier que votre message a été correctement envoyé.
- Accusé de lecture: Permet de recevoir un rapport indiquant si le destinataire a lu ou non le message.
- Téléchargement auto: Si vous sélectionnez Activé, vous recevrez les messages multimédias automatiquement. Si vous sélectionnez Réseau local seulement, les messages multimédias que vous recevez dépendent du réseau local.
- Profil réseau: Si vous sélectionnez serveur de MMS, vous pouvez définir l'URL au serveur de MMS.
- Types messages autorisés
  Personnel: Message personnel.
  Publicité: Message commercial.
  Informations: Informations nécessaires.

### E-mail (Menu 5.0.3)

Messagerie électronique

Ce menu permet de modifier, de supprimer ou d'ajouter un compte email.

- 1 ouchez Nouveau.
- Vous pouvez spécifier le fonctionnement de votre compte.

Nom de compte: nom du compte. Adresse e-mail: saisissez l'adresse électronique fournie par votre fournisseur de services.

Mon nom: permet de créer votre surnom.

Serveur de messagerie entrant: saisissez l'adresse POP3 et le numéro de port du serveur qui reçoit vos messages.

Nom d'utilisateur: saisissez votre ID de messagerie.

Mot de passe: saisissez votre mot de passe de messagerie.

| 03   |
|------|
|      |
| 04   |
|      |
| 05   |
|      |
| 06   |
|      |
| 07   |
|      |
| 08   |
| _    |
| ( 09 |
|      |
| (10  |
|      |
| (11  |
|      |

01

02

# Messagerie

#### Serveur de messagerie sortant:

saisissez l'adresse SMTP et le numéro de port du serveur qui envoie vos messages.

#### Authentification courrier sortant:

lorsque vous envoyez un message, vous pouvez activer ou désactiver l'authentification.

#### ID/mot de passe serveur sortant:

saisissez l'ID et le mot de passe pour l'envoi d'e-mails.

Pour saisir les informations suivantes, touchez , puis sélectionnez les Paramètres avancés.

#### - Paramètres avancé

**Profil réseau:** choisissez votre type de protocole (POP3/IMAP4).

#### Taille de réception maximale:

définissez la taille maximum des fichiers reçus

Enregistrer sur serveur: sélectionnez Activé pour laisser les messages sur le serveur. Insérer signature: sélectionnez Activé pour ajouter une signature aux e-mails.

Adresse e-mail de réponse: vous pouvez configurer l'adresse e-mail de réponse.

Numéro de port entrant: saisissez l'adresse POP3/IMAP et le numéro de port du serveur qui reçoit vos messages.

Numéro de port sortant: saisissez l'adresse SMTP et le numéro de port de l'ordinateur qui envoie vos messages.

**Récup. auto:** permet de récupérer automatiquement vos e-mails.

Téléch. récup.: sélectionnez En-têtes uniqt ou Tout. Votre compte est configuré. Il apparaît dans la liste des comptes, dans votre dossier E-mail.

#### Point d'accès

Précisez le nom du point d'accès.

#### Intervalle récup.

Permet de définir la fréquence à laquelle votre KF600 vérifie l'arrivée de nouveaux e-mails.

#### Signature

Permet de créer une signature et d'activer cette fonction.

### Numéro de boite vocale (Menu 5.0.4)

Vous pouvez recevoir des messages vocaux si cette fonction est prise en charge par le fournisseur de service réseau. Lorsqu'un nouveau message arrive dans la boîte vocale, le symbole apparaît à l'écran. Veuillez demander à votre fournisseur de service réseau plus d'informations sur ses services afin de configurer le téléphone en conséquence.

### Message de service (Menu 5.0.5)

Vous pouvez définir cette option selon que vous souhaitez recevoir les messages Push ou non.

### Message d'information (Menu 5.0.6)

Recevoir

**Oui:** Si vous sélectionnez ce menu, votre téléphone recevra les messages de service d'information.

Non: Si vous sélectionnez ce menu, votre téléphone ne recevra plus les messages de service d'information.

Alertes

**Oui:** Votre téléphone bipera lorsque vous recevrez des messages de service d'information.

Non: Votre téléphone ne bipera pas même si vous avez reçu des messages de services d'information.

#### Langue

Vous pouvez sélectionner la langue que vous voulez en appuyant sur 💽. Le message de service d'information sera alors affiché dans la langue choisie.

| 03  |
|-----|
| 04  |
| 05  |
|     |
| 00  |
| 07  |
| 08  |
| (09 |
| (10 |
| (11 |
| (12 |

01

02

Messagerie

# Perso

## Images

Menu 6.1

Le dossier Images contient un dossier d'images comprenant des images par défaut préchargées sur votre téléphone, des images que vous avez téléchargées et des images prises avec l'appareil photo de votre téléphone.

### Menu des options des images

Les options disponibles dans Images dépendent du type d'images sélectionné. Toutes les options sont disponibles pour des photos prises avec l'appareil photo de votre téléphone, mais seules les options Infos fichier, Imprimer via, Diaporama, Trier par et les options d'affichage Liste/Miniature sont disponibles pour les images par défaut. Dans le dossier des images, touchez pour afficher votre liste d'options.

- Supprimer: permet de supprimer le message sélectionné.
- Envoyer via: permet d'envoyer l'image sélectionnée à un ami via MMS, Bluetooth ou E-mail.

Astuce: Avant de pouvoir envoyer l'image (.jpeg) par MMS ou par e-mail, vous devez peut-être modifier sa taille.

- Fichier: permet de faire pivoter, de renommer ou d'afficher les informations sur l'image sélectionnée (Nom, Taille, Date, Résolution, Type et Copyright). Si une carte mémoire externe est insérée, deux options supplémentaires s'affichent : Déplacer vers mémoire externe et Copier sur mémoire externe.
- Imprimer via: permet d'imprimer un fichier image via PictBridge ou Bluetooth<sup>®</sup>.
- Diaporama: voir Création d'un diaporama, page 48.
- Nouveau dossier: permet de créer un nouveau dossier dans le dossier Images.
- Suppr. multiple: permet de sélectionner plusieurs images avant de toucher Supprimer.
- Supprimer tout: permet de supprimer toutes les photos de votre dossier Images.
- Trier par: permet de classer vos images par Date, Type ou Nom.
- Vue liste / Vue miniatures: permet de modifier la façon dont vos photos sont affichées.

### Envoi d'une photo

- Faites défiler l'écran, puis sélectionnez Images.
- 2 Sélectionnez une photo et touchez **E**.
- Touchez Envoyer via, puis choisissez entre MMS, Bluetooth ou e-mail.
- 4 Si vous choisissez Message ou E-mail, votre photo sera jointe au message et vous pourrez écrire et envoyer le message normalement. Si vous choisissez Bluetooth, un message vous demandera d'allumer Bluetooth. Votre téléphone recherchera alors un périphérique sur lequel envoyer la photo.

#### Organisation de vos images

- 1 Faites défiler l'écran, puis sélectionnez les Images.
- 2 Touchez E Trier par.
- 3 Sélectionnez Date, Type ou Nom.

### Suppression d'une image

- Faites défiler l'écran, puis sélectionnez Images.
- 2 Sélectionnez une image puis touchez **E**.
- 3 Touchez Suppr.

#### Suppression des images multiples.

- 1 Faites défiler l'écran, puis sélectionnez Images.
- Touchez , puis sélectionner Suppr multi.
- 3 Une case apparaît à gauche de chaque image. Sélectionnez l'image, puis touchez ☑ pour la marquer. Pour annuler le marquage d'une image, touchez à nouveau ☑. La coche disparaît de la case.
- 4 Une fois les cases appropriées cochées, touchez Supprimer et confirmez que vous souhaitez supprimer toutes les images marquées.

| 02  |
|-----|
| 03  |
| 04  |
|     |
| 05  |
| 06  |
| 07  |
|     |
| 08  |
| (09 |
| (10 |
| _   |
| [11 |
| (12 |
| 14  |

# Perso

### Création d'un diaporama

Si vous souhaitez regarder toutes les images de votre téléphone ou les passer en revue, le diaporama vous permet de les afficher sans avoir à ouvrir et refermer chaque image l'une après l'autre.

- 1 Sélectionnez Images.
- Sélectionnez la photo avec laquelle vous souhaitez démarrer le diaporama et touchez .
- 3 Sélectionnez Diaporama pour démarrer.
- 4 Touchez Pause pour mettre en pause le diaporama et Quitter pour mettre fin au diaporama et retourner dans le dossier Images.

Si vous touchez au cours du diaporama, les options suivantes s'affichent :

- Afficher: permet de choisir entre Image entière et Plein écran. Sélectionnez Paysage pour modifier l'orientation de l'image.
- Répét. activée / désactivée: permet de décider si vous souhaitez que le diaporama soit en mode répétition activée ou non.

## Sons

Menu 6.2

Le dossier Sons contient les Sons par défaut et les enregistrements vocaux. Cette fonction permet de gérer, d'envoyer ou de définir des sons de sonneries.

### Utilisation d'un son

- 1 Sélectionnez Sons.
- 2 Sélectionnez les Sons par défaut ou parmi la liste des fichiers d'enregistrement vocaux.
- 3 Sélectionnez un son et touchez ▶ pour l'écouter.
- 4 Touchez Définir comme et choisissez Sonnerie et ID sonnerie.

## Vidéos

#### Menu 6.3

Le dossier Mes Vidéos affiche la liste des vidéos téléchargées et des vidéos enregistrées sur votre téléphone.

### Lecture d'une vidéo

- 1 Sélectionnez Vidéos.
- 3 Sélectionnez une vidéo et touchez [51].

Astuce: Avant de pouvoir envoyer la photo ou la vidéo par MMS, vous devrez peut-être modifier sa taille. Il est possible que certaines vidéos soient trop volumineuses pour être envoyées par MMS. Dans ce cas, vous devrez sélectionner l'une des autres options d'envoi.

# Utilisation du menu des options vidéo

Dans le dossier Vidéos, touchez 🗧 pour afficher votre liste d'options.

- Supprimer: permet de supprimer la vidéo sélectionnée.
- Fichier: permet de renommer la vidéo, de la déplacer dans un autre dossier ou d'afficher les informations (Nom, Taille, Date, Résolution, Type et Copyright).
- Nouveau dossier: permet de créer un nouveau dossier dans le dossier Vidéos.
- Suppr. multiple: sélectionnez au moins un clip vidéo avant de toucher Supprimer.
- Supprimer tout: supprimer tous les contenus de votre dossier Vidéos.
- Trier par: classez vos vidéos par Date, Type ou Nom.
- Vue liste / Vue miniatures: permet de modifier la façon dont vos vidéos sont affichées.

| U        |
|----------|
| 02       |
| 03       |
| 04       |
|          |
| 05       |
| 06       |
|          |
| 07       |
| 08       |
| (        |
| 09       |
| (10      |
|          |
| 11       |
| <u> </u> |
| 12       |

01

Perso 53

# Perso

## Documents

Tous les documents peuvent être affichés dans le menu Documents. Ce menu permet d'afficher des fichiers Excel, PowerPoint, Word, Text et PDF.

### **Autres**

#### Menu 6.5

Menu 6.4

Cette fonction permet d'afficher la liste de fichiers stockés sous Autres dans la mémoire interne/externe, dans la mémoire multimédia.

Astuce: Seuls les fichiers stockés dans la mémoire externe du téléphone peuvent être envoyés via Bluetooth.

Astuce: Lorsque vous connectez le téléphone à un PC par câble USB, seuis les dossiers suivants sont visibles dans la mémoire interne : Images, Sons, Vidéos et Autres. Vous pouvez afficher tous les dossiers de la mémoire externe. La connexion Bluetooth avec le PC permet d'échanger des fichiers d'images, de sons, de vidéos, de documents et d'autres dossiers, excepté ceux du dossier par défaut. (L'affichage ou la lecture d'autres dossiers peut ne pas fonctionner.)

## Jeux et appl.

Menu 6.6

Ce menu vous permet de gérer les applications Java installées sur votre téléphone. Vous pouvez lire ou supprimer les applications téléchargées ou définir l'option de connexion.

## Mémoire externe Menu 6.7

Ce menu permet d'afficher les Images, Sons, Vidéos, Documents, Autres de la carte mémoire. Si la mémoire externe n'est pas disponible, le message suivant s'affiche : "Insérez mémoire externe !".

Astuce: Pour que le téléphone soit détecté comme un disque amovible, la carte SIM doit être en place.

#### Nouveauté LG

Il existe une fonction de stockage de masse dans le SHINE SI vous vous servez du câble USB, vous pouvez utiliser le téléphone comme disque amovible. Vous pouvez télécharger des fichiers MP3, des photos, des vidéos, des fichiers texte, etc. Il suffit de connecter le câble USB pour effectuer des transferts PC/Téléphone três rapides.

Astuce: La fonction STOCKAGE DE MASSE est accessible uniquement lorsque le téléphone est en mode veille.

Astuce: NE retirez JAMAIS le câble en cours de téléchargement de fichiers. Une fois les fichiers téléchargés, utilisez l'option de retrait sécurisé de l'ordinateur, puis débranchez le câble. Astuce: Lorsque vous copiez un fichier sur le disque amovible, un message s'affiche dans l'animation. Cela signifie que la fonction STOCKAGE DE MASSE fonctionne et que des données sont transférées. Pendant l'animation, ne débranchez pas le câble. Si vous débranchez le câble pendant l'animation, des données peuvent être perdues ou corrompues, et vous risquez d'endommager votre téléphone.

# **Profiles**

Dans Profils audio, vous pouvez régler et personnaliser les sonneries du téléphone selon différents événements, environnements ou groupes d'appelants.

Il existe cinq profils prédéfinis: **Général,** Silencieux, Vibreur seul, Extérieur, Casque.

### Activer (Menu 7.X.1)

- 1 La liste des profils s'affiche.
- 2 Dans la liste des Profils audio, faites défiler l'affichage pour sélectionner le profil que vous souhaitez activer.
- 3 Sélectionnez ensuite Activer.

### Personnaliser (Menu 7.X. 2)

Accédez au profil de votre choix dans la liste. L'option des paramètres du profil s'ouvre.

Vous pouvez définir les options suivantes.

- Alerte appel: permet de définir le type de signal souhaité pour les appels entrants.
- Sonneries: permet de sélectionner dans une liste la tonalité de sonnerie souhaitée.
- Volume sonnerie: Permet d'ajuster le volume de la mélodie.
- Alerte message: permet de définir le type de signal souhaité pour les messages.
- Tonalités message: permet de sélectionner le signal des messages.
- Volume des messages: permet de définir le volume de la tonalité d'alerte de réception des messages.
- Pavé sensitif et clavier: vous pouvez régler tous les paramètres avec ces touches (sonneries, volume, vibreur, etc.).

- Tonalités clapet: permet de définir le bip du clapet en fonction de l'environnement.
- Volume effets sonores: permet de régler le volume des effets sonores.
- Volume on/off: permet de régler le volume de la sonnerie lorsque vous allumez ou éteignez le téléphone.

Astuce: Certains profils ne peuvent pas être renommés.

# Répertoire

## Rechercher

Menu 8.1

1 Saisissez le nom que vous cherchez.

Astuce: Pour lancer une recherche instantanée, entrez le premier caractère du nom.

2 Pour modifier, supprimer ou copier une entrée, sélectionnez .

Les menus suivants apparaissent.

- Afficher: vous pouvez afficher les informations relatives au nom ou au numéro choisi.
- Modifier: la touche de navigation permet de modifier le nom, le numéro, le groupe, la sonnerie et l'image.
- Nouveau message: après avoir trouvé le numéro souhaité, vous pouvez lui envoyer un Texte/multimédia/E-mail.

- Envoyer via: permet d'envoyer les données de votre répertoire par SMS, MMS, Bluetooth ou E-mail.
- Supprimer: Ce sous-menu permet de supprimer une entrée.
- Nouveau contact: permet d'ajouter une nouvelle entrée à votre répertoire après avoir choisi l'emplacement où elle sera enregistrée (carte SIM/téléphone).
- Suppression multiple: permet de supprimer plusieurs fichiers sélectionnés.
- Copier sur téléphone/SIM: Vous pouvez copier une entrée de la carte SIM vers le téléphone ou du téléphone vers la carte SIM.

## Nouveau contact

Cette fonction vous permet d'ajouter une entrée à l'annuaire. La capacité de la mémoire du téléphone est de 1000 entrées. La capacité de la mémoire de la carteSIM dépend de votre fournisseur de services mobiles. Le nombre de caractèresdépend de la carte SIM utilisée.

Menu 8.2

Astuce: Le nombre maximum de noms et de numéros qu'il est possible de stocker dépend du type de carte SIM.

- 1 Sélectionnez Nouveau contact
- 2 Choisissez l'emplacement de stockage dans lequel vous souhaitez effectuer un enregistrement.
- 3 Entrez un nom.
- 4 Appuyez sur , puis entrez un numéro. (Portable, Domicile, Bureau, Adresse E-mail, Fax)
- 5 Pour définir un groupe pour l'entrée, appuyez sur
- 6 Permet de définir une sonnerie et une photo pour la saisie.

## Numéros abrégés

#### Menu 8.3

Vous pouvez assigner n'importe quelle touche (de 2006) à com ) à une entrée de la liste de noms. Vous pouvez appeler directement une personne en appuyant sur cette touche.

- 1 Sélectionnez Numéro abrégé.
- Si vous voulez ajouter un numéro abrégé, sélectionnez <empty> en appuyant sur Affecter. Recherchez ensuite le nom dans le répertoire.
- 3 Après avoir défini le numéro comme numéro abrégé, vous pouvez modifier ou supprimer l'entrée. Vous pouvez également appeler ou envoyer un message avec ce numéro.

# Répertoire

## Groupes

#### Menu 8.4

Vous pouvez établir des listes de membres pour chaque groupe. Vous pouvez dresser une liste pour 7 groupes

- Voir membres: Affiche les membres du groupe sélectionné.
- Sonnerie groupe: Permet de définir une tonalité spécifique lorsque les membres d'un groupe appellent.
- Icône groupe: Permet de sélectionner l'icône du groupe.

Effacer membre: Vous pouvez supprimer un membre d'un groupe. Cependant, le nom et le numéro de cette personne restent enregistrés dans l'annuaire.

- Supprimer tous les membres: vous pouvez supprimer tous les membres de la liste des membres du groupe.
- Renommer: Permet de supprimer tous les membres d'un groupe.
- Tout réinitialiser: permet de tout réinitialiser.
- Afficher: permet d'afficher le groupe que vous avez choisi.
- Ajouter: permet d'ajouter les membres du groupe.

## **Tout copier**

### Menu 8.5

Cette fonction permet de copier des entrées de la mémoire de la carte SIM vers la mémoire du téléphone et inversement.

- SIM vers tél.: Vous pouvez copier l'entrée de la carte SIM vers la mémoire du téléphone.
- Téléphone vers SIM: Vous pouvez copier l'entrée de la mémoire du téléphone vers la carte SIM.

## Supprimer tout

Menu 8.6

Vous pouvez supprimer toutes les entrées de la carte SIM ou du téléphone.

## Réglages

#### Menu 8.7

Options d'affichage

Faites défiler l'affichage pour sélectionner les options d'affichage, puis appuyez sur [OK].

- Nom et numéro: affiche uniquement les noms du répertoire.
- Avec image: affiche les noms du répertoire avec les textes et les images.

01

# Répertoire

## Informations

#### Menu 8.8

#### Numéros d'accès aux services

Utilisez cette fonction pour accéder à une liste spécifique de services fournis par votre opérateur réseau (si cette fonction est prise en charge par votre carte SIM).

#### Numéros personnels (dépendant de la carte SIM)

Vous pouvez enregistrer et consulter votre numéro personnel sur votre carte SIM.

#### Carte de visite

Cette option vous permet de créer votre propre carte de visite avec votre nom, un numéro de téléphone portable, etc. Pour créer une carte de visite, appuyez sur la touche de fonction gauche 🍯 (Ajouter] et renseignez les champs. Pour modifier, supprimer ou envoyer une carte de visite, appuyez sur la touche de fonction 🗲 [Option].

# Paramètres

## Date et heure

Menu 9.1

Vous pouvez définir des fonctions relatives à la date et à l'heure.

### Définir date (Menu 9.1.1)

Vous pouvez entrer la date du jour.

### Format date (Menu 9.1.2)

Vous pouvez définir les formats de date suivants: AAAA/MM/JJ, JJ/MM/AAAA, MM/ JJ/AAAA (J : Jour/ M : Mois/ A : Année).

### Définir heure (Menu 9.1.3)

Vous pouvez entrer l'heure actuelle.

### Format heure (Menu 9.1.4)

Vous pouvez définir le format d'heure sur 24 heures ou 12 heures.

## Mise à jour automatique (Menu 9.1.5)

Sélectionnez Activé pour que le téléphone mette à jour automatiquement la date et l'heure.

## Langues

#### Menu 9.2

Menu 9.3

Vous pouvez modifier la langue des textes affichés sur votre téléphone. Ce changement affecte également le mode Entrée langue.

## Affichage

### Fond d'écran (Menu 9.3.1)

Vous pouvez sélectionner des images d'arrière-plan en mode veille.

| 02  |
|-----|
|     |
| 03  |
|     |
| 04  |
|     |
| 05  |
|     |
| 06  |
|     |
| 07  |
|     |
| 08  |
|     |
| 09  |
|     |
| (10 |
|     |
| 11  |
|     |
| 12  |

01

00

Paramètres | 🛱

# Paramètres

### Durée rétroéclairage (Menu 9.3.2)

Vous pouvez définir la durée de fonctionnement de l'affichage. (Désactivé/10s/20s/30s/60s)

### Luminosité (Menu 9.3.3)

Ce menu permet de définir la luminosité des écrans LCD: 100%, 80%, 60% ou 40%.

### Raccourci vers l'écran d'accueil (Menu 9.3.4)

Si vous activez cette fonction, les fonctionnalités des 4 touches de navigation et de la touche Menu s'affichent sous forme d'images, au milieu de l'écran de veille.

#### Thème (Menu 9.3.5)

Permet de modifier rapidement l'apparence générale de l'écran du téléphone.

### Style de menu (Menu 9.3.6)

Votre téléphone est doté de deux thèmes de menu : Grille et Liste. Sélectionnez le style du menu en faisant défiler l'affichage, puis en appuyant sur la touche de fonction gauche **OK**.

### Style de police principal (Menu 9.3.7)

Cette option permet de sélectionner le style de police d'e-mail désiré.

#### Style de police de numér. (Menu 9.3.8)

Votre téléphone propose quatre styles de numérotation (Couleur/Beads/Digital/Carnet à croquis).

### Texte veille (Menu 9.3.9)

Si vous sélectionnez Activé, vous pouvez modifier le texte affiché en mode veille.

### Nom du réseau (Menu 9.3.0)

Vous pouvez choisir d'afficher ou non le nom de votre opérateur sur l'écran principal.

### Calibration pavé tactile (Menu 9.3.\*)

Réinitialisez l'écran tactile afin qu'il soit plus facile à utiliser.

### Connectivité

Menu 9.4

#### Bluetooth (Menu 9.4.1)

La fonctionnalité Bluetooth permet aux dispositifs, périphériques et ordinateurs compatibles qui se trouvent à proximité de communiquer entre eux sans fil. Ce téléphone dispose d'une connectivité Bluetooth intégrée qui vous permet de le connecter à des dispositifs Bluetooth compatibles. Astuce: Profil pris en charge : HSP, HFP, OPP, BPP, FTP, SPP, A2DP, AVRCP, DUN, SAP, PBAP

Astuce: Lorsque vous recevez des données d'un périphérique Bluetooth, une confirmation est requise. Une fois le transfert confirmé, le fichier est copié sur votre téléphone.

Astuce: Selon son type, le fichier est stocké dans l'un des dossiers suivants:

- Vidéo (.3gp, mp4): dossier contenant les vidéos
- Image (.bmp, gif, jpg, png): dossier contenant les images
- Son (.amr, wav, aac): dossier contenant
- les sons MP3 (.mp3) : dossier Sons
- Documents (.txt): dossier Documents

Astuce: Un document (txt) contenant jusqu'à 160 caractères est enregistré dans la boîte de réception (menu 5-2).

05

06

07

08

09 10

# Paramètres

#### Bluetooth activé/désactivé

Vous pouvez activer ou désactiver la fonction bluetooth.

#### Liste périphériques

- Connexion / Déconnecté: une fois l'association avec un casque classique ou stéréo effectuée, la connexion est automatique. Une fois l'association avec un casque effectuée, vous pouvez vous connecter au ftp avec ce périphérique.
- Nouveau: vous permet de rechercher de nouveaux périphériques Bluetooth et de les ajouter à la liste des périphériques associés du téléphone.

Dès que vous sélectionnez [Nouveau], le téléphone recherche les périphériques Bluetooth accessibles.

Astuce: Si le périphérique désiré n'est pas détecté suite à la recherche, appuyez sur Actual. ou relancez la recherche. Si vous transférez un fichier via Bluetooth, l'écran de veille s'affiche en raison du transfert de fichier en arrière plan. Faites défiler jusqu'au périphérique recherché, puis appuyez sur **Associer**. Vous êtes ensuite invité à saisir un mot de passe. Vous pouvez choisir le mot de passe de votre choix (vous devez utiliser le même pour les deux périphériques) ou utiliser le mot de passe déjà défini par le fabricant du périphérique auquel vous associez le téléphone. Consultez le manuel de l'utilisateur du périphérique à associer pour vérifier si un mot de passe a déjà été défini.

Cette fonction permet d'afficher tous les périphériques auxquels votre SHINE est associé. Le menu Périphériques associés donne accès aux options suivantes:

- Renommer: permet de renommer le périphérique Bluetooth associé et de modifier la manière dont il s'affiche sur le téléphone.
- Régler sur autorisé/Régler sur non autorisé: Permet de définir la connexion autorisée entre dispositifs bluetooth. Par exemple, si vous utilisez régulièrement un casque Bluetooth avec votre téléphone, vous pouvez définir la connexion comme autorisée pour que votre téléphone établisse automatiquement la connexion avec le casque dès que celui-ci est activé.
- Supprimer: permet de supprimer un périphérique Bluetooth associé au téléphone.
- Tout supprimer: permet de supprimer tous les périphériques Bluetooth associés au téléphone.

- Paramètres Bluetooth
  - Ma visibilité: Cette option permet de rendre ou non votre casque visible aux autres périphériques Bluetooth.
  - Mon nom: Vous pouvez définir le nom du dispositif bluetooth. Le nom par défaut est LG KF600.
  - **Mon adresse:** permet d'afficher l'adresse de votre périphérique Bluetooth.
- Tous services

permet d'afficher les profils Bluetooth pris en charge par ce périphérique après l'association. 01

# Paramètres

### Réseau (Menu 9.4.2)

Vous pouvez sélectionner un réseau qui sera enregistré automatiquement ou manuellement.

#### Sélection du réseau (Menu 9.4.2.1)

Généralement, la sélection du réseau est définie sur Automatique.

- Automatique: Si vous sélectionnez le mode automatique, le téléphone recherche et sélectionne automatiquement un réseau à votre place. Une fois le mode automatique sélectionné, le téléphone est défini sur "Automatique" même quand le téléphone est éteint et allumé.
- Manuel: Le téléphone recherche la liste des réseaux disponibles et vous la présente. Vous pouvez alors sélectionner le réseau de votre choix, dans la mesure où ce dernier dispose d'une clause d'itinérance avec l'opérateur réseau de votre pays d'origine. Le téléphone vous invite à sélectionner un autre réseau s'il n'arrive pas à accéder au réseau sélectionné.

Favori: Vous pouvez dresser la liste de vos réseaux préférés; le téléphone tente alors de vous enregistrer auprès des réseaux de la liste avant de vous proposer d'autres réseaux. Vous créez cette liste à partir de la liste prédéfinie des réseaux connus de votre téléphone.

#### Liaison GPRS (Menu 9.4.2.2)

Vous pouvez définir différents modes d'utilisation du service GPRS.

Marche

Si vous sélectionnez cette option, le téléphone s'abonne automatiquement à un réseau GPRS lorsque vous l'allumez. Le lancement d'une application WAP ou PC établit la connexion entre le téléphone et le réseau et rend le transfert de données possible. Lorsque vous fermez l'application, la connexion GPRS est interrompue, mais l'abonnement au réseau GPRS est toujours valable.

#### Si nécessaire

Si vous sélectionnez cette option, la connexion GPRS est établie dès que vous vous connectez à un service WAP et ou à une application et interrompue lorsque vous fermez ce service ou cette application.

#### Point d'accès (Menu 9.4.2.3)

- Afficher: permet d'afficher le nom du point d'accès.
- Modifier: permet de modifier le nom des points d'accès.

Astuce: Les modifications pourraient affecter d'autres éléments.

#### Profil réseau

#### Connexion de données

Vous pouvez modifier les profils réseau en appuyant sur la touche de fonction gauche [Options], puis en sélectionnant [Modifier]

- Nom: Permet de saisir le nom du réseau.
- Réseau: Permet de définir le service de données de support. 1. Données/2. GPRS
- Données: Accessible uniquement si vous sélectionnez le réglage Données comme type de service.

**Composer un numéro:** entrez le numéro de téléphone à composer pour accéder à la passerelle WAP.

ID utilisateur: identité des utilisateurs pour votre serveur de composition (et NON pour la passerelle WAP).

**Mot de passe:** mot de passe requis par votre serveur de composition (et NON par la passerelle WAP) afin de vous identifier.

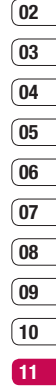

12
**Type d'appel:** permet de sélectionner le type d'appel de données, Analogique ou ISDN.

Vitesse d'appel: La vitesse de votre connection; 9600 ou 14400 (Selon votre opérateur)

Temps d'attente: vous devez entrer une période d'attente. Le service de navigation WAP devient indisponible si aucune donnée n'est entrée ou transférée au cours de la période définie.

Serveur principal: permet d'entrer l'adresse IP du serveur DNS principal auquel vous accédez.

Serveur secondaire: permet d'entrer l'adresse IP du serveur DNS secondaire auquel vous accédez.

 - GPRS: les paramètres de ce service ne sont disponibles que si vous avez sélectionné GPRS comme type de service.

**APN:** permet d'entrer l'APN du service GPRS.

**ID utilisateur:** identité des utilisateurs pour votre serveur APN.

Mot de passe: mot de passe requis par votre serveur APN.

Serveur principal: permet d'entrer l'adresse IP du serveur DNS principal auquel vous accédez.

Serveur secondaire: permet d'entrer l'adresse IP du serveur DNS secondaire auquel vous accédez.

### Connection USB (Menu 9.4.3)

Vous pouvez choisir un mode de service de données et de stockage de masse. (Service de données/Stockage de masse) Lorsque vous avez terminé, appuyez sur

Quitter et procédez comme suit :

## Attention

Avant de retirer le câble, sélectionnez systématiquement Quitter afin de garantir l'intégrité des données transférées.

- 1 Sélectionnez la zone de notification [Débrancher ou éjecter matériel].
- 2 Sélectionnez Périphérique de stockage de masse USB et cliquez sur Arrêter. Le message suivant apparaît : «Le Périphérique de stockage de masse USB peut à présent être retiré du système en toute sécurité».
- 3 Vous pouvez ensuite retirer le câble.

# **Appels**

Menu 9.5

01

02

03

04

05

06

07

08

09

10

11

12

Cette fonction permet de définir les paramètres d'un appel.

### Transfert d'appel (Menu 9.5.1)

Le service de transfert d'appel vous permet de transférer des appels vocaux entrants, des appels de fax et des appels de données vers un autre numéro. Pour plus de détails, contactez votre fournisseur de services.

#### Tous appels vocaux

Transfère tous les appels vocaux, sans conditions.

#### Si occupé

Transfère les appels vocaux lorsque le téléphone est en appel.

#### Si pas de réponse

Transfère les appels vocaux auxquels vous ne répondez pas.

#### Si injoignable

Transfère les appels vocaux lorsque le téléphone est éteint ou hors de la zone de couverture.

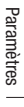

#### Tous appels données

Transfère vers un numéro avec une connexion PC, sans conditions.

#### Tous les appels fax

Transfère vers un numéro avec une connexion fax, sans conditions.

#### Tout désactiver

Annule tous les services de transfert d'appel.

#### Sous-menus

Les menus de Renvoi d'appel disposent des sousmenus suivants.

#### - Activer

Active le service correspondant.

#### Vers num. de mess. vocale

Transmet les appels au centre de messagerie. Cette fonction n'apparaît pas dans les menus Tous les appels de données et Tous les appels de fax.

#### Vers autre numéro

Permet d'entrer le numéro vers lequel effectuer le transfert.

#### Vers numéro favori

Cette fonction permet de consulter les 5 derniers numéros transférés.

- **Désactiver** Désactive le service correspondant.
- Voir état

Affiche l'état du service correspondant.

### Mode réponse (Menu 9.5.2)

#### Slide ouvert

permet de prendre un appel entrant en relevant le clapet.

Toute touche

Ce menu permet de recevoir un appel en appuyant sur n'importe quelle touche, à l'exception de la touche 🐼 [Terminer].

#### Tch Accepter uniqt

Si vous sélectionnez ce menu, vous pouvez recevoir un appel en appuyant sur la touche (C) [Envoyer].

# Envoyer mon numéro (Menu 9.5.3)

# (fonction dépendant du réseau et de l'abonnement)

#### Définir par réseau

Si vous sélectionnez ce menu, vous pouvez envoyer votre numéro de téléphone à l'une des deux lignes d'un correspondant disposant d'un abonnement deux lignes.

#### Activé

Vous pouvez choisir d'envoyer votre numéro de téléphone à votre correspondant. Votre numéro apparaît alors sur le téléphone du correspondant.

#### Désactivé

Votre numéro n'apparaît pas sur le téléphone du correspondant.

## Appel en attente (Menu9.5.4)

#### (fonction dépendante du réseau)

Activer

Si vous sélectionnez Activer, vous pouvez accepter un appel en attente (reçu).

#### Désactiver

Si vous sélectionnez Annuler, vous ne pouvez pas reconnaître l'appel en attente (reçu).

Voir état

Affiche l'état de l'appel en attente.

### Minuterie (Menu 9.5.5)

Si vous sélectionnez Activer, vous pouvez contrôler la durée de l'appel via l'émission d'un bip toutes les minutes lors d'un appel.

| ( | 01 |
|---|----|
| ſ | 02 |
| l | 02 |
| ( | 03 |
| ( | 04 |
| l | 04 |
| ( | 05 |
| ( | UJ |
| ( | 06 |
| ( | 07 |
| l | 07 |
| ſ | 00 |
| ( | 00 |
| ( | 09 |
| ( | 10 |
| l | 10 |
|   | 44 |
|   | ш  |
| ſ | 12 |
| ( | 14 |

### Rappel auto (Menu 9.5.6)

#### Activé

Si cette fonction est activée, le téléphone essaie automatiquement de recomposer le numéro en cas d'échec de la connexion d'un appel.

#### Désactivé

Votre téléphone n'effectue aucune tentative de recomposition si l'appel d'origine n'a pas été connecté.

### Envoyer DTMF (Menu 9.5.7)

Vous pouvez envoyer des tonalités de touche au cours d'un appel afin de contrôler votre boîte vocale ou tout autre service automatisé du téléphone.

# **Sécurité**

Menu 9.6

### Demande code PIN (Menu 9.6.1)

Dans ce menu, vous pouvez paramétrer le téléphone afin qu'il demande le code PIN de votre carte SIM lorsque le téléphone est allumé.

Lorsque cette fonction est activée, vous êtes invité à entrer le code PIN.

- Sélectionnez Demander code PIN dans le menu Paramètres de sécurité, puis appuyez sur la touche **OK**.
- 2 Sélectionnez Activer/Désactiver.
- Pour modifier ce paramètre, vous devez entrer votre code PIN lorsque vous allumez le téléphone.
- 4 Si vous entrez un code PIN erroné plus de 3 fois de suite, le téléphone est verrouillé. Dans ce cas, vous devez entrer votre code PUK.

5 Vous disposez de 10 tentatives maximum pour entrer votre code PUK. Si vous entrez un code PUK erroné plus de 10 fois de suite, votre téléphone ne peut plus être déverrouillé. Vous devez alors contacter votre fournisseur de services.

### Verrouillage du téléphone (Menu 9.6.2)

Pour éviter toute utilisation non autorisée du téléphone, vous pouvez utiliser un code de sécurité. À chaque fois que vous allumez votre téléphone, ce dernier vous invite à entrer le code de sécurité, si vous définissez le verrouillage du téléphone sur Lorsque le téléphone est allumé.

Si vous définissez le verrouillage sur Quand SIM changée, le code de sécurité ne vous est demandé qu'en cas de changement de carte SIM.

# Verrouillage du pavé tactile (Menu 9.6.3)

Si vous activez cette fonction, le clavier sera verrouillé.

### Interdiction appel (Menu 9.6.4)

Le service d'interdiction d'appels empêche votre téléphone de passer ou de recevoir certaines catégories d'appels. Cette fonction requiert un mot de passe d'interdiction d'appels. Le menu correspondant comporte les sous-menus suivants.

- Tous les appels sortants
  Le service d'interdiction s'applique à tous les appels sortants.
- Appels internationaux sortants
  Le service d'interdiction s'applique à tous
  les appels vers l'international.
- Vers l'international sauf pays d'origine

Le service d'interdiction s'applique à tous les appels vers l'international, à l'exception du réseau du pays d'origine.

#### Tous appels entrants

Le service d'interdiction s'applique à tous les appels entrants.

#### Entrants quand à l'étranger

Le service d'interdiction s'applique à tous les appels entrants lorsque l'utilisateur est itinérant.

#### Désactiver toutes les interdictions

Ce sous-menu permet d'annuler tous les services d'interdiction.

#### Changer mot de passe

Ce sous-menu permet de modifier le mot de passe du service d'interdiction d'appels.

#### Sous-menus:

#### - Activer

Ce sous-menu permet de demander au réseau d'activer la restriction d'appels.

#### - Désactiver

Ce sous-menu permet de désactiver la restriction d'appels sélectionnée.

#### - Voir état

Ce sous-menu permet de vérifier si les appels sont interdits ou non.

### Numéro fixe (Menu 9.6.5)

#### (fonction dépendante de la carte SIM)

Vous pouvez restreindre vos appels sortants à des numéros de téléphone sélectionnés. Les numéros sont protégés par votre code PIN2.

Activé

Vous pouvez restreindre vos appels sortants à des numéros de téléphone sélectionnés.

Désactivé

Vous pouvez désactiver la fonction de numéro fixe.

Vue abrégée

Vous pouvez visualiser la liste des numéros enregistrés en tant que numéros fixes.

### Changer codes (Menu 9.6.6)

PIN est l'abréviation de Personal Identification Number (numéro d'identification personnel) ce numéro permet d'empêcher l'utilisation du téléphone par une personne non autorisée. Vous pouvez modifier les codes d'accès:

#### Code de sécurité, Code PIN1, Code PIN2.

- Pour modifier le code de sécurité ou les codes PIN2, entrez votre code d'origine, puis appuyez sur la touche OK.
- 2 Entrez votre nouveau code de sécurité, PIN2 et vérifiez-le.

# Mode Avion

Lorsque vous vous trouvez dans un avion ou dans un espace où l'usage du réseau sans fil est interdit, vous pouvez utiliser uniquement les fonctionnalités du téléphone n'exigeant pas le recours au réseau sans fil. Lorsque le mode Avion est activé, l'icône correspondante s'affiche sur l'écran à la place de l'icône du signal réseau.

- Activé: vous ne pouvez ni recevoir ni émettre d'appels, y compris des appels d'urgence ; les autres fonctionnalités requérant une couverture réseau sont également désactivées.
- Désactivé: permet de désactiver le mode Avion et de redémarrer le téléphone pour accéder au réseau.

| Menu 9.7        |          |
|-----------------|----------|
| avion ou        | 01       |
| au sans fil     | 02       |
| quement         | <u>(</u> |
| xigeant         | 03       |
| icône           | 04       |
| n à la          | 05       |
| oir ni          | 06       |
| appels<br>lités | 07       |
| sont            | 08       |
| er le mode      | 09       |
| one pour        | (10      |
|                 | 11       |
|                 |          |

Paramètres | 72

12

# Économie énergie

Menu 9.8

Si vous activez cette option, votre téléphone se met en mode d'économie d'énergie lorsque vous ne l'utilisez pas.

# Réinitialisation

Menu 9.9

Vous pouvez initialiser tous les paramètres d'usine par défaut. Pour activer cette fonction, le code de sécurité est nécessaire.

# Etat mémoire

Menu 9.0

Ce menu permet de vérifier l'espace libre et l'utilisation de la mémoire de chaque dossier (mémoire interne et mémoire multimédia). Permet d'accéder à chaque menu du dossier.

# Accessories

Il existe divers accessoires pour votre téléphone portable.

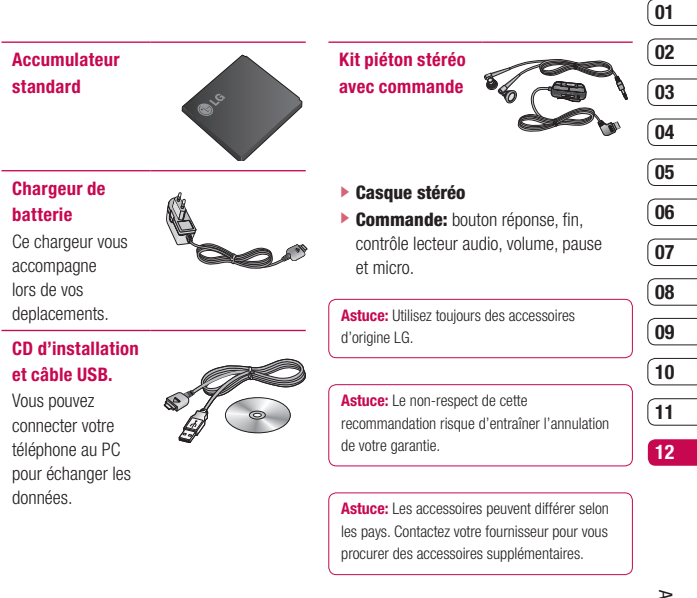

# Service réseau

Le téléphone sans fil décrit dans ce guide est compatible avec les réseaux GSM 900, DCS 1800, PCS1900.

- La disponibilité de la fonction bibande dépend du réseau que vous utilisez. Vérifiez auprès de votre fournisseur de services local si vous pouvez vous abonner à cette fonction et l'utiliser.
- Certaines des fonctions décrites dans ce guide sont appelées services réseau. Il s'agit de fonctions spéciales que vous définissez avec votre fournisseur de services sans fil. Pour bénéficier des services réseau, vous devez vous y abonner par le biais de votre fournisseur de services et obtenir de ce dernier des instructions d'utilisation.

# Données techniques

# Généralités

Code de produit: KF600

Système: GSM 900 / DCS 1800 / PCS 1900

### Températures de fonctionnement

Max: +55°C (en décharge)

+45°C (en charge)

Min: -10°C

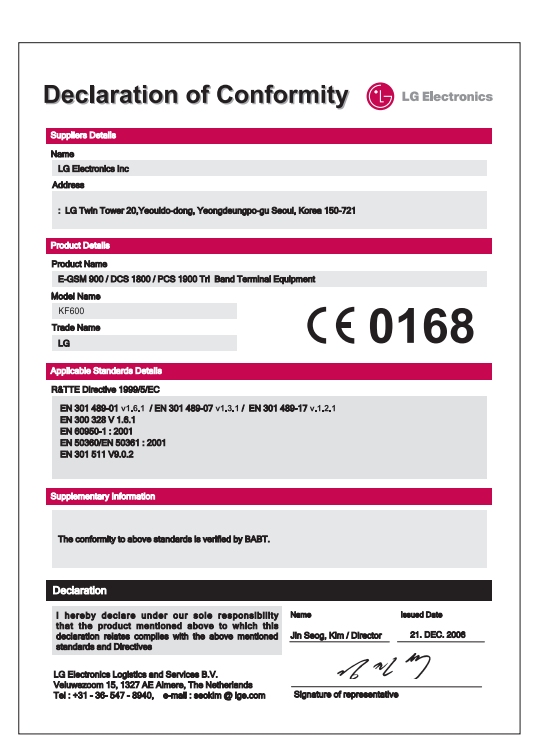

# Pour votre sécurité

Veuillez lire ces recommandations. Leur nonrespect peut s'avérer dangereux, voire illégal. Des informations détaillées sont également disponibles dans ce manuel.

# Avertissement!

- Les téléphones doivent rester éteints à tout moment lorsque vous vous trouvez à bord d'un avion.
- Évitez de téléphoner en conduisant.
- N'activez pas le téléphone à proximité d'une station service, d'un dépôt de carburant, d'une usine chimique ou d'un chantier où des explosifs sont entreposés.
- Pour votre sécurité, utilisez UNIQUEMENT les batteries et les chargeurs D'ORIGINE indiqués.
- Ne touchez pas le chargeur avec les mains mouillées.
- Afin d'éviter tout risque d'étouffement, gardez le téléphone hors de portée des enfants. Ils pourraient avaler de petites pièces amovibles.

# Attention!

- Éteignez votre téléphone dans les endroits où cela est prescrit. Ne l'utilisez pas dans les hôpitaux
   : cela risquerait d'affecter le fonctionnement de certains appareils médicaux électroniques tels que les stimulateurs et les prothèses auditives.
- Il est possible que les numéros d'urgence ne soient pas disponibles sur tous les réseaux de téléphonie mobile. Vous ne devez donc pas dépendre uniquement de votre téléphone portable pour émettre un appel d'urgence.
- Utilisez exclusivement des accessoires d'ORIGINE pour ne pas endommager votre téléphone.
- Tous les émetteurs radio comportent des risques d'interférences s'ils sont placés à proximité d'appareils électroniques.

Des interférences mineures peuvent survenir sur les téléviseurs, les récepteurs radio, les ordinateurs, etc.

### Avertissement!

- Les batteries usées doivent être recyclées conformément à la législation en vigueur.
- Ne démontez pas le téléphone ni la batterie.
- Le remplacement de la batterie par un modèle inadapté présente un risque d'explosion.

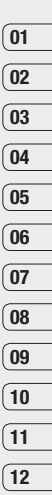

#### Mesures de sécurité obligatoires Remarque d'ordre général

Pour préserver votre sécurité et celle des autres, nous vous demandons de ne pas utiliser les téléphones mobiles dans certaines conditions (en conduisant par exemple) et dans certains lieux (avions, hôpitaux, stations services, et ateliers garagistes).

#### Précautions à prendre par les porteurs d'implants électroniques

La distance entre le simulateur cardiaque (ou la pompe à insuline) et le téléphone mobile doit être au minimum de 15 cm. Le téléphone mobile (lors d'un appel) doit être à l'opposé de l'emplacement de l'implant.

### Mesures de précautions\*

A/ Un indicateur de "niveau de réception" vous permet de savoir si votre appareil est en mesure de recevoir et d'émettre un signal dans de bonnes conditions. En effet, plus le niveau de réception est faible, plus la puissance d'émission de votre téléphone est élevée.

De ce fait et afin de réduire au maximum le rayonnement émis par les téléphones mobiles, utilisez votre appareil dans de bonnes conditions de réception. Ne pas utiliser votre appareil dans les souterrains, parking en sous-sol, ou dans un véhicule en mouvement (train ou voiture).

- B/ Lors d'une communication, utilisez le kit "piéton" ou "mains libres" qui vous permet d'éloigner le téléphone de votre tête.
- C/ Evitez aussi de positionner le téléphone à côté du ventre des femmes enceintes ou du bas du ventre des adolescents.

#### Ces mesures vous permettront de réduire considérablement l'absorption d'ondes émises par votre téléphone dans les parties sensibles de votre corps.

\* Aucun constat de dangerosité d'utilisation des téléphones mobiles n'ayant été fait, seul le principe de précaution nous pousse à vous demander de respecter ces quelques mesures.

Lisez ces recommandations. Leur nonrespect peut s'avérer dangereux, voire illégal. Des informations détaillées sont également disponibles dans ce manuel.

#### Exposition aux radiofréquences Informations sur l'exposition aux ondes radio et sur le débit d'absorption spécifique (DAS ou SAR, Specific Absorption Rate)

- Le téléphone Shine est conforme aux exigences de sécurité relatives à l'exposition aux ondes radio. Ces exigences sont basées sur des recommandations scientifiques qui comprennent des marges de sécurité destinées à garantir la sécurité de toutes les personnes, quels que soient leur âge et leur condition physique.
- Les recommandations relatives à l'exposition aux ondes radio utilisent une unité de mesure connue sous le nom de débit d'absorption spécifique (DAS). Les tests de DAS sont effectués via des méthodes normalisées, en utilisant le niveau de puissance certifié le plus élevé du téléphone, dans toutes les bandes de fréquence utilisées.
- Même si tous les modèles de téléphones LG n'appliquent pas les mêmes niveaux de DAS, ils sont tous conformes aux recommandations appropriées en matière d'exposition aux ondes radio.

- La limite de DAS recommandée par l'ICNIRP (Commission internationale de protection contre les rayonnements non ionisants) est de 2 W/kg en moyenne sur dix (10) grammes de tissus.
- La valeur de DAS la plus élevée pour ce modèle a été mesurée par DASY4 (pour une utilisation à l'oreille) à 0.471 W/kg (10g) et à 0.743W/kg (10g) quand il est porté au niveau du corps.
- Le niveau de DAS appliqué aux habitants de pays/régions ayant adopté la limite de DAS recommandée par l'IEEE (Institut des Ingénieurs. Électriciens et Électroniciens) est de 1,6 W/kg en moyenne pour un (1) gramme de tissus (États-Unis, Canada, Australie et Taiwan).

#### Entretien et réparation

### \land Avertissement!

Utilisez uniquement des batteries, chargeurs et accessoires agréés pour ce modèle de téléphone. L'utilisation de tout autre type de batterie, de chargeur et d'accessoire peut s'avérer dangereuse et peut annuler tout accord ou garantie applicable au téléphone. 01

02

- Ne démontez pas votre téléphone. En cas de réparation, confiez-le à un technicien qualifié.
- Tenez votre téléphone éloigné d'appareils électriques, tels qu'un téléviseur, une radio ou un ordinateur.
- Ne placez pas votre téléphone à proximité de sources de chaleur, telles qu'un radiateur ou une cuisinière.
- Ne placez pas votre téléphone dans un four à micro-ondes, auquel cas la batterie exploserait.
- Ne le faites pas tomber.
- Ne soumettez pas votre téléphone à des vibrations mécaniques ou à des chocs.
- Si vous appliquez un revêtement vinyle sur la coque de votre téléphone, vous risquez de l'endommager.
- Pour nettoyer l'extérieur du combiné, utilisez un chiffon sec. (N'utilisez pas de solvant, tel que du benzène, un diluant ou de l'alcool.)
- Ne placez pas votre téléphone dans des endroits trop enfumés ou trop poussiéreux.
- Ne placez pas votre téléphone à proximité de cartes de crédit ou de titres de transport, car il pourrait nuire aux données des bandes magnétiques.

- Ne touchez pas l'écran avec un objet pointu, vous risqueriez d'endommager votre téléphone.
- Ne mettez pas votre téléphone en contact avec des liquides ou des éléments humides.
- Retirez le câble de données avant de mettre le téléphone sous tension.

### Appareils électroniques

Tous les téléphones portables peuvent provoquer des interférences pouvant affecter les performances des appareils électroniques.

- N'utilisez pas votre téléphone près d'équipements médicaux sans permission. Évitez de placer votre téléphone à proximité de votre stimulateur cardiaque, comme dans une poche poitrine.
- Les téléphones portables peuvent nuire au bon fonctionnement de certaines prothèses auditives.
- Des interférences mineures peuvent perturber le bon fonctionnement des téléviseurs, radios, ordinateurs, etc.

### Sécurité au volant

Vérifiez les lois et règlements en vigueur en matière d'utilisation des téléphones portables dans les zones où vous conduisez.

- Ne tenez pas le téléphone dans votre main alors que vous conduisez.
- Concentrez toute votre attention sur la conduite.
- Utilisez un kit mains libres, si disponible.
- Quittez la route et garez-vous avant d'émettre ou de recevoir un appel.
- Les radiofréquences peuvent affecter certains systèmes électroniques de votre véhicule, tels que le système audio stéréo ou les équipements de sécurité.
- Lorsque votre véhicule est équipé d'un airbag, ne gênez pas son déclenchement avec un équipement sans fil portable ou fixe.

Si vous écoutez de la musique en exterieur, assurez-vous que le volume soit réglé à un niveau raisonnable afin que vous restiez avertis de ce qu'il se passe autour de vous. Cela est particulièrement recommandé lorsque vous vous apprêtez à traverser la rue.

#### Eviter toute nuisance à votre ouïe

Vous exposer à un volume sonore très élevé pendant longtemps peut nuire à votre ouïe. C'est pour cela que nous vous recommandons de ne pas allumer ou éteindre votre téléphone trop prêt de votre oreille et de régler le volume de la musique et des sonneries à un niveau raisonnable.

#### Zone de dynamitage

N'utilisez pas votre téléphone lorsque des opérations de dynamitage sont en cours. Respectez les restrictions, les règlements et les lois.

#### Sites potentiellement dangereux

- N'utilisez pas votre téléphone dans une station service. N'utilisez pas votre téléphone à proximité de carburant ou de produits chimiques.
- Ne transportez pas et ne stockez pas de produits dangereux, de liquides ou de gaz inflammables dans le coffre de votre voiture, à proximité de votre téléphone portable et de ses accessoires.

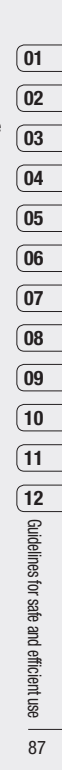

### Dans un avion

Les appareils sans fil peuvent générer des interférences dans les avions.

- Éteignez votre téléphone avant d'embarquer dans un avion.
- Ne l'utilisez pas sur la piste sans autorisation de l'équipage.

#### Avec les enfants

Conservez votre téléphone dans un endroit sûr, hors de la portée des enfants. En effet, votre téléphone est composé de petites pièces qui peuvent présenter un danger d'étouffement.

#### Appels d'urgence

Les numéros d'urgence peuvent ne pas être disponibles sur tous les réseaux cellulaires. Vous ne devez donc pas dépendre uniquement de votre téléphone portable pour émettre un appel d'urgence.

Renseignez-vous auprès de votre opérateur.

# Informations sur la batterie et précautions d'usage

- Il n'est pas nécessaire de décharger complètement la batterie avant de la recharger. Contrairement aux autres batteries, elle n'a pas d'effet mémoire pouvant compromettre ses performances.
- Utilisez uniquement les batteries et chargeurs LG. Les chargeurs LG sont conçus pour optimiser la durée de vie de votre batterie.
- Ne démontez pas et ne court-circuitez pas la batterie.
- Les contacts métalliques de la batterie doivent toujours rester propres.
- Procédez au remplacement de la batterie lorsque celle-ci n'offre plus des performances acceptables. La batterie peut être rechargée des centaines de fois avant qu'il soit nécessaire de la remplacer.
- Rechargez la batterie en cas de nonutilisation prolongée afin d'optimiser sa durée d'utilisation.
- N'exposez pas le chargeur de la batterie au rayonnement direct du soleil. Ne l'utilisez pas non plus dans des lieux très humides, tels que les salles de bain.

- Ne placez pas votre téléphone dans des endroits chauds ou froids, cela pourrait affecter les performances de la batterie.
- Le remplacement de la batterie par un modèle inadapté présente un risque d'explosion.
- Respectez les instructions du fabricant relatives à la mise au rebut des batteries usagées.

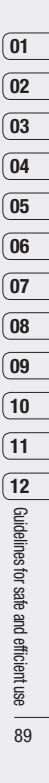